## Epson Stylus\* Office BX535WD/SX535WD/NX635

TR

# Temel Kullanım Kılavuzu

- bilgisayarsız kullanım için -

EL Βασικός οδηγός λειτουργίας

- για χρήση χωρίς ηλεκτρονικό υπολογιστή -

# RO Ghidul operațiilor de bază

- pentru utilizare fără computer -

# вс Ръководство за основна операция

- за употреба без компютър -

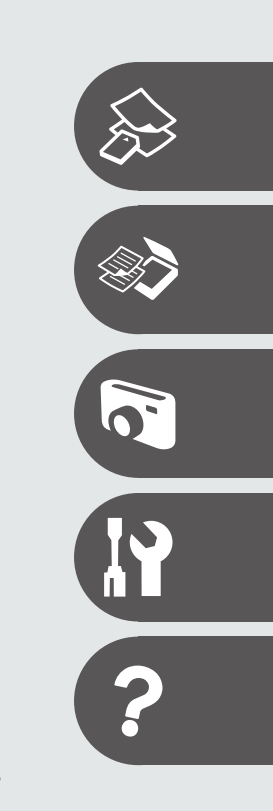

TANG

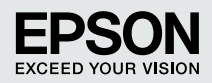

Bu Kılavuz Hakkında Σχετικά με αυτές τις οδηγίες Despre acest ghid За това ръководство

Talimatları okurken şu yönergelere uyun: Καθώς διαβάζετε τις οδηγίες, θα πρέπει να προσέξετε τα εξής: Urmaţi indicaţiile de mai jos pe măsură ce citiţi instrucţiunile: При четене на инструкциите следвайте тези указания:

| <b>N</b>                                                                                                    | Q                                                                                                    | $\bigotimes$                                                                                                    | Ø                                                                                                    |                                                                                     |
|----------------------------------------------------------------------------------------------------|----------------------------------------------------------------------------------------------------|----------------------------------------------------------------------------------------------------|----------------------------------------------------------------------------------------------------|-------------------------------------------------------------------------------------|
| Uyarı:<br>Bedensel hasarlardan korunmak<br>için uyarılar dikkate alınmalıdır.                                           | Dikkat:<br>Ekipmanınızın zarar görmesini<br>engellemek için dikkat başlıklı<br>uyarılara uyulmalıdır.               | Fiziksel yaralanmaları ve<br>ekipman hasarlarını önlemek için<br>uyulmalıdır.                                                                          | Not:<br>Notlar yazıcının kullanımına<br>ilişkin önemli bilgiler ve ipuçları<br>içerir.                     | Ek bilginin bulunduğu sayfa<br>numarasını gösterir.                                 |
| Προειδοποίηση:<br>Πρέπει να ακολουθείτε προσεκτικά<br>τις ενδείξεις προειδοποίησης για<br>την αποφυγή σωματικής βλάβης. | Προσοχή:<br>Πρέπει να λαμβάνετε υπόψη<br>τις ενδείξεις προσοχής για την<br>αποφυγή ζημιάς στον εξοπλισμό.           | Οι υποδείξεις που φέρουν αυτήν την<br>ένδειξη θα πρέπει να τηρούνται ώστε<br>να αποφευχθούν τυχόν σωματικοί<br>τραυματισμοί και ζημιές στον εξοπλισμό. | Σημείωση:<br>Οι σημειώσεις περιέχουν σημαντικές<br>πληροφορίες και συμβουλές για τη<br>χρήση του εκτυπωτή. | Υποδεικνύει τον αριθμό σελίδας<br>όπου μπορούν να βρεθούν<br>πρόσθετες πληροφορίες. |
| Avertisment:<br>Avertismentele trebuie<br>respectate cu atenție pentru a<br>preveni vătămările corporale.               | Atenționare:<br>Atenționările trebuie respectate<br>pentru a evita deteriorarea<br>echipamentului.                  | Trebuie respectate pentru a<br>evita vătămările corporale și<br>deteriorarea echipamentului.                                                           | Notă:<br>Notele cuprind informații<br>importante și sugestii privind<br>utilizarea imprimantei.            | Indică un număr de pagină<br>unde puteți găsi informații<br>suplimentare.           |
| Предупреждение:<br>Предупрежденията трябва да<br>се съблюдават внимателно, за<br>да се избегнат наранявания.            | Внимание:<br>Знаците за внимание трябва да се<br>съблюдават, за да бъдат избегнати<br>повреди на вашето оборудване. | Трябва да се съблюдава, за<br>да се избегнат наранявания<br>и повреди на вашето<br>оборудване.                                                         | Забележка:<br>Забележките съдържат важна<br>информация и съвети за<br>работа с принтера.                   | Показва номер на страница,<br>където може да се намери<br>допълнителна информация.  |

## Telif Hakkı Bildirimi Πνευματικά δικαιώματα Informații despre copyright Сведения за авторските права

No part of this publication may be reproduced, stored in a retrieval system, or transmitted in any form or by any means, electronic, mechanical, photocopying, recording, or otherwise, without the prior written permission of Seiko Epson Corporation. The information contained herein is designed only for use with this product. Epson is not responsible for any use of this information as applied to other printers.

Neither Seiko Epson Corporation nor its affiliates shall be liable to the purchaser of this product or third parties for damages, losses, costs, or expenses incurred by the purchaser or third parties as a result of accident, misuse, or abuse of this product or unauthorized modifications, repairs, or alterations to this product, or (excluding the U.S.) failure to strictly comply with Seiko Epson Corporation's operating and maintenance instructions.

Seiko Epson Corporation shall not be liable for any damages or problems arising from the use of any options or any consumable products other than those designated as Original Epson Products or Epson Approved Products by Seiko Epson Corporation.

Seiko Epson Corporation shall not be held liable for any damage resulting from electromagnetic interference that occurs from the use of any interface cables other than those designated as Epson Approved Products by Seiko Epson Corporation.

EPSON® and EPSON STYLUS® are registered trademarks, and EPSON EXCEED YOUR VISION or EXCEED YOUR VISION is a trademark of Seiko Epson Corporation.

SDHC<sup>™</sup> is a trademark.

Memory Stick, Memory Stick Duo, Memory Stick PRO, Memory Stick PRO Duo, Memory Stick PRO-HG Duo, Memory Stick Micro, MagicGate Memory Stick, and MagicGate Memory Stick Duo are trademarks of Sony Corporation.

xD-Picture Card<sup>™</sup> is a trademark of Fuji Photo Film Co., Ltd.

General Notice: Other product names used herein are for identification purposes only and may be trademarks of their respective owners. Epson disclaims any and all rights in those marks.

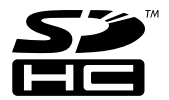

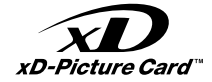

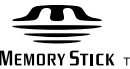

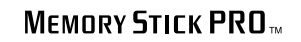

MEMORY STICK TM

## TR İçindekiler

| Bu Kılavuz Hakkında         |    |
|-----------------------------|----|
| Telif Hakkı Bildirimi       |    |
| Önemli Güvenlik Talimatları | 6  |
| Kumanda Paneli Kılavuzu     |    |
| Panelin Açısını Ayarlama    | 11 |
| Güc Tasarrufu Fonksiyonu    | 11 |
| LCD Ekranı kullanma         | 12 |
| Ek bilgi alma               | 14 |

#### Ortamın İşlenmesi ve Orijinaller

| Kağıt Seçimi                  | 16 |
|-------------------------------|----|
| Kağıt Yükleme                 |    |
| Bir Bellek Kartı takma        | 21 |
| Orijinallerin Yerleştirilmesi | 23 |

#### Kopyala ve Tara Modu

| Belgeleri Kopyalama               | 26 |
|-----------------------------------|----|
| Foto. Kopyala/Geri Al             |    |
| Bir Bilgisayara tarama            |    |
| Kopyala ve Tara Modu Menü Listesi | 33 |

#### Fotoğrafları Yazdır Modu

| Fotoğraf Yazdırma                     | 38 |
|---------------------------------------|----|
| Çeşitli Düzenlerde Yazdırma           | 40 |
| Fotoğrafları Yazdır Modu Menü Listesi | 42 |

#### Ayar Modu (Bakım)

| Mürekkep Kartuşunun Durumunu Kontrol Etme |    |
|-------------------------------------------|----|
| Yazıcı Kafasını Kontrol Etme/Temizleme    |    |
| Yazıcı Kafasının Hizalanması              | 53 |
| Ayar Modu Menü Listesi                    | 55 |

#### Sorun Giderme

| Hata Mesajları                        | 60 |
|---------------------------------------|----|
| Mürekkep Kartuslarının Değistirilmesi |    |
| Kağıt Sıkışması                       |    |
| Yazdırma Kalitesi/Düzen Sorunları     |    |
| Epson Desteği İrtibata Geçme          |    |
| Dizin                                 |    |
|                                       |    |

## EL Περιεχόμενα

| Σχετικά με αυτές τις οδηνίες                                                  | 2  |
|-------------------------------------------------------------------------------|----|
|                                                                               |    |
| Σημαντικές οδηγίες ασφαλείας                                                  | 6  |
| Οδηγίες για τον πίνακα ελέγχου                                                |    |
| Ρύθμιση της γωνίας του πίνακα                                                 |    |
| Λειτουργία εξοικονόμησης ενέργειας                                            |    |
| Χρήση της οθόνης LCD                                                          |    |
| Εμφάνιση περισσότερων πληροφοριών                                             | 14 |
| Χειρισμός των μέσων και των πρωτοτύπων                                        |    |
| Επιλογή χαρτιού                                                               | 16 |
| Τοποθέτηση χαρτιού                                                            |    |
| Τοποθέτηση κάρτας μνήμης                                                      | 21 |
| Τοποθέτηση πρωτοτύπων                                                         | 23 |
| Κατάσταση λειτουργίας Αντιγραφή και Σάρ.                                      |    |
|                                                                               |    |
| Αντιγραφή εγγράφων                                                            |    |
| Αντιγραφή εγγράφων<br>Αντιγραφή/επαναφορά φωτογραφιών                         |    |
| Αντιγραφή εγγράφων<br>Αντιγραφή/επαναφορά φωτογραφιών<br>Σάρωση σε υπολογιστή |    |

#### Λειτουργία Εκτύπ. φωτ.

| Εκτύπωση φωτογραφιών                          |    |
|-----------------------------------------------|----|
| Εκτύπωση σε διάφορες διατάξεις                | 40 |
| Λίστα μενού κατάστασης λειτουργίας Εκτύπ. φωτ | 42 |

#### Λειτουργία Ρύθμ. (Συντήρηση)

| Έλεγχος της κατάστασης του δοχείου μελάνης | 48 |
|--------------------------------------------|----|
| Έλεγχος/Καθαρισμός της κεφαλής εκτύπωσης   |    |
| Ευθυγράμμιση της κεφαλής εκτύπωσης         | 53 |
| Λίστα μενού κατάστασης λειτουργίαςΡύθμ     | 55 |

#### Επίλυση προβλημάτων

| Μηνύματα σφάλματος                      | 60 |
|-----------------------------------------|----|
| Αντικατάσταση δοχείων μελάνης           |    |
| Εμπλοκή χαρτιού                         |    |
| Προβλήματα ποιότητας/διάταξης εκτύπωσης |    |
| Επικοινωνία με την Υποστήριξη της Epson |    |
| Ευρετήριο                               |    |
|                                         |    |

### RO Cuprins

| Despre acest ghid                         | 2  |
|-------------------------------------------|----|
| Informații despre copyright               |    |
| Instrucțiuni importante privind siguranța | 6  |
| Ghidul panoului de control                |    |
| Reglarea unghiului panoului               | 11 |
| Funcția de economisire a energiei         |    |
| Utilizarea ecranului LCD                  | 12 |
| Pentru a obține mai multe informații      | 14 |

#### Manipularea suporturilor de tipărire și a originalelor

| Selectarea hârtiei                | 16 |
|-----------------------------------|----|
| Încărcarea hârtiei                |    |
| Introducerea unui card de memorie | 21 |
| Amplasarea originalelor           | 23 |

#### Modul Copiere și Scanare

| Copierea documentelor                     |  |
|-------------------------------------------|--|
| Copierea/restabilirea fotografiilor       |  |
| Scanarea pe un calculator                 |  |
| Lista meniului modului Copiere și Scanare |  |

#### Modul Tipărire foto

| Tipărirea fotografiilor              |    |
|--------------------------------------|----|
| Tipărirea în diverse aspecte         | 40 |
| Lista meniului modului Tipărire foto | 42 |

#### Modul Setare (Întreținere)

| Verificarea stării cartuselor de cerneală  | 48 |
|--------------------------------------------|----|
| Verificarea/Curătarea capului de imprimare | 50 |
| Alinierea capului de imprimare             | 53 |
| Lista meniului modului Setare              | 55 |

#### Rezolvarea problemelor

| Înlocuirea cartușelor de cerneală                  |
|----------------------------------------------------|
|                                                    |
| Biocarea nartiei                                   |
| Probleme privind calitatea/aspectul tipăririi      |
| Contactarea serviciului de asistentă tehnică Epson |
| Index                                              |

#### BG Съдържание

| За това ръководство                   | 2 |
|---------------------------------------|---|
| Сведения за авторските права          |   |
| Важни инструкции за безопасност       | б |
| Ръководство за контролния панел       |   |
| Регулиране на ъгъла на панела         |   |
| Енергоспестяваща функция              |   |
| Използване на течнокристалния дисплей |   |
| Как да получите повече информация     |   |
|                                       |   |

#### Работа с носители на информация и оригинали

| Избор на хартия            | 16 |
|----------------------------|----|
| Зареждане на хартия        |    |
| Поставяне на карта с памет | 21 |
| Поставяне на оригинали     | 23 |

#### Режим Сору и Scan

| Копиране на документи                | 26 |
|--------------------------------------|----|
| Копиране / възстановяване на снимки  | 28 |
| Сканиране в компютър                 | 31 |
| Списък с менюта за режим Сору и Scan | 33 |

#### Режим Print Photos

| Печатане на снимки                    | 38 |
|---------------------------------------|----|
| Отпечатване в различни оформления     | 40 |
| Списък с менюта за режим Print Photos | 42 |

#### Режим Setup (Техническо обслужване)

| Проверка на състоянието на касетата с мастило | 48 |
|-----------------------------------------------|----|
| Проверка/Почистване на печатащата глава       | 50 |
| Изравняване на печатащата глава               | 53 |
| Списък на менюта за режим Setup               | 55 |

#### Решаване на проблеми

| Съобщения за грешки                          | 60 |
|----------------------------------------------|----|
| Смяна на касети с мастило                    | 64 |
| Засядане на хартия                           | 68 |
| Проблеми с качеството на печата/оформлението |    |
| Връзка със Сервиза за поддръжка на Epson     |    |
| Азбучен указател                             |    |
|                                              |    |

Önemli Güvenlik Talimatları

Σημαντικές οδηγίες ασφαλείας

Instrucțiuni importante privind siguranța

Важни инструкции за безопасност

| 220-240V<br>220-<br>240V                                                                                      |                                                                                                    |                                                                                                    |                                                                                       |                                                                          |                                                                                                    |
|----------------------------------------------------------------------------------------------------|----------------------------------------------------------------------------------------------------|----------------------------------------------------------------------------------------------------|---------------------------------------------------------------------------------------|--------------------------------------------------------------------------|----------------------------------------------------------------------------------------------------|
| Elektrik kablosunun tüm yerel<br>güvenlik standartlarına uygun<br>olduğundan emin olun.                       | Yazıcıyı, güç kablosunun<br>kolayca çıkartılabileceği bir<br>prizin yakınına yerleştirin.                              | Sadece yazıcıyla birlikte gelen<br>elektrik kablosunu kullanın. Bir<br>başka kablonun kullanılması<br>yangına veya elektrik<br>çarpmasına neden olabilir. Bu<br>kabloyu başka herhangi bir<br>ekipman ile kullanmayın.          | Sadece etikette gösterilen<br>türden bir güç kaynağı kullanın.                        | Elektrik kablosunun zarar<br>görmesini veya aşınmasını<br>önleyin.       | Kopyalarken, yazdırırken veya<br>tararken tarayıcı ünitesini<br>açmayın.                              |
| Βεβαιωθείτε ότι το καλώδιο<br>τροφοδοσίας ικανοποιεί όλα<br>τα σχετικά τοπικά πρότυπα<br>ασφαλείας.           | Τοποθετήστε τον εκτυπωτή<br>κοντά σε μια πρίζα από όπου να<br>είναι εύκολη η αποσύνδεση του<br>καλωδίου τροφοδοσίας.   | Χρησιμοποιήστε μόνο το<br>καλώδιο τροφοδοσίας που<br>παρέχεται με τον εκτυπωτή. Η<br>χρήση διαφορετικού καλωδίου<br>ενδέχεται να προκαλέσει<br>πυρκαγιά ή ηλεκτροπληξία.<br>Μην χρησιμοποιείτε το καλωδιο<br>με άλλο εξοπλισμό. | Χρησιμοποιήστε μόνο τον τύπο<br>της πηγής τροφοδοσίας που<br>αναφέρεται στην ετικέτα. | Προσέχετε το καλώδιο<br>τροφοδοσίας ώστε να μην<br>καταστραφεί ή φθαρεί. | Μην ανοίγετε τη μονάδα<br>σάρωσης κατά τη διάρκεια της<br>αντιγραφής, της εκτύπωσης ή<br>της σάρωσης. |
| Asigurați-vă că acest cablu<br>de alimentare respectă toate<br>standardele locale de siguranță<br>aplicabile. | Amplasați imprimanta lângă<br>o priză de perete, de unde<br>cablul de alimentare poate fi<br>deconectat ușor.          | Utilizați numai cablul de<br>alimentare livrat împreună cu<br>imprimanta. Utilizarea unui alt<br>cablu poate provoca incendii<br>sau șocuri electrice. Nu utilizați<br>cablul cu alte echipamente.                              | Utilizați numai curent cu<br>specificațiile indicate pe<br>etichetă.                  | Nu permiteți ruperea sau<br>deteriorarea cablului de<br>alimentare.      | Nu deschideți unitatea de<br>scanare în timpul copierii,<br>imprimării sau scanării.                  |
| Уверете се, че захранващият<br>кабел отговаря на<br>съответните местни<br>стандарти за безопасност.           | Поставете принтера в близост<br>до захранващото гнездо, така<br>че захранващият кабел да<br>може да се изключва бързо. | Използвайте само доставения<br>с принтера захранващ кабел.<br>Използването на друг кабел<br>може да предизвика пожар<br>или удар от електрически<br>ток. Не използвайте кабела<br>с каквото и да било друго<br>оборудване.      | Използвайте само посочения<br>на табелката източник на<br>захранване.                 | Не допускайте повреди и<br>протриване на захранващия<br>кабел.           | Не отваряйте скенера докато<br>копирате, печатате или<br>сканирате.                                   |

| Yazıcı içinde veya etrafında<br>yanıcı gazlar içeren aerosollu<br>ürünler kullanmayın. Aksi<br>takdirde yangına neden<br>olabilirsiniz.                                        | Dokümantasyonda açıkça<br>belirtilen durumlar haricinde<br>yazıcıyı kendi kendinize<br>onarmaya çalışmayın.                          | Mürekkep kartuşlarını<br>çocukların ulaşamayacağı<br>yerlerde tutun ve mürekkebi<br>içmelerine izin vermeyin. | Mürekkep cildinize temas<br>ederse sabun ve su ile iyice<br>yıkayın. Mürekkep gözlerinizle<br>temas ederse, hemen bol su ile<br>yıkayın. Rahatsızlık hissi devam<br>ederse veya görme problemleri<br>ortaya çıkarsa, hemen bir<br>doktora başvurun.                        | Ambalajlarından çıkarttıktan<br>sonra mürekkep kartuşlarını<br>sallamayın, aksi takdirde<br>sızıntıya neden olabilirsiniz.       | Daha sonra kullanmak üzere<br>herhangi bir mürekkep<br>kartuşunu çıkarırsanız,<br>mürekkep besleme alanını kir<br>ve tozdan koruyun ve yazıcı<br>ile aynı yerde muhafaza edin.<br>Mürekkep besleme çıkışına<br>veya çevresine dokunmayın.                                                   |
|----------------------------------------------------------------------------------------------------|----------------------------------------------------------------------------------------------------|----------------------------------------------------------------------------------------------------|----------------------------------------------------------------------------------------------------|----------------------------------------------------------------------------------------------------|----------------------------------------------------------------------------------------------------|
| Μη χρησιμοποιείτε προϊόντα<br>σε μορφή σπρέι που περιέχουν<br>εύφλεκτα αέρια, στο εσωτερικό<br>του εκτυπωτή ή κοντά του.<br>Εάν το κάνετε, ενδέχεται να<br>προκληθεί πυρκαγιά. | Εκτός από ειδικές περιπτώσεις<br>που περιγράφονται στην<br>τεκμηρίωση, μην επιχειρείτε<br>να επισκευάσετε τον εκτυπωτή<br>μόνοι σας. | Φυλάσσετε τα δοχεία μελανιού<br>μακριά από παιδιά και μην<br>πίνετε το μελάνι.                                | Εάν το μελάνι έρθει σε επαφή<br>με το δέρμα σας, ξεπλύνετέ<br>το με νερό και σαπούνι. Εάν<br>έρθει σε επαφή με τα μάτια<br>σας, ξεπλύνετέ τα αμέσως με<br>νερό. Εάν συνεχίσετε να έχετε<br>ενοχλήσεις ή προβλήματα με<br>την όρασή σας, επισκεφθείτε<br>αμέσως ένα γιατρό. | Μην ανακινείτε τα δοχεία<br>μελανιού αφού ανοίξετε τη<br>συσκευασία τους, καθώς αυτό<br>μπορεί να προκαλέσει τη<br>διαρροή τους. | Εάν μετακινήσετε ένα δοχείο<br>μελανιού για μελλοντική<br>χρήση, προστατέψτε από<br>τυχόν σκόνη και βρωμιά την<br>περιοχή παροχής μελανιού και<br>αποθηκεύστε το δοχείο στον<br>ίδιο χώρο με τον εκτυπωτή.<br>Μην αγγίζετε τη θύρα παροχής<br>μελανιού ή την περιοχή που την<br>περιβάλλει. |
| Nu utilizați produse de tip<br>aerosol care conțin gaze<br>inflamabile în interiorul sau în<br>jurul imprimantei. Acest lucru<br>poate provoca incendii.                       | Nu încercați să reparați<br>imprimanta personal, decât în<br>situațiile descrise detaliat în<br>documentație.                        | Nu lăsați cartușele de cerneală<br>la îndemâna copiilor și nu beți<br>cerneala.                               | Dacă cerneala ajunge pe piele,<br>îndepărtați-o cu săpun și apă.<br>Dacă ajunge în ochi, clătiți<br>imediat cu apă. Dacă iritațiile<br>sau problemele de vedere<br>persistă, consultați imediat<br>un medic.                                                               | Nu agitați cartușele de cerneală<br>după deschiderea ambalajelor;<br>acest lucru poate provoca<br>scurgeri.                      | Dacă scoateți un cartuș de<br>cerneală pentru a îl utiliza<br>ulterior, protejați zona de<br>alimentare cu cerneală de<br>impurități și praf și depozitați<br>cartușul într-un mediu<br>asemănător cu imprimanta. Nu<br>atingeți portul de alimentare cu<br>cerneală sau zona din jur.      |
| Не използвайте аерозолни<br>продукти, съдържащи<br>запалими газове, в и около<br>принтера. Ако използвате<br>такива, може да възникне<br>пожар.                                | Освен ако не е специално<br>обяснено във вашата<br>документация, не се<br>опитвайте да ремонтирате<br>принтера сами.                 | Пазете от деца касетите<br>с мастило и не пийте<br>мастилото.                                                 | Ако върху кожата ви попадне<br>мастило, измийте го със сапун<br>и вода. Ако попадне в очите<br>ви, незабавно ги промийте с<br>вода. Ако все още чувствате<br>дискомфорт или имате<br>проблеми със зрението,<br>незабавно потърсете<br>медицинска помощ.                    | Не разклащайте касетите след<br>като сте отворили опаковките<br>им; това може да предизвика<br>изтичане.                         | Ако сте свалили касета с<br>мастило за по-нататъшна<br>употреба, защитете зоната<br>на подаване на мастило от<br>замърсявания и прах и я<br>съхранявайте в същата среда,<br>в която се намира принтерът.<br>Не докосвайте входа за<br>подаване на мастило или<br>околната зона.             |

Kumanda Paneli Kılavuzu Οδηγίες για τον πίνακα ελέγχου Ghidul panoului de control Ръководство за контролния панел

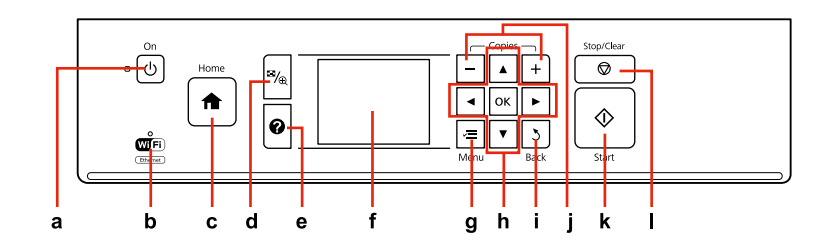

| a                                       | b                                             | C                                                                                                    | d                                                                   |
|-----------------------------------------|-----------------------------------------------|----------------------------------------------------------------------------------------------------|---------------------------------------------------------------------|
| Ċ                                       | Wifi                                          | A                                                                                                    | ≊⁄⊕                                                                 |
| Yazıcıyı açar/kapatır.                  | Kablosuz ağ durumunu gösterir.                | Üst menüye döner. Üst menüdeyken,<br>Kopyala, Fotoğrafları Yazdır, Tara ve Ayar<br>modu arasında geçiş yapar.                                                                | Fotoğrafların görünümünü değiştirir veya<br>fotoğrafları keser.     |
| Ενεργοποιεί/απενεργοποιεί τον εκτυπωτή. | Εμφανίζει την κατάσταση ασύρματου<br>δικτύου. | Επιστρέφει στο ανώτερο μενού.<br>Όταν βρίσκεστε στο ανώτερο μενού,<br>πραγματοποιεί εναλλαγή μεταξύ των<br>καταστάσεων λειτουργίας Αντιγραφή,<br>Εκτύπ. φωτ., Σάρ. και Ρύθμ. | Αλλάζει την προβολή φωτογραφιών ή<br>περικόπτει τις φωτογραφίες.    |
| Pornește/Oprește imprimanta.            | Afișează starea rețelei fără fir.             | Revine la meniul principal. Din meniul<br>principal, comută între modurile Copiere,<br>Tipărire foto, Scanare și Setare.                                                     | Modifică vizualizarea fotografiilor sau<br>trunchiază fotografiile. |
| Включва/изключва принтера.              | Показва статуса на безжичната мрежа.          | Връща към главното меню. В главното<br>меню извършва превключване между<br>режимите Copy, Print Photos, Scan и<br>Setup.                                                     | Променя изгледа на снимките или<br>изрязва снимките.                |

Kumanda paneli tasarımı bölgeye göre değişir.

Ο σχεδιασμός του πίνακα ελέγχου διαφέρει ανάλογα με την περιοχή.

Designul panoului de control variază în funcție de zonă.

Изгледът на контролния панел се различава за отделните региони.

| e                                                                                 | f                                                                                     | g                                                                     | h                                     |
|-----------------------------------------------------------------------------------|---------------------------------------------------------------------------------------|-----------------------------------------------------------------------|---------------------------------------|
| 0                                                                                 | -                                                                                     | ×≡                                                                    | ◄, ▲, ►, ▼, OK                        |
| Sorunların çözümüne yönelik Yardım<br>dosyalarını görüntüler.                     | Seçili görüntülerin bir önizlemesini<br>görüntüler veya ayarları görüntüler.          | Her bir modun ayrıntılı ayarlarını<br>görüntüler.                     | Fotoğrafları ve menüleri seçer.       |
| Εμφανίζει τη Βοήθεια για την επίλυση<br>προβλημάτων.                              | Εμφανίζει μια προεπισκόπηση των<br>επιλεγμένων εικόνων ή εμφανίζει τις<br>ρυθμίσεις.  | Εμφανίζει τις αναλυτικές ρυθμίσεις για<br>κάθε κατάσταση λειτουργίας. | Επιλέγει φωτογραφίες και μενού.       |
| Afișează programul Ajutor pentru a vedea<br>care sunt soluțiile acestor probleme. | Afișează o previzualizare a imaginilor<br>selectate sau afișează setările.            | Afișează setările detaliate pentru fiecare<br>mod.                    | Selectează fotografiile și meniurile. |
| Показва Помощната информация с<br>решения за проблеми.                            | Показва предварителен преглед на<br>избраните изображения или показва<br>настройките. | Показва подробни настройки за всеки<br>от режимите.                   | Избира снимки и менюта.               |

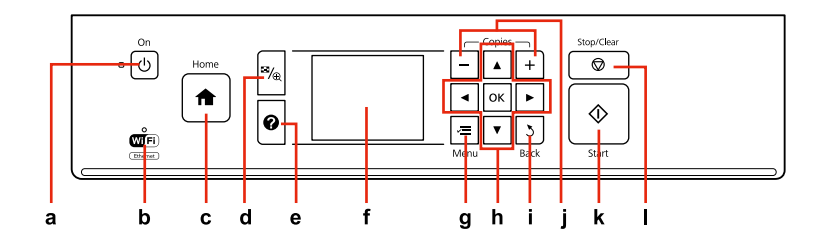

| i                                              | j                                 | k                                         | I                                                                       |
|------------------------------------------------|-----------------------------------|-------------------------------------------|-------------------------------------------------------------------------|
| 3                                              | +,-                               | $\diamond$                                | $\heartsuit$                                                            |
| İşlemi iptal eder/önceki menüye geri<br>döner. | Kopya sayısını belirler.          | Kopyalamayı/yazdırmayı/taramayı başlatır. | Kopyalamayı/yazdırmayı/taramayı<br>durdurur veya ayarları sıfırlar.     |
| Ακυρώνει/επιστρέφει στο προηγούμενο<br>μενού.  | Ορίζει τον αριθμό των αντιγράφων. | Ξεκινά την αντιγραφή/εκτύπωση/σάρωση.     | Διακόπτει την αντιγραφή/εκτύπωση/<br>σάρωση ή επαναφέρει τις ρυθμίσεις. |
| Anulează/revine la meniul anterior.            | Setează numărul de copii.         | Pornește copierea/tipărirea/scanarea.     | Oprește copierea/tipărirea/scanarea sau<br>resetează setările.          |
| Служи за отказ/връщане към<br>предишното меню. | Задава броя на копията.           | Стартира копиране/печат/сканиране.        | Спира копиране/печат/сканиране или<br>нулира настройките.               |

Panelin Açısını Ayarlama Ρύθμιση της γωνίας του πίνακα Reglarea unghiului panoului Регулиране на ъгъла на панела

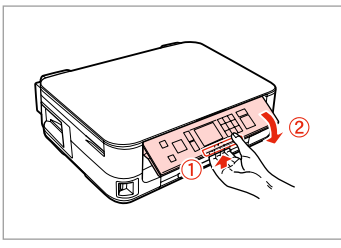

Paneli alçaltmak veya kapatmak için, arkadaki kolu tık sesi çıkarana dek çekerek kilidi açın, ardından aşağı doğru alçaltın. Paneli yükseltmek için kaldırmanız yeter.

Για να χαμηλώσετε ή να κλείσετε τον πίνακα, απασφαλίστε τον τραβώντας το μοχλό στο πίσω μέρος μέχρι να ακουστεί ένα "κλικ" και, έπειτα, κατεβάστε τον. Για να ανεβάσετε τον πίνακα, απλώς ανασηκώστε τον.

Pentru a coborî sau a închide panoul, deblocați prin tragere pârghia din spate până se aude un clic și apoi coborâți-o. Ridicați panoul pentru a mări poziția acestuia.

За да свалите или затворите панела, отключете го, като издърпвате лоста от задната страна, докато се чуе щракване, след което свалете панела. За да повдигнете панела, просто го изтеглете нагоре. Güç Tasarrufu Fonksiyonu Λειτουργία εξοικονόμησης ενέργειας Funcția de economisire a energiei Енергоспестяваща функция

13 dakika boyunca kullanılmadıktan sonra, ekran enerji tasarrufu sağlamak üzere kararır.

Ekranı önceki durumuna döndürmek için ('b $\mathbf{On}$ dışında) herhangi bir tuşa basın.

Μετά από 13 λεπτά αδράνειας, η οθόνη μαυρίζει για να εξοικονομήσει ενέργεια.

Πατήστε οποιοδήποτε κουμπί (εκτός του O **On**) για να επαναφέρετε την οθόνη στην προηγούμενή της κατάσταση.

După 13 minute de inactivitate, ecranul devine negru pentru a economisi energie.

Apăsați orice buton (cu excepția butonului  $\bullet$   $\mathbf{On}$ ) pentru a readuce ecranul la starea anterioară.

При липса на активност в продължение на 13 минути, екранът изгасва, за да се пести енергия.

Натиснете произволен бутон (с изключение на otin On), за да върнете екрана в предишното му състояние.

LCD Ekranı kullanma

Χρήση της οθόνης LCD

Utilizarea ecranului LCD

## Използване на течнокристалния дисплей

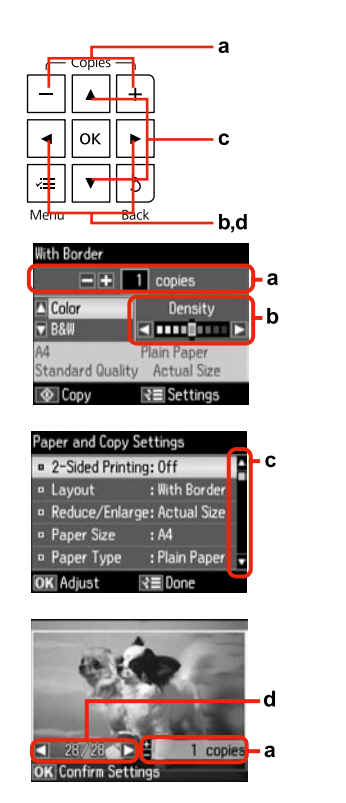

| а                                                          | b                                                     | c                                                                                                    | d                                                                                           |
|------------------------------------------------------------|-------------------------------------------------------|----------------------------------------------------------------------------------------------------|---------------------------------------------------------------------------------------------|
| Kopya sayısını ayarlamak için +<br>veya -'ye basın.        | Yoğunluğu ayarlamak için ◀<br>veya ▶ düğmesine basın. | Menü öğesini seçmek için<br>▲ veya ▼ düğmesine basın.<br>Vurgulanan öğe yukarı veya<br>aşağı hareket eder. | LCD ekranda görüntülenen<br>fotoğrafı değiştirmek için ◀<br>veya ▶ düğmesine basın.         |
| Πατήστε + ή - για να ορίσετε<br>τον αριθμό των αντιγράφων. | Πατήστε ◀ ή ▶ για να ορίσετε<br>την πυκνότητα.        | Πατήστε ▲ ή ▼ για να επιλέξετε<br>το στοιχείο μενού. Η επιλογή<br>μετακινείται επάνω ή κάτω.               | Πατήστε ◀ ή ▶ για να<br>αλλάξετε τη φωτογραφία που<br>εμφανίζεται στην οθόνη LCD.           |
| Apăsați pe + sau pe - pentru a<br>seta numărul de copii.   | Apăsați <b>≪</b> sau ▶ pentru a seta<br>densitatea.   | Apăsați ▲ sau ▼ pentru a<br>selecta elementul din meniu.<br>Marcajul de evidențiere urcă<br>sau coboară.   | Apăsați ◀ sau ▶ pentru a<br>schimba fotografia afișată pe<br>ecranul LCD.                   |
| Натиснете + или -, за да<br>зададете броя на копията.      | Натискайте ◀ или ▶, за да<br>зададете наситеността.   | Натискайте ▲ или ▼, за да<br>изберете елемент от менюто.<br>Осветяването се мести нагоре<br>или надолу.    | Натискайте ◀ или ▶, за да<br>променяте показваната на<br>течнокристалния дисплей<br>снимка. |

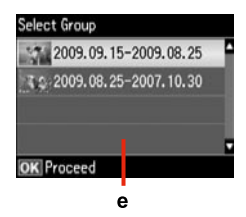

Bellek kartınızda 999'dan fazla fotoğrafınız olduğunda, bir grubu seçebilmeniz için LCD ekranı bir mesaj görüntüler. Görüntüler çekildikleri tarihe göre sıralanır. Bir grubun içinde görüntüler seçip göstermek ve bir grubu seçmek için ▲ veya ▼ düğmesine basın ve ardından OK düğmesine basın. Bir grubu yeniden seçmek için, Fotoğrafları Yazdır, Konum Seç öğelerini seçin ve ardından Grup Seçimi öğesini seçin.

e

Όταν έχετε περισσότερες από 999 φωτογραφίες στην κάρτα μνήμης σας, η οθόνη LCD εμφανίζει ένα μήνυμα, υποδεικνύοντάς σας να επιλέξετε μια ομάδα. Οι εικόνες ταξινομούνται βάσει της ημερομηνίας λήψης. Για επιλογή και εμφάνιση των εικόνων σε ομάδα, πατήστε ▲ ή ▼ για να επιλέξετε μια ομάδα και, στη συνέχεια, πατήστε **ΟΚ**. Για να επιλέξτε ξανά μια ομάδα, επιλέξτε **Εκτύπ. φωτ., Επιλογή τοποθεσίας** και, στη συνέχεια, επιλέξτε **Επιλ. ομάδας**.

Dacă aveți peste 999 de fotografii pe cardul de memorie, pe ecranul LCD va apărea un mesaj pentru a putea selecta un grup. Imaginile sunt sortate după data la care au fost realizate. Pentru a selecta și afișa imaginile dintr-un grup, apăsați ▲ sau ▼ pentru a selecta un grup și apoi apăsați **OK**. Pentru a reselecta un grup, selectați **Tipărire foto**, **Selectare locație** și apoi selectați **Selectare grup**.

Когато в картата ви с памет има повече от 999 снимки, течнокристалният дисплей показва съобщение, което ви дава възможност да изберете група. Изображенията се сортират по датата на заснемането им. За да изберете и покажете изображения в група, натиснете ▲ или ▼, за да изберете група и след това натиснете OK. За да направите нов избор на група, изберете Print Photos, Select Location и след това изберете Select Group.

### Ø

Gerçek ekran görüntüsü bu kılavuzda gösterilenlerden biraz farklı olabilir.

Η πραγματική εμφάνιση της οθόνης ενδέχεται να διαφέρει ελαφρώς από τα στιγμιότυπα που εμφανίζονται σε αυτόν τον οδηγό.

Afişajul efectiv de pe ecran poate diferi uşor de imaginile afişate în acest ghid.

Действителният дисплей на екрана може малко да се различава от показания в настоящото ръководство.

## Ek bilgi alma

Εμφάνιση περισσότερων πληροφοριών

Pentru a obține mai multe informații

Как да получите повече информация

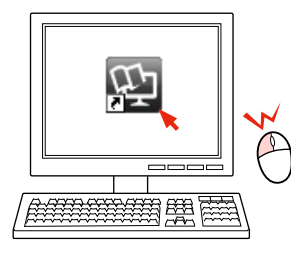

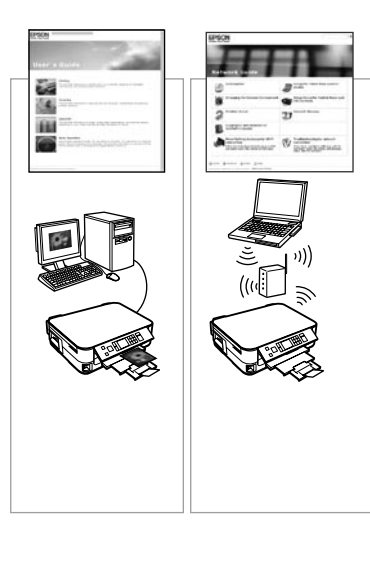

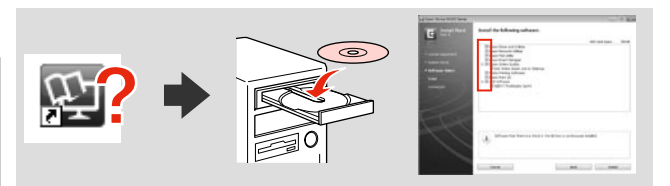

Çevrimiçi kılavuz simgesi görüntülenmiyorsa, CD'yi takın ve yükleme ekranında **Epson Çevrimiçi Kılavuzları**'nı seçin.

Εάν δεν εμφανίζεται το εικονίδιο του ηλεκτρονικού εγχειριδίου, εισάγετε το CD και επιλέξτε **Οδηγοί της Epson στο Διαδίκτυο** στην οθόνη εγκατάστασης.

Dacă pictograma de manual online nu este afișată, introduceți CD-ul și selectați **Ghidurile Epson online** în ecranul aplicației de instalare.

Ако иконата на онлайн ръководството не е показана, поставете CD и изберете **Онлайн ръководства на Epson** в екрана на инсталатора. Ortamın İşlenmesi ve Orijinaller Χειρισμός των μέσων και των πρωτοτύπων Manipularea suporturilor de tipărire și a originalelor Работа с носители на информация и оригинали

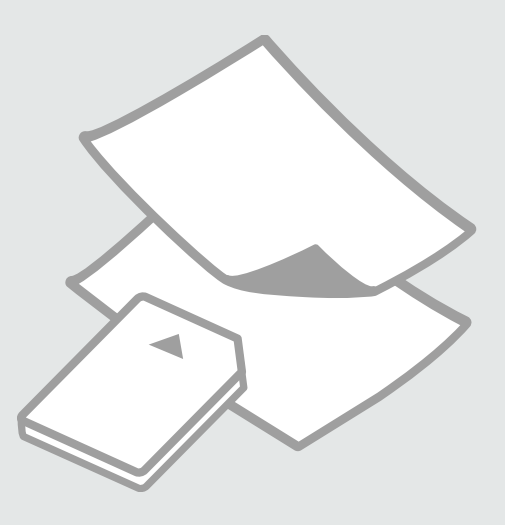

## Kağıt Seçimi Επιλογή χαρτιού Selectarea hârtiei Избор на хартия

Özel kağıdın bulunabilirliği bölgeye göre değişir.

Η διαθεσιμότητα του χαρτιού διαφέρει ανάλογα με την περιοχή.

Disponibilitatea tipurilor speciale de hârtie variază în funcție de zonă.

Наличието на специална хартия зависи от региона.

|   | Bu kağıdın<br>üzerine yazdırmak<br>isterseniz * <sup>4</sup>                  | LCD ekranda bu<br>Sayfa Tipi'ni seçin | Yükleme<br>kapasitesi (sayfa)           |
|---|-------------------------------------------------------------------------------|---------------------------------------|-----------------------------------------|
| а | Düz kağıt *1                                                                  | Düz Kağıt                             | [16,5 mm] * <sup>2</sup> * <sup>3</sup> |
| b | Epson Parlak<br>Beyaz Mürekkep<br>Püskürtücülü Yazıcı<br>Kağıdı <sup>*1</sup> | Düz Kağıt                             | 120 * <sup>3</sup>                      |
| c | Epson Mat Kağıt<br>- Ağır                                                     | Mat                                   | 20                                      |
| d | Epson Fotoğraf<br>Kalitesinde<br>Mürekkep<br>Püskürtücülü Yazıcı<br>Kağıdı    | Mat                                   | 80                                      |
| e | Epson Premium<br>Parlak Fotoğraf<br>Kağıdı                                    | Prem. Parlak                          | 20                                      |
| f | Epson Premium<br>Yarı Parlak Fotoğraf<br>Kağıdı                               | Prem. Parlak                          | 20                                      |
| g | Epson Fotoğraf<br>Kağıdı                                                      | Fotoğ. Kağıdı                         | 20                                      |
| h | Epson Çok Parlak<br>Fotoğraf Kağıdı                                           | Ultra Parlak                          | 20                                      |
| i | Epson Parlak<br>Fotoğraf Kağıdı                                               | Parlak                                | 20                                      |

- \*1 Bu kağıtla 2 taraflı yazdırma gerçekleştirebilirsiniz.
- \*2 Ağırlığı 64 ile 90 g/m<sup>2</sup> arasında değişen kağıt.
- \*3 Elle 2 taraflı yazdırma için, 30 sayfa.
- \*4 İngilizce kağıt adları için yandaki tabloya bakın.

|   | Εάν θέλετε να<br>εκτυπώσετε σε<br>αυτό το χαρτί * <sup>4</sup> | Επιλέξτε αυτόν<br>τον Τύπ. χαρτ.<br>στην οθόνη LCD | Χωρητικότητα<br>τοποθέτησης<br>(φύλλα)  |
|---|----------------------------------------------------------------|----------------------------------------------------|-----------------------------------------|
| а | Απλό χαρτί *1                                                  | Απλό χαρτί                                         | [16,5 mm] * <sup>2</sup> * <sup>3</sup> |
| b | Epson Χαρτί Bright<br>White * <sup>1</sup>                     | Απλό χαρτί                                         | 120 * <sup>3</sup>                      |
| c | Epson Ειδικό ματ<br>χαρτί μεγάλου<br>πάχους                    | Ματ                                                | 20                                      |
| d | Epson Ειδικό χαρτί<br>(720/1440 dpi) με<br>ματ φινίρισμα       | Ματ                                                | 80                                      |
| e | Epson Γυαλιστερό<br>φωτογραφικό<br>χαρτί Premium               | Prem. Glossy                                       | 20                                      |
| f | Epson<br>Ημιγυαλιστερό<br>φωτογραφικό<br>χαρτί Premium         | Prem. Glossy                                       | 20                                      |
| g | Epson<br>Φωτογραφικό<br>χαρτί                                  | Φωτ. χαρτί                                         | 20                                      |
| h | Epson Γυαλιστερό<br>φωτογραφικό<br>χαρτί Ultra                 | Ultra Glossy                                       | 20                                      |
| i | Epson Γυαλιστερό<br>φωτογραφικό<br>χαρτί                       | Glossy                                             | 20                                      |

- \*1 Μπορείτε να πραγματοποιήσετε εκτύπωση διπλής όψης με αυτό το χαρτί.
- \*2 Χαρτί με βάρος 64 έως 90 g/m<sup>2</sup>.
- \*3 Για μη αυτόματη εκτύπωση διπλής όψης, 30 φύλλα.
- \*4 Ανατρέξτε στον πίνακα στη δεξιά πλευρά για τα Αγγλικά ονόματα χαρτιού.

|   | Dacă doriți să<br>tipăriți pe acest tip<br>de hârtie * <sup>4</sup>                             | Selectați acest Tip<br>hârtie pe ecranul<br>LCD | Capacitate de<br>încărcare (coli)       |
|---|-------------------------------------------------------------------------------------------------|-------------------------------------------------|-----------------------------------------|
| а | Hârtie simplă *1                                                                                | Hârtie simplă                                   | [16,5 mm] * <sup>2</sup> * <sup>3</sup> |
| b | Hârtie albă<br>strălucitoare<br>pentru imprimantă<br>cu jet de cerneală<br>Epson * <sup>1</sup> | Hârtie simplă                                   | 120 * <sup>3</sup>                      |
| c | Hârtie mată<br>– greutate mare<br>Epson                                                         | Mată                                            | 20                                      |
| d | Hârtie de calitate<br>foto pentru<br>imprimantă cu jet<br>de cerneală Epson                     | Mată                                            | 80                                      |
| e | Hârtie foto lucioasă<br>premium Epson                                                           | PremiumLucioasă                                 | 20                                      |
| f | Hârtie foto semi-<br>lucioasă premium<br>Epson                                                  | PremiumLucioasă                                 | 20                                      |
| g | Hârtie foto Epson                                                                               | Hârtie foto                                     | 20                                      |
| h | Hârtie foto ultra-<br>lucioasă Epson                                                            | Ultralucioasă                                   | 20                                      |
| i | Hârtie foto lucioasă<br>Epson                                                                   | Lucioasă                                        | 20                                      |

|   | Ако искате да<br>печатате на тази<br>хартия… * <sup>4</sup>         | Изберете този<br>Рарег Туре на<br>течнокристалния<br>екран | Капацитет на<br>зареждане<br>(листове)  |
|---|---------------------------------------------------------------------|------------------------------------------------------------|-----------------------------------------|
| а | Обикновена<br>хартия *1                                             | Plain Paper                                                | [16,5 mm] * <sup>2</sup> * <sup>3</sup> |
| b | Ярко-бяла хартия<br>за мастиленоструен<br>печат Epson *1            | Plain Paper                                                | 120 * <sup>3</sup>                      |
| c | Хартия мат,<br>високо грамажна<br>Epson                             | Matte                                                      | 20                                      |
| d | Висококачествена<br>фотохартия за<br>мастиленоструен<br>печат Epson | Matte                                                      | 80                                      |
| e | Premium<br>гланцирана<br>фотохартия Epson                           | Prem. Glossy                                               | 20                                      |
| f | Premium полу-<br>гланцирана<br>фотохартия Epson                     | Prem. Glossy                                               | 20                                      |
| g | Фотохартия Epson                                                    | Photo Paper                                                | 20                                      |
| h | Свръх гланцирана<br>фотохартия Epson                                | Ultra Glossy                                               | 20                                      |
| i | Гланцирана<br>фотохартия Epson                                      | Glossy                                                     | 20                                      |

\*1 Puteți efectua tipărirea pe 2 fețe cu această hârtie.

\*2 Hârtie cu greutatea între 64 și 90 g/m<sup>2</sup>.

\*3 Pentru tipărirea manuală pe 2 fețe, 30 de coli.

\*4 Pentru a vedea care sunt denumirile în limba engleză ale diferitelor tipuri de hârtie, consultați tabelul din dreapta paginii. \*1 Можете да печатате двустранно с тази хартия.

\*2 Хартия с тегло от 64 до 90 g/m<sup>2</sup>.

\*3 За ръчно двустранно отпечатване, 30 листа.

\*4 Вижте таблицата отдясно за имената на хартията на английски.

| а | Plain paper                               |
|---|-------------------------------------------|
| b | Epson Bright White<br>Ink Jet Paper       |
| c | Epson Matte Paper<br>- Heavyweight        |
| d | Epson Photo<br>Quality Ink Jet<br>Paper   |
| e | Epson Premium<br>Glossy Photo Paper       |
| f | Epson Premium<br>Semigloss Photo<br>Paper |
| g | Epson Photo Paper                         |
| h | Epson Ultra Glossy<br>Photo Paper         |
| i | Epson Glossy<br>Photo Paper               |

Kağıt Yükleme Тоπоθέτηση χαρτιού Încărcarea hârtiei Зареждане на

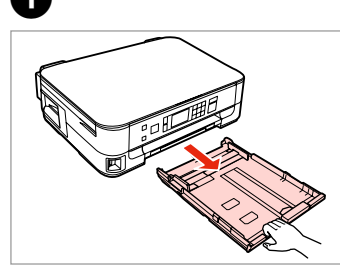

Dışarı doğru çekin. Τραβήξτε προς τα έξω. Trageţi. Издърпайте.

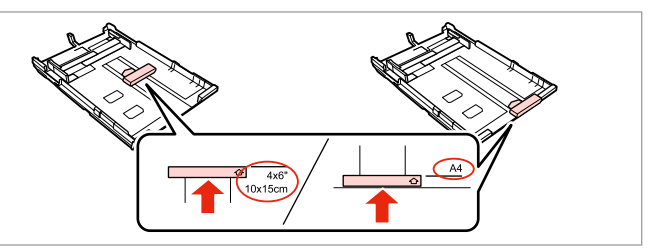

Kullanacağınız kağıt boyunu ayarlamak için kılavuzu kaydırın.

Σύρετε τον οδηγό για να ρυθμίσετε το μέγεθος χαρτιού που θα χρησιμοποιήσετε.

Glisați ghidajul pentru a-l adapta la formatul de hârtie care se va utiliza.

Плъзнете водача, за да регулирате до размера на хартията, която ще използвате.

3

хартия

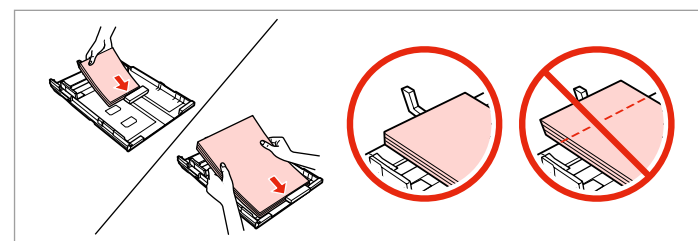

Kılavuza doğru, yazdırılabilir tarafın yüzü AŞAĞI bakacak şekilde yükleyin.

Τοποθετήστε χαρτί προς τον οδηγό, με την εκτυπώσιμη πλευρά προς τα ΚΑΤΩ.

Încărcați spre ghidaj, cu fața de tipărit orientată în JOS.

Заредете към водача, НАДОЛУ със страната, върху която ще се печата.

## Ø

2

Düz kağıtlar için, kağıdı kenar kılavuzunun içindeki ≚ ok işaretini aşacak şekilde yüklemeyin. Epson özel ortamları için, sayfa sayısının ortam için belirtilen sınırdan az olduğundan emin olun. □ → 16

Όταν πρόκειται για απλό χαρτί, μην τοποθετείτε το χαρτί πάνω ≛ από την ένδειξη βέλους που βρίσκεται στο εσωτερικό του οδηγού ακμών. Όταν πρόκειται για τα ειδικά μέσα της Epson, βεβαιωθείτε ότι ο αριθμός των φύλλων είναι μικρότερος από το όριο που καθορίζεται για τα μέσα. □ → 16

Dacă folosiți hârtie obișnuită, aceasta nu trebuie să depășească marcajul în formă de săgeată ≚ aflat în interiorul ghidajului de margine. Pentru suporturile speciale Epson, asigurați-vă că numărul de coli nu depășește limita specificată pentru respectivul suport. □ → 16

За обикновена хартия, не зареждайте хартията над стрелката ≚ от вътрешната страна на водача. За специална медия Epson, уверете се, че броят на листите е по-малък от ограничението, определено за медията. □ → 16

#### Ø

Yüklemeden önce kağıdın kenarlarını havalandırın ve hizalayın.

Ξεφυλλίστε και ευθυγραμμίστε τις ακμές του χαρτιού πριν από την τοποθέτηση.

Înainte de a încărca hârtia, răsfoiți și aliniați marginile colilor.

Разлистете и подравнете краищата на хартията преди зареждане.

#### Ø

Ciltleme delikleri olan kağıt kullanmayın.

Μην χρησιμοποιείτε χαρτί με οπές βιβλιοδεσίας.

Nu utilizați hârtie perforată.

Не използвайте хартия с отвори за подшиване.

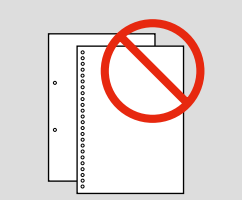

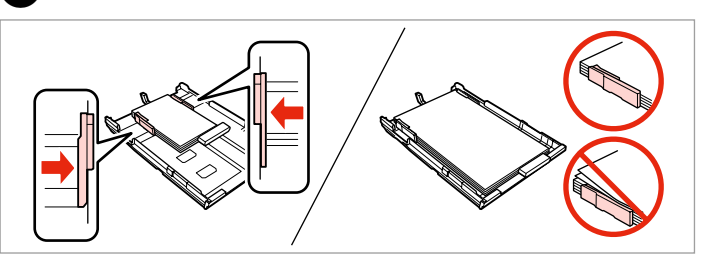

Kağıdın kenarlarını kaydırın. Σύρετε προς τις πλευρές του χαρτιού. Glisaţi către marginile colii de hârtie. Плъзнете към ръба на хартията.

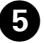

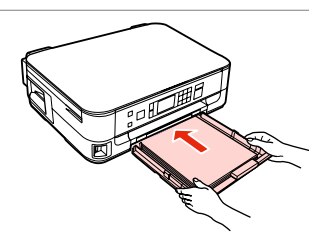

Kaseti yavaşça takın.

Τοποθετήστε την κασέτα με απαλές κινήσεις.

Introduceți caseta cu atenție.

Внимателно поставете касетата.

## Ø

Kaseti düz tutun ve yazıcıya geri takarken dikkatli ve yavaş olun.

Διατηρήστε την κασέτα σε οριζόντια θέση και τοποθετήστε την ξανά στον εκτυπωτή με προσεκτικές και αργές κινήσεις.

Țineți caseta în poziție orizontală și introduceți-o în imprimantă încet și cu atenție.

Поддържайте касетата хоризонтално и я поставете внимателно и бавно обратно в принтера.

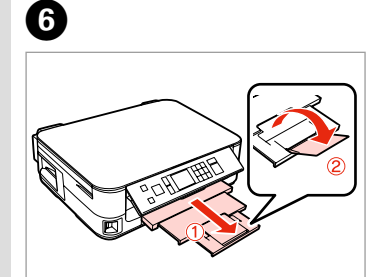

Dışa doğru kaydırın ve kaldırın. Σύρετε προς τα έξω και ανασηκώστε. Glisați în afară şi ridicați. Πлъзнете навън и повдигнете.

## Ø

Yazıcı çalışırken sayfa besleyicini dışarı doğru çekmeyin veya takmayın.

Μην τραβήξετε προς τα έξω ή μην τοποθετήσετε την κασέτα χαρτιού όσο λειτουργεί ο εκτυπωτής.

Nu scoateți și nu introduceți caseta cu hârtie în timpul funcționării imprimantei.

Не издърпвайте и не поставяйте касетата за хартия докато принтерът работи.

#### Ø

Legal boyutta kağıt kullanırken çevrimiçi Kullanım Kılavuzu'na bakın.

Ανατρέξτε στις ηλεκτρονικές Οδηγίες χρήστη για τη χρήση χαρτιού μεγέθους Legal.

Consultați Ghidul utilizatorului online când folosiți hârtie cu dimensiunea Legal.

Вижте интерактивното Ръководство на потребителя, когато използвате хартия със стандартен формат.

. ..

## Bir Bellek Kartı takma

Τοποθέτηση κάρτας μνήμης

Introducerea unui card de memorie

Поставяне на карта с памет

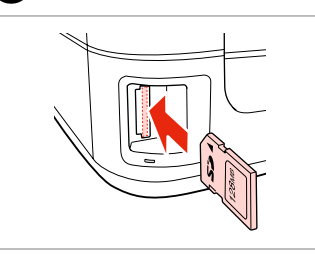

Bir seferde bir kart takın. Τοποθετείτε μία κάρτα κάθε φορά. Introduceți un singur card. Βκαρβαйτε само по една карта.

lşığın yanık kaldığından emin olun.

Βεβαιωθείτε ότι η φωτεινή ένδειξη παραμένει αναμμένη.

Verificați dacă ledul de semnalizare rămâne aprins.

Проверете дали индикаторът свети.

## !

Kartı, yuvasının sonuna kadar itmeye çalışmayın. Tamamen itilmemelidir.

Μην επιχειρήσετε να σπρώξετε με δύναμη την κάρτα μέχρι μέσα στη σχισμή. Δεν πρέπει να μπει τελείως μέσα.

Nu încercați să forțați cardul până la capăt în slot. Cardul nu trebuie introdus complet.

Не се опитвайте да вкарате със сила картата докрай в гнездото. Тя не трябва да влиза докрай.

Bir Bellek Kartını Çıkartma

Αφαίρεση κάρτας μνήμης

Scoaterea unui card de memorie

Изваждане на картата с памет

1

lşığın yanık kaldığından emin olun. Βεβαιωθείτε ότι η φωτεινή ένδειξη παραμένει αναμμένη.

Verificați dacă ledul de semnalizare rămâne aprins.

Проверете дали индикаторът свети.

Çıkarın.

2

Αφαιρέστε. Scoateți.

Извадете.

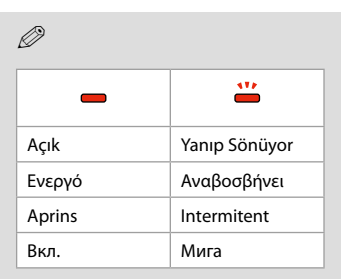

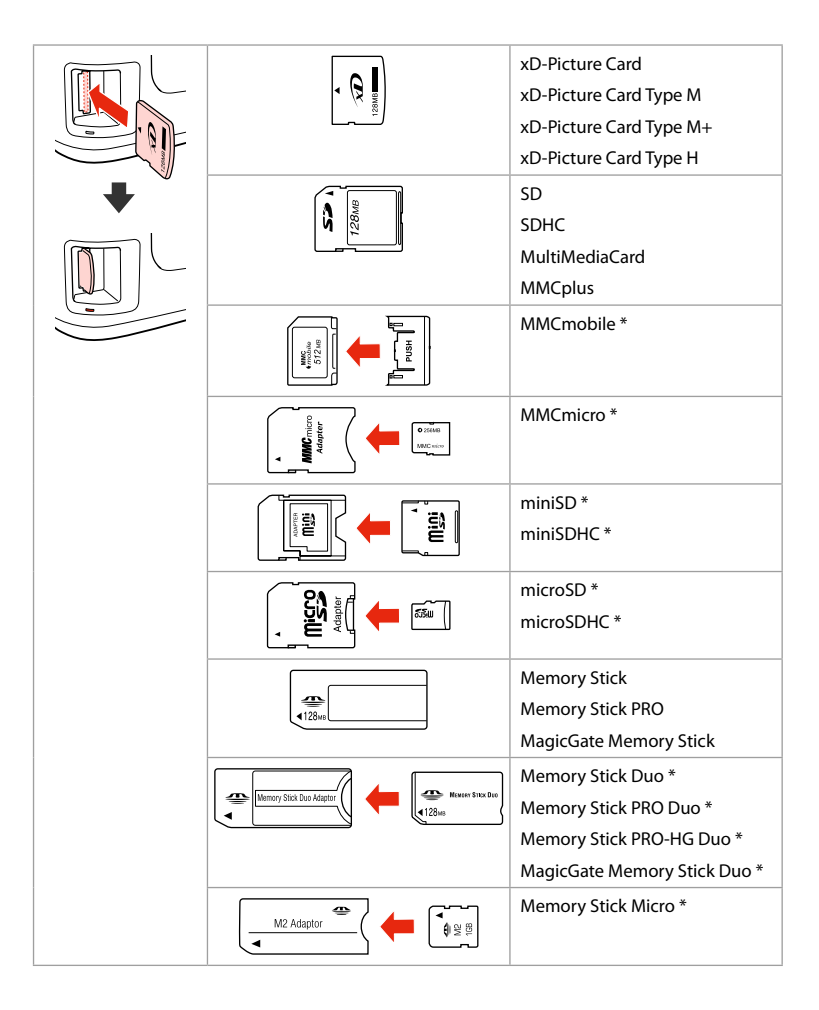

\*Bağdaştırıcı gerektirir \*Απαιτείται προσαρμογέας \*Este necesar să folosiți un adaptor \*Heoбходим е адаптер

## !

Hafıza kartı ile birlikte bir adaptör kullanılması gerekirse, bu durumda kartı yuvaya takmadan önce adaptörü takın, aksi takdirde kart sıkışabilir.

Εάν η κάρτα μνήμης απαιτεί προσαρμογέα, τοποθετήστε τον πριν από την εισαγωγή της κάρτας στην υποδοχή, διαφορετικά, η κάρτα ενδέχεται να κολλήσει.

Dacă este necesar un adaptor pentru cardul de memorie, conectați adaptorul înainte de a introduce cardul în slot, pentru a evita blocarea cardului.

Ако картата с памет се нуждае от адаптер, поставете адаптера, преди да вкарате картата в гнездото, тъй като в противен случай картата може да заседне.

## Orijinallerin Yerleştirilmesi

Τοποθέτηση πρωτοτύπων

Amplasarea originalelor

Поставяне на оригинали

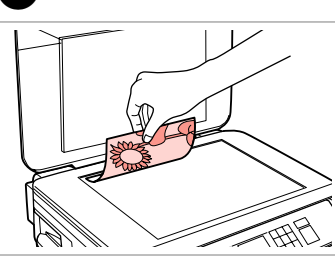

Ön yüzü aşağı doğru yatay bakacak şekilde yerleştirin.

Τοποθετήστε οριζόντια, με την όψη προς τα κάτω.

Se aşează cu fața în jos, orizontal.

Поставете хоризонтално с лицевата страна надолу.

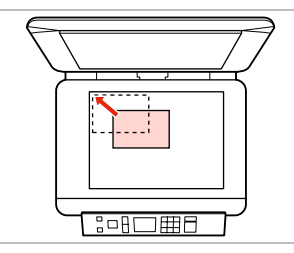

Köşeye kaydırın.

2

Σύρετε στη γωνία.

Se așează în colț.

Плъзнете до достигане на ъгъла.

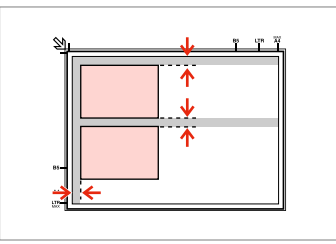

Fotoğrafları 5 mm aralıklarla yerleştirin.

Τοποθετήστε τις φωτογραφίες με απόσταση 5 mm.

Amplasați fotografiile la 5 mm distanță.

Поставете снимките на 5 mm една от друга.

## Ø

30 x 40 mm'den büyük olmaları kaydıyla, aynı anda bir fotoğrafı veya farklı boyutlardaki birkaç fotoğrafı yeniden yazdırabilirsiniz.

1

Μπορείτε να εκτυπώσετε ταυτόχρονα μία φωτογραφία ή πολλές φωτογραφίες διαφορετικών μεγεθών, εφόσον είναι μεγαλύτερες από  $30 \times 40$  mm.

Puteți retipări una sau mai multe fotografii de dimensiuni diferite în același timp dacă au dimensiuni mai mari de  $30 \times 40$  mm.

Можете да копирате едновременно една или няколко снимки с различни размери, ако същите са по-големи от 30 × 40 mm.

Коруаla ve Tara Modu Κατάσταση λειτουργίας Αντιγραφή και Σάρ. Modul Copiere şi Scanare Режим Сору и Scan

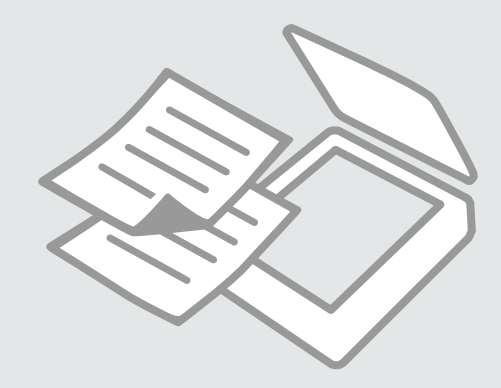

Belgeleri Kopyalama Αντιγραφή εγγράφων

Copierea documentelor

Копиране на документи

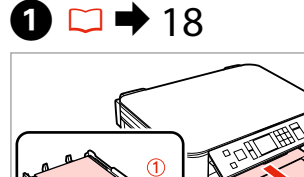

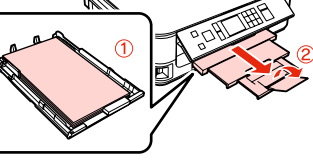

Kağıt yükleyin. Τοποθετήστε χαρτί. Încărcați hârtia. Заредете хартия.

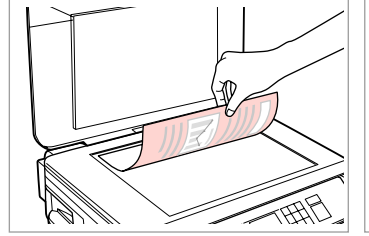

Orijinali yatay olarak yerleştirin. Τοποθετήστε το πρωτότυπο οριζόντια.

Amplasați originalul în poziție orizontală.

Поставете оригинала хоризонтално.

 $2 \square \Rightarrow 23$ 

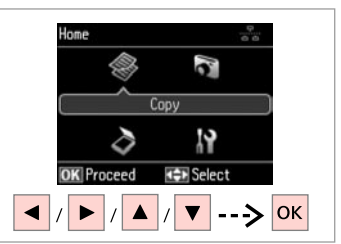

**Kopyala**'yı seçin. Επιλέξτε **Αντιγραφή**. Selectați **Copiere**. Изберете **Сору**.

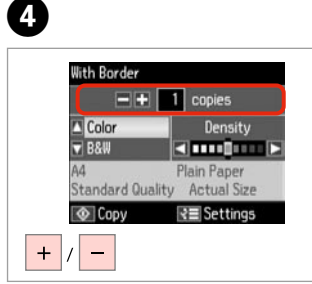

Kopya sayısını belirleyin. Ορίστε τον αριθμό αντιγράφων. Setaţi numărul de copii. Задайте броя на копията.

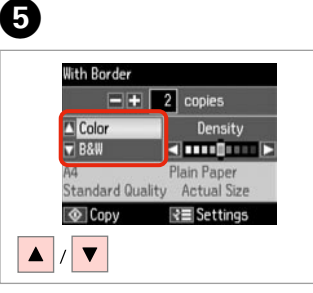

Bir renk modu seçin. Επιλέξτε κατάσταση λειτουργίας χρώματος. Selectați un mod de culoare. Изберете цветови режим.

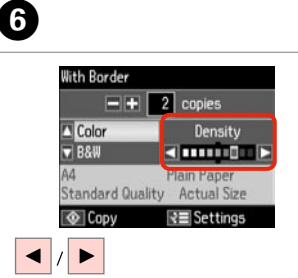

Yoğunluğu ayarlayın. Ορίστε την πυκνότητα. Setați densitatea. Задайте наситеността на цвета.

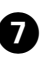

3

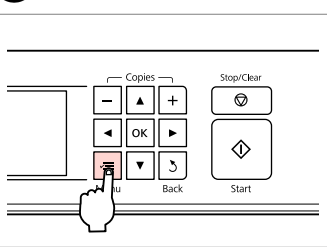

Kopya ayarı menüsüne girin.

Μεταβείτε στο μενού ρύθμισης αντιγραφής.

Accesați meniul de setări pentru copiere.

Влезте в менюто за настройка на копиране.

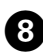

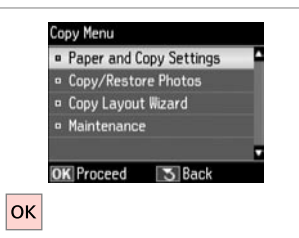

Paper and Copy Settings 2-Sided Printing: Off Layout : With Border Reduce/Enlarge: Actual Size Paper Size : A4 Paper Size : A4

➡ 33

Paper Type : Plain Paper
OK Adjust 3≣ Done

**Καğıt ve Kopya Ayarları**'nı seçin. Επιλέξτε **Ρυθμ. χαρτιού και αντ.** Selectați **Setări hârtie şi copiere**. Изберете **Paper and Copy Settings**.

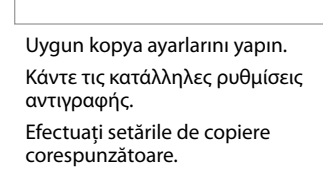

Направете съответните настройки на копиране.

## Ø

Kağıt Byt.'unu ve Sayfa Tipi'ni ayarladığınızdan emin olun.

Βεβαιωθείτε ότι έχετε ορίσει Μέγ. χαρτ. και Τύπ. χαρτ.

Asigurați-vă că ați setat valorile pentru Format hârtie și Tip hârtie.

Не забравяйте да зададете Paper Size и Paper Type.

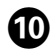

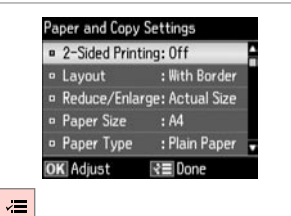

Ayarları tamamlayın. Ολοκληρώστε τις ρυθμίσεις. Finalizaţi setările. Завършете настройките.

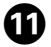

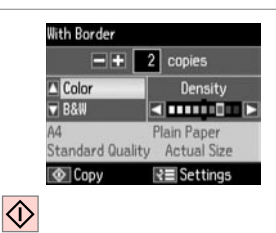

Kopyalamaya başlayın. Αρχίστε την αντιγραφή. Începeți copierea.

Започнете копиране.

## Ø

Belgeleri çeşitli düzenlerde kopyalamak istiyorsanız, ③'da Kopya Düzen Sihirbazı öğesini seçin. □ → 33

Εάν θέλετε να αντιγράψετε έγγραφα σε διαφορετικές διατάξεις, επιλέξτε **Οδηγός αντ. διάτ.** σε ③. □ → 34

Dacă doriți să copiați documente cu aspecte diferite, selectați **Expertul** Aspect copie din fereastra afișată în figura ③. □ → 34

Ако искате да копирате документи с различни оформления, изберете Сору Layout Wizard в ⑧. □ → 35

## Foto. Kopyala/Geri Al

Αντιγραφή/ επαναφορά φωτογραφιών

Copierea/restabilirea fotografiilor

Копиране / възстановяване на снимки

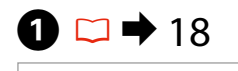

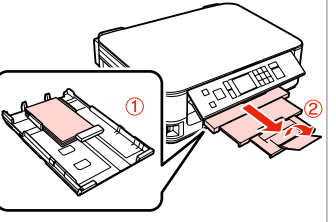

Fotoğraf kağıdını yükleyin. Τοποθετήστε φωτογραφικό χαρτί. Încărcați hârtia foto. Заредете фотохартия.

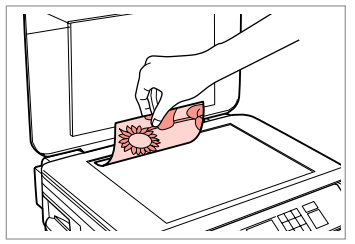

Orijinali yatay olarak yerleştirin. Τοποθετήστε το πρωτότυπο οριζόντια.

Amplasați originalul în poziție orizontală.

Поставете оригинала хоризонтално.

 $2 \square \Rightarrow 23$ 

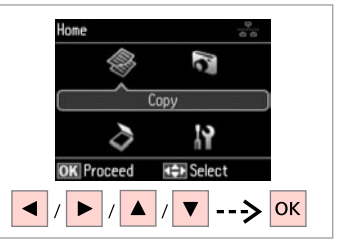

**Kopyala**'yı seçin. Επιλέξτε **Αντιγραφή**. Selectați **Copiere**. Изберете **Copy**.

Place up to 2 photos

Press OK to see how to

OK

at a time.

ок ----> ок --

place photos.

3

7

4

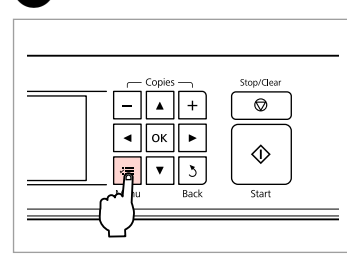

Kopya ayarı menüsüne girin.

Μεταβείτε στο μενού ρύθμισης αντιγραφής.

Accesați meniul de setări pentru copiere.

Влезте в менюто за настройка на копиране.

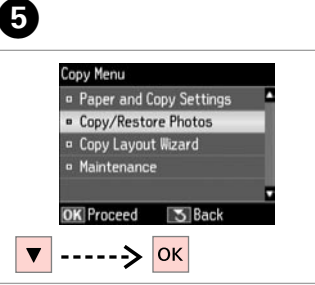

Fotoğrafları Kopyala/Onar'ı seçin. Επιλέξτε Αντ./Αποκατ. φωτογ. Selectați Copiere/Restabilire foto. Изберете Copy/Restore Photos.

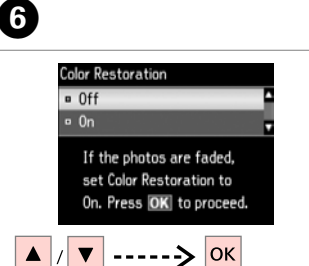

On'u veya Off'u seçin. Επιλέξτε On ή Off. Selectați Activat sau Dezactivat. Изберете On или Off. İlerleyin. Συνεχίστε. Continuați. Προдължете.

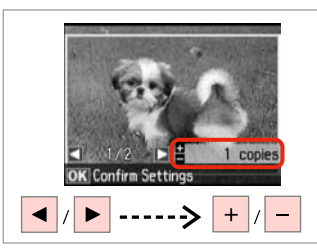

Kopya sayısını belirleyin. Ορίστε τον αριθμό αντιγράφων. Setați numărul de copii. Задайте броя на копията.

## Ø

M

İki fotoğraf taradıysanız, ikinci fotoğraf için adım 3'i tekrarlayın.

Αν έχετε σαρώσει δύο φωτογραφίες, επαναλάβετε το βήμα **3** για τη δεύτερη φωτογραφία.

Dacă ați scanat două fotografii, repetați pasul <sup>3</sup> pentru a doua fotografie.

Ако сте сканирали две снимки, повторете стъпка 3 за втората снимка.

## Ø

M

Fotoğrafınızı kırpabilir ve büyütebilirsiniz. "/@ simgesine basıp ayarları yapın.

Μπορείτε να περικόψετε και να μεγεθύνετε τη φωτογραφία σας. Πατήστε ∰ και πραγματοποιήστε τις ρυθμίσεις.

Puteți decupa sau mări fotografia. Apăsați <sup>™</sup>/⊕ și efectuați setările.

Можете да изрязвате и уголемявате вашата снимка. Натиснете <sup>вз</sup>∕⊕ и направете настройките.

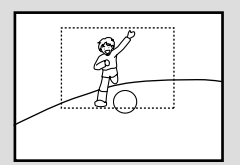

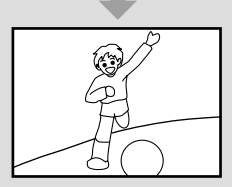

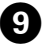

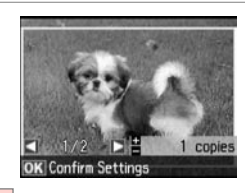

ок

İlerleyin.

Συνεχίστε.

Continuați.

Продължете.

|        | Stop/Clear |
|--------|------------|
| w Back | Start      |

Kopya ayarı menüsüne girin.

Μεταβείτε στο μενού ρύθμισης αντιγραφής.

Accesați meniul de setări pentru copiere.

Влезте в менюто за настройка на копиране.

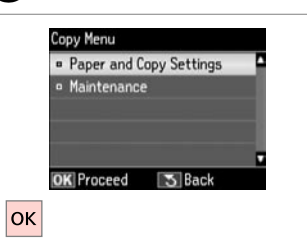

İlerleyin. Συνεχίστε. Continuați. Προдължете. Uygun yazdırma ayarlarını yapın.

12 □ → 33

Paper and Copy Settings

Paper Type
 Borderless

Expansion

OK Adjust

Paper Size : 10x15cm(4x6in)

: Prem. Glossy

: Standard

₹≣ Done

Κάντε τις κατάλληλες ρυθμίσεις εκτύπωσης.

Efectuați setările de tipărire corespunzătoare.

Направете съответните настройки на печата.

#### Ø

Kağıt Byt.'unu ve Sayfa Tipi'ni ayarladığınızdan emin olun.

Βεβαιωθείτε ότι έχετε ορίσει Μέγ. χαρτ. και Τύπ. χαρτ.

Asigurați-vă că ați setat valorile pentru Format hârtie și Tip hârtie.

Не забравяйте да зададете Paper Size и Paper Type.

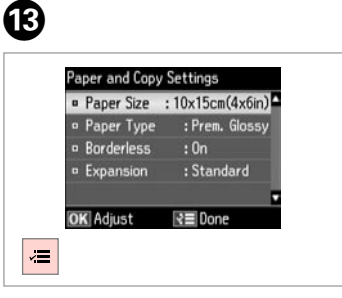

Ayarları tamamlayın. Ολοκληρώστε τις ρυθμίσεις. Finalizați setările. Завършете настройките. Kopyalamaya başlayın. Αρχίστε την αντιγραφή. Începeţi copierea. Започнете копиране.

Confirm Settings

2.2

Print

10x15cm(4x6in)

Standard Quality

Settings

Prem. Glossy

Borderless

А

 $\Diamond$ 

## Bir Bilgisayara tarama

Σάρωση σε υπολογιστή

Scanarea pe un calculator

Сканиране в компютър

#### Ø

3

Bilgisayaranıza bu yazıcının yazılımını yüklediğinizden ve yazıcıyı Buradan Başlayın posterindeki talimatlara göre bağladığınızdan emin olun.

Βεβαιωθείτε ότι έχετε εγκαταστήσει το λογισμικό αυτού του εκτυπωτή στον υπολογιστή σας και ότι τον έχετε συνδέσει ακολουθώντας τις οδηγίες του πλαισίου Ξεκινήστε εδώ.

Asigurați-vă că ați instalat pe calculator programul software pentru această imprimantă și ați conectat-o respectând instrucțiunile de pe fișa Începeți aici.

Уверете се, че сте инсталирали софтуер за този принтер на вашия компютър и сте осъществили връзките в съответствие с инструкциите на листовката Започнете оттук.

4

# 1 □ → 23

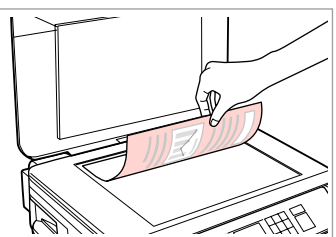

Orijinali yatay olarak yerleştirin. Τοποθετήστε το πρωτότυπο οριζόντια.

Amplasați originalul în poziție orizontală.

Поставете оригинала хоризонтално.

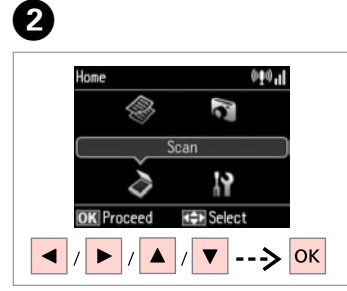

Tara'yı seçin. Επιλέξτε **Σάρ.** Selectați Scanare. Изберете Scan.

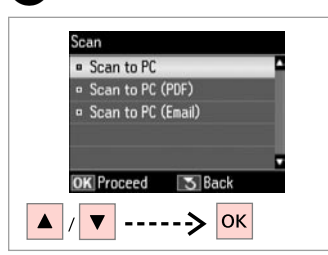

Bir öğe seçin. Επιλέξτε ένα στοιχείο. Selectați un element. Изберете елемент.

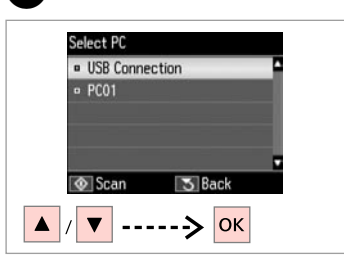

Bilgisayarınızı seçin. Επιλέξτε τον υπολογιστή σας. Selectați calculatorul dumneavoastră. Изберете компютъра си. Ø

Epson Event Manager'ı kullanarak kontrol panelindeki bilgisayar adını değiştirebilirsiniz. Daha ayrıntılı bilgi için, çevrimiçi **Kullanım Kılavuzu**'undaki yazılım bilgilerine bakın.

Μπορείτε να αλλάξετε το όνομα υπολογιστή στον πίνακα ελέγχου χρησιμοποιώντας το Epson Event Manager. Για περισσότερες λεπτομέρειες, ανατρέξτε στις πληροφορίες λογισμικού στις ηλεκτρονικές **Οδηγίες** χρήστη.

Puteți modifica numele calculatorului pe panoul de control utilizând Epson Event Manager. Pentru mai multe detalii, consultați informațiile despre software din **Ghidul utilizatorului** online.

Можете да промените името на компютъра в контролния панел с помощта на Epson Event Manager. За повече подробности вижте информацията за софтуера онлайн в **Ръководство на потребителя**.

## Kopyala ve Tara Modu Menü Listesi

Λίστα μενού κατάστασης λειτουργίας Αντιγραφή και Σάρ.

Lista meniului modului Copiere și Scanare

Списък с менюта за режим Сору и Scan

| TR | 33   |
|----|------|
| EL | • 34 |
| RO | • 34 |
| BG | 35   |

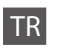

#### Kopyala Modu icin Yazdırma ayarları

| Kağıt ve Kopya<br>Ayarları   | 2 Taraflı Yazdırma         | Kap., Aç                                                                                                    |
|------------------------------|----------------------------|----------------------------------------------------------------------------------------------------|
|                              | Düzen                      | Kenarlıklı, Kenarlıksız *1                                                                                              |
|                              | Küçült/Büyüt               | Özel Boyut, Aynı Boyut, Oto. Say. Sığdır,<br>10×15cm->A4, A4->10×15cm,<br>13×18->10×15, 10×15->13×18, A5->A4,<br>A4->A5 |
|                              | Kağıt Byt.                 | A4, A5, 10×15cm(4×6inç),<br>13×18cm(5×7inç)                                                                             |
|                              | Sayfa Tipi                 | Düz Kağıt, Mat, Prem. Parlak, Ultra Parlak,<br>Parlak, Fotoğ. Kağıdı                                                    |
|                              | Kalite                     | Taslak, Standart Kalite, En iyi                                                                                         |
|                              | Cilt Yönü                  | Dikey Uzun, Dikey Kısa, Yatay Uzun, Yatay<br>Kısa                                                                       |
|                              | Kur. Sür. *2               | Standart, Uzun, Daha Uzun                                                                                               |
|                              | Genişleme *3               | Standart, Orta, Minimum                                                                                                 |
| Fotoğrafları<br>Kopyala/Onar | Renk Onarımı               | Kap., Aç                                                                                                    |
|                              | Kağıt ve Kopya<br>Ayarları | Kağıt Byt.                                                                                                    |
|                              |                            | Sayfa Tipi                                                                                                    |
|                              |                            | Kenarlıksız                                                                                                    |
|                              |                            | Genişleme * <sup>3</sup>                                                                                                |
| K D" C'L L                   |                            |                                                                                                    |

Kopya Düzen Sihirbazı

□ ➡ 55 Bakım

- \*1 Görüntünüz, kağıdı dolduracak şekilde hafifçe genişletilmiş ve kesilmiştir. Çıktının üst ve alt bölümlerinde yazdırma kalitesi düşebilir veya yazdırma sırasında alan lekeli olabilir.
- \*2 Kağıdın ön yüzündeki mürekkep bulaşıyorsa, daha uzun kuruma süresi ayarlayın.
- \*3 Bordürsüz fotoğrafları yazdırırken görüntünün genişleme miktarını seçin.

## Tara Modu

PC'ye Tara

PC'ye Tara (PDF)

PC'ye Tara (E-posta)

#### 🖅 Ρυθμίσεις εκτύπωσης για την κατάσταση λειτουργίας Αντιγραφή

| Ρυθμ. χαρτιού          | Εκτ. διπλής όψης             | Απενεργ., Ενεργ.                                                                                                    |
|------------------------|------------------------------|----------------------------------------------------------------------------------------------------|
| και αντ.               | Διάταξη                      | Με περίγρ., Χωρίς περίγρ. * <sup>1</sup>                                                                                  |
|                        | Ζουμ                         | Προσαρμ. μέγ., Πραγμ. μέγ., Αυτ.προσ.<br>σελ., 10×15cm->A4, A4->10×15cm,<br>13×18->10×15, 10×15->13×18, A5->A4,<br>A4->A5 |
|                        | Μέγ. χαρτ.                   | A4, A5, 10×15cm(4×6in), 13×18cm(5×7in)                                                                                    |
|                        | Τύπ. χαρτ.                   | Απλό χαρτί, Ματ, Prem. Glossy, Ultra<br>Glossy, Glossy, Φωτ. χαρτί                                                        |
|                        | Ποιότητα                     | Πρόχ., Κανονική Ποιότ., Βέλτ.                                                                                             |
|                        | Κατεύθ. βιβλιοδ.             | Κατακύψος, Κατακμήκος, Οριζόντια-<br>ύψος, Οριζόντια-μήκος                                                                |
|                        | Χρόνος στεγν. * <sup>2</sup> | Κανονικό, Μεγάλο, Μεγαλύτ.                                                                                                |
|                        | Επέκταση *3                  | Κανονικό, Μεσαίο, Ελάχ.                                                                                                   |
| Αντ./Αποκατ.<br>φωτογ. | Αποκατάσταση<br>χρωμάτων     | Απενεργ., Ενεργ.                                                                                                    |
|                        | Ρυθμ. χαρτιού και<br>αντ.    | Μέγ. χαρτ.                                                                                                    |
|                        |                              | Τύπ. χαρτ.                                                                                                    |
|                        |                              | Χωρίς περίγρ.                                                                                                    |
|                        |                              | Επέκταση * <sup>3</sup>                                                                                                   |

Οδηγός αντ. διάτ.

Συντήρηση 🛛 🗁 🕈 56

- \*1 Η εικόνα σας μεγεθύνεται ελαφρώς και περικόπτεται ώστε να ταιριάζει στο φύλλο χαρτιού. Η ποιότητα εκτύπωσης μπορεί να είναι χειρότερη στο πάνω και στο κάτω μέρος του εκτυπωμένου αντιγράφου, ή μπορεί να δημιουργηθεί μουντζούρα κατά την εκτύπωση.
- \*2 Αν υπάρχει μουτζούρα στο εμπρός μέρος του χαρτιού, ορίστε μεγαλύτερο χρόνο στεγνώματος.
- \*3 Επιλέξτε την ποσότητα επέκτασης της εικόνας κατά την εκτύπωση φωτογραφιών χωρίς περιθώριο.

## 👌 Λειτουργία Σάρ.

Σάρ. σε Η/Υ Σάρ. σε Η/Υ (PDF) Σάρ. σε Η/Υ (Email)

#### Setările de tipărire pentru modul Copiere

|  | Setări hârtie și             | Tipărire pe 2 fețe          | Dezactivat, Activat                                                                                                    |
|--|------------------------------|-----------------------------|----------------------------------------------------------------------------------------------------|
|  | copiere                      | Aspect                      | Cu margini, Fără margini *1                                                                                                   |
|  |                              | Micşorare/Mărire            | Dim. personalizată, Dim. reală, Autoajus.<br>pg, 10×15 cm->A4, A4->10×15 cm,<br>13×18->10×15, 10×15->13×18, A5->A4,<br>A4->A5 |
|  |                              | Format hârtie               | A4, A5, 10×15cm (4×6in), 13×18cm<br>(5×7in)                                                                                   |
|  |                              | Tip hârtie                  | Hârtie simplă, Mată, PremiumLucioasă,<br>Ultralucioasă, Lucioasă, Hârtie foto                                                 |
|  |                              | Calitate                    | Schiță, Calit. standard, Cel mai bun                                                                                          |
|  |                              | Direcție de pliere          | Vertical-lung, Vertical-scurt, Orizontal-<br>lung, Orizontal-scurt                                                            |
|  |                              | Timp de uscare *2           | Standard, Lung, Mai lung                                                                                                    |
|  |                              | Extins *3                   | Standard, Mediu, Minimum                                                                                                    |
|  | Copiere/<br>Restabilire foto | Restaurare culori           | Dezactivat, Activat                                                                                                    |
|  |                              | Setări hârtie și<br>copiere | Format hârtie                                                                                                    |
|  |                              |                             | Tip hârtie                                                                                                    |
|  |                              |                             | Fără margini                                                                                                    |
|  |                              |                             | Extins *3                                                                                                    |
|  | Expertul Aspect co           | ppie                        |                                                                                                    |
|  | Întretinere                  | □ → 56                      |                                                                                                    |

- \*1 Imaginea este uşor mărită şi trunchiată pentru a umple coala de hârtie. Calitatea tipăririi poate fi mai redusă în partea de sus şi de jos a paginii tipărite sau zona poate fi pătată în timpul tipăririi.
- \*2 În cazul în care cerneala de pe partea din față a hârtiei este pătată, setați un timp de uscare mai lung.
- \*3 Selectați valoarea cu care imaginea este extinsă atunci când tipăriți fotografii fără margini.

## Andul Scanare

Scanare către PC Scanare către PC (PDF) Scanare către PC (Email)

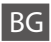

#### 若 Настройки на печата за режим Сору

| Paper and Copy     | 2-Sided Printing           | Off, On                                                                                                    |
|--------------------|----------------------------|----------------------------------------------------------------------------------------------------|
| Settings           | Layout                     | With Border, Borderless *1                                                                                             |
|                    | Reduce/Enlarge             | Custom Size, Actual Size, Auto Fit Page,<br>10×15cm->A4, A4->10×15cm,<br>13×18->10×15, 10×15->13×18, A5->A4,<br>A4->A5 |
|                    | Paper Size                 | A4, A5, 10×15cm(4×6in), 13×18cm(5×7in)                                                                                 |
|                    | Paper Type                 | Plain Paper, Matte, Prem. Glossy, Ultra<br>Glossy, Glossy, Photo Paper                                                 |
|                    | Quality                    | Draft, Standard Quality, Best                                                                                          |
|                    | Binding Direction          | Vertical-Long, Vertical-Short, Horizontal-<br>Long, Horizontal-Short                                                   |
|                    | Dry Time *2                | Standard, Long, Longer                                                                                                 |
|                    | Expansion * <sup>3</sup>   | Standard, Medium, Minimum                                                                                              |
| Copy/Restore       | Color Restoration          | Off, On                                                                                                    |
| Photos             | Paper and Copy<br>Settings | Paper Size                                                                                                    |
|                    |                            | Paper Type                                                                                                    |
|                    |                            | Borderless                                                                                                    |
|                    |                            | Expansion * <sup>3</sup>                                                                                               |
| Convil avout Wizar | d                          |                                                                                                    |

Copy Layout Wizard

Maintenance 🛛 🗢 🕇 57

- \*1 Вашето изображение е леко уголемено и изрязано, за да изпълни листа. Качеството на печат може да се влоши в горната и долната части на разпечатката или пък областта да се размаже при печата.
- \*2 Ако мастилото върху хартията е размазано, задайте по-дълто време на съхнене.
- \*3 При печатане на снимки без поле, изберете степента на увеличаване на размера на изображението.

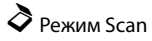

| Scan to PC         |  |
|--------------------|--|
| Scan to PC (PDF)   |  |
| Scan to PC (Email) |  |
Fotoğrafları Yazdır Modu Λειτουργία Εκτύπ. φωτ. Modul Tipărire foto Режим Print Photos

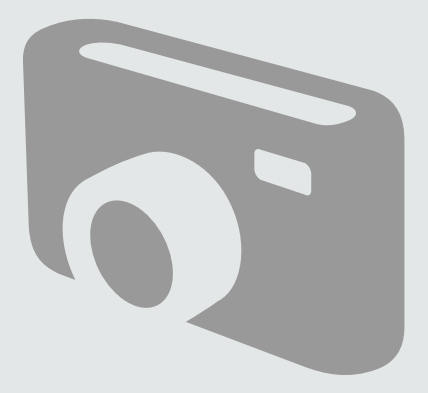

Fotoğraf Yazdırma Εκτύπωση φωτογραφιών Tipărirea fotografiilor Печатане на снимки

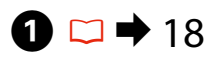

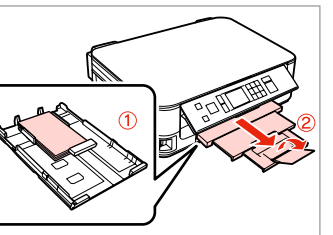

Fotoğraf kağıdını yükleyin. Τοποθετήστε φωτογραφικό χαρτί. Încărcați hârtia foto. Заредете фотохартия.

|--|

▶ 21

Bir bellek kartı takın. Εισαγάγετε μια κάρτα μνήμης. Introduceţi un card de memorie. Ποставете карта с памет.

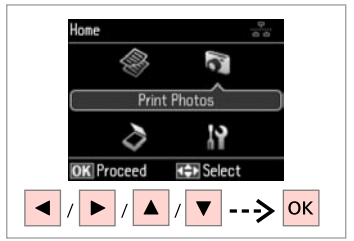

3

**Fotoğrafları Yazdır** öğesini seçin. Επιλέξτε **Εκτύπ. φωτ.** Selectați **Tipărire foto**. Изберете **Print Photos**.

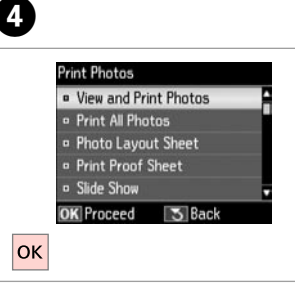

Fot. Görüntüle ve Yazdır seceneğini tercih edin.

Επιλέξτε **Προβ. και εκτύπ. φωτ.** Selectați **Vizualizare și tipărire foto**. Изберете **View and Print Photos**.

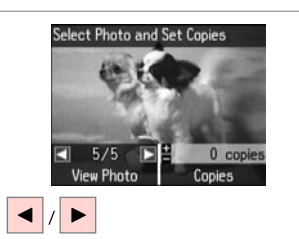

5

Bir fotoğraf seçin. Επιλέξτε μια φωτογραφία. Selectați o fotografie. Изберете снимка.

#### Ø

2

Fotoğrafınızı kırpabilir ve büyütebilirsiniz. <sup>™</sup>/⊕ simgesine basıp ayarları yapın.

Μπορείτε να περικόψετε και να μεγεθύνετε τη φωτογραφία σας. Πατήστε <sup>™</sup>/<sub>®</sub> και πραγματοποιήστε τις ρυθμίσεις.

Puteți decupa sau mări fotografia. Apăsați <sup>©</sup>∕⊕ și efectuați setările.

Можете да изрязвате и уголемявате вашата снимка. Натиснете ⅔⊕ и направете настройките.

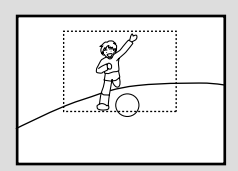

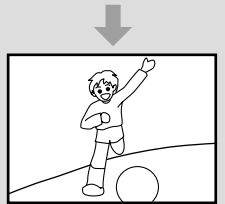

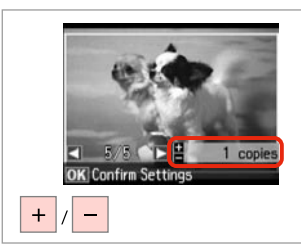

Kopya sayısını belirleyin. Ορίστε τον αριθμό αντιγράφων. Setați numărul de copii. Задайте броя на копията.

#### Ø

Daha fazla fotoğraf seçmek için, **5** ve **6** no'lu adımları tekrarlayın.

Για να επιλέξετε περισσότερες φωτογραφίες, επαναλάβετε το και **6**.

Pentru a selecta mai multe fotografii, repetați **5** și **6**.

За да изберете още снимки, повторете стъпки 🧿 и 🔞.

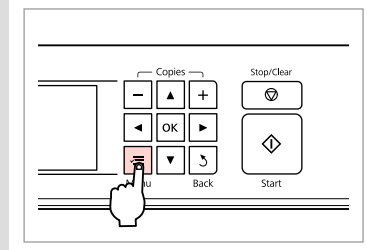

Yazdırma ayarları menüsüne girin. Μεταβείτε στο μενού ρύθμισης εκτύπωσης.

Accesați meniul de setări pentru tipărire.

Влезте в менюто за настройка на печата.

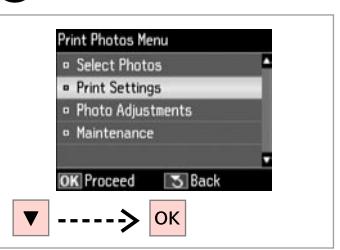

Yazd. Ayarları'nı seçin. Επιλέξτε Ρυθμ. εκτ. Selectați Setări tipărire. Изберете Print Settings.

# 9 🗀 ➡ 42

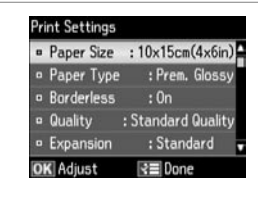

Uygun baskı ayarlarını seçin.

Επιλέξτε τις κατάλληλες ρυθμίσεις εκτύπωσης.

Selectați setările de tipărire corespunzătoare.

Изберете съответните настройки на печата.

## Ø

Kağıt Byt.'unu ve Sayfa Tipi'ni ayarladığınızdan emin olun.

Βεβαιωθείτε ότι έχετε ορίσει Μέγ. χαρτ. και Τύπ. χαρτ.

Asigurați-vă că ați setat valorile pentru Format hârtie și Tip hârtie.

Не забравяйте да зададете Paper Size и Paper Type.

# Ø

7

Fotoğrafları ayarlamak için, **Foto Ayarları** öğesini seçin ve **③**'deki ayarları yapın. □ → 42

Για να προσαρμόσετε τις φωτογραφίες, επιλέξτε **Προσαρμ.** φωτογ. και ορίστε τις ρυθμίσεις σε ③. □ → 42

Pentru a ajusta fotografiile, selectați **Ajustare foto** și definiți setările în **③**. □ ➡ 42

За да настроите снимките, изберете **Photo Adjustments** и направете настройките в **3**. □ → 42

# 10

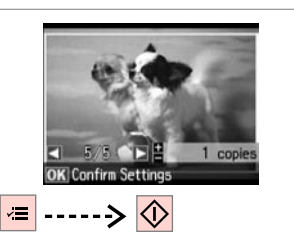

Yazdırmaya başlayın. Ξεκινήστε την εκτύπωση. Începeţi tipărirea. Започнете печатане.

## Çeşitli Düzenlerde Yazdırma

Εκτύπωση σε διάφορες διατάξεις

Tipărirea în diverse aspecte

Отпечатване в различни оформления

# 1 □ → 18

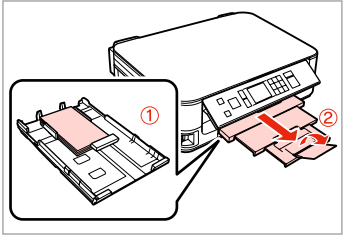

Fotoğraf kağıdını yükleyin. Τοποθετήστε φωτογραφικό χαρτί. Încărcați hârtia foto. Заредете фотохартия.

| $\downarrow$ |  |
|--------------|--|
|              |  |

2 □ → 21

Bir bellek kartı takın. Εισαγάγετε μια κάρτα μνήμης. Introduceţi un card de memorie. Ποставете карта с памет.

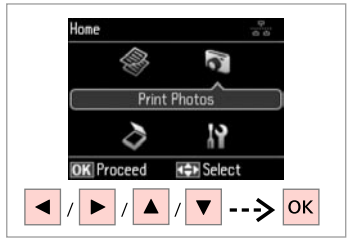

3

**Fotoğrafları Yazdır** öğesini seçin. Επιλέξτε **Εκτύπ. φωτ.** Selectați **Tipărire foto**. Изберете **Print Photos**.

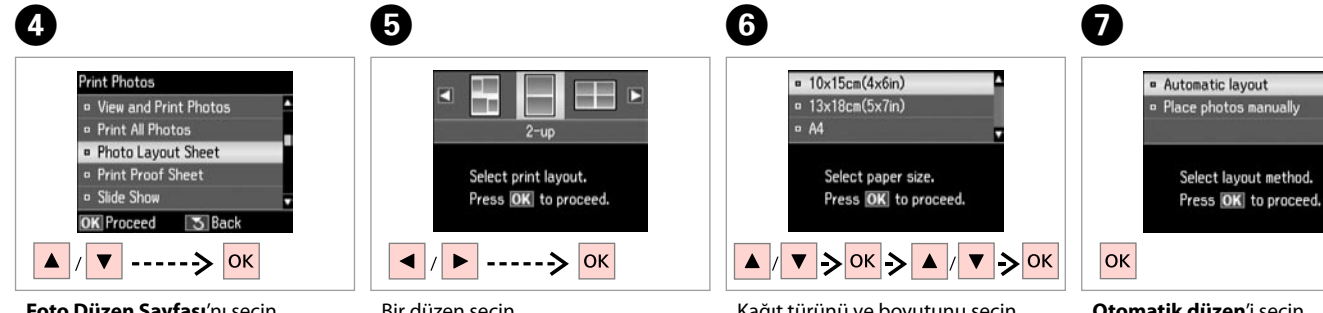

Foto Düzen Sayfası'nı seçin. Επιλέξτε Εκτ. φύλλου διάταξ. Selectați Foaie aranjare foto. Изберете Photo Layout Sheet. Bir düzen seçin. Επιλέξτε μια διάταξη. Selectați un aspect. Изберете оформление. Kağıt türünü ve boyutunu seçin. Επιλέξτε τύπο και μέγεθος χαρτιού. Selectați tipul și formatul de hârtie. Изберете тип и размер на хартията. **Otomatik düzen**'i seçin. Επιλέξτε **Αυτόματη διάτ.** Selectați **Aranjare automată**. Изберете **Automatic layout**.

#### Ø

Fotoları elle yerleştir'i seçerseniz, bir fotoğrafı (1)'de gösterildiği şekilde düzenleyin veya (2)'de gösterildiği sekilde bir boşluk bırakın.

Αν επιλέξετε Μη αυτόμ. τοποθ. φωτ., διατάξτε τη φωτογραφία όπως φαίνεται στο (1) ή αφήστε κενό όπως φαίνεται στο (2).

Dacă selectati Asezare fotografii manual, aranjati o fotografie conform indicatiilor din ilustratia (1) sau lăsati un spatiu liber conform indicatiilor din ilustratia (2).

Ако изберете Place photos manually, разположете снимка, както е показано на (1), или оставете празно, както е показано на (2).

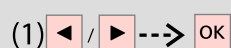

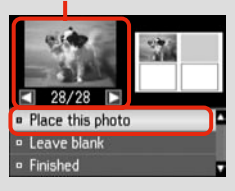

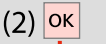

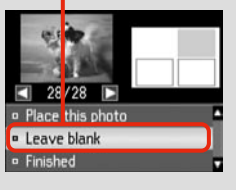

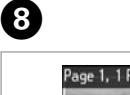

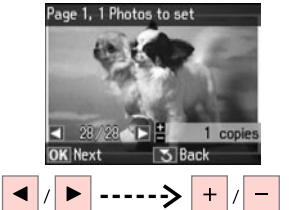

Bir fotoğraf secin. Επιλέξτε μια φωτογραφία. Selectați o fotografie. Изберете снимка.

## Ø

Daha fazla fotoğraf seçmek için, adım **8**'i tekrarlavın.

Για να επιλέξετε περισσότερες φωτογραφίες, επαναλάβετε το βήμα 🚯.

Pentru a selecta mai multe fotografii, repetati pasul 8.

За да изберете още снимки, повторете стъпка 8.

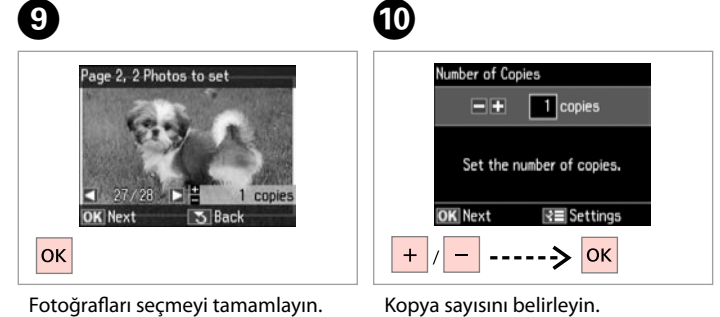

Ολοκληρώστε την επιλονή των φωτογραφιών.

Finalizati selectarea fotografiilor. Завършете избора на снимки.

| Set the number of copies.     |      |
|-------------------------------|------|
| OK Next                       |      |
| + /> ОК                       |      |
| Kopya sayısını belirleyin.    | Yazo |
| Ορίστε τον αριθμό αντιγράφων. | Εκτ  |
| Setați numărul de copii.      | Tipă |

Setați număru Задайте броя на копията.

dırın. υπώστε. ăriti. Отпечатайте.

ጠ

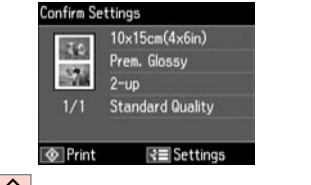

## Fotoğrafları Yazdır Modu Menü Listesi

Λίστα μενού κατάστασης λειτουργίας Εκτύπ. φωτ.

Lista meniului modului Tipărire foto

Списък с менюта за режим Print Photos

| TR | ➡ 42 |
|----|------|
| EL | ➡ 43 |
| RO | ➡ 44 |
| BG | ➡ 45 |

# TR

🔊 Fotoğrafları Yazdır Modu

| Fot. Görüntüle ve Yazdır             |  |
|--------------------------------------|--|
| Tüm Fot. Yazdır                      |  |
| Foto Düzen Sayfası                   |  |
| Taslak Yazdır                        |  |
| Slayt Göst.                          |  |
| Fotoğrafları Kopyala/ 📮 ➡ 28<br>Onar |  |
| Konum Seç                            |  |

Baskı ayarları

| Foto Seç         | Tüm Fotoları Seç             |
|------------------|------------------------------|
|                  | Tar. Göre Seç                |
|                  | Foto Seçimini İptal Et       |
| Yazd. Ayarları   | Kağıt Byt.                   |
|                  | Sayfa Tipi                   |
|                  | Kenarlıksız                  |
|                  | Kalite                       |
|                  | Genişleme * <sup>2</sup>     |
|                  | Tar.                         |
|                  | Çerç. Sığdır * <sup>3</sup>  |
|                  | Çift Yönlü * <sup>4</sup>    |
| Foto Ayarları *1 | Kır. Göz Düz. * <sup>5</sup> |
| Bakım            | □ → 55                       |
|                  |                              |

- \*1 Bu fonksiyonlar sadece çıktılarınızı etkiler. Orijinal görüntülerinizi değiştirmezler.
- \*2 Bordürsüz fotoğrafları yazdırırken görüntünün genişleme miktarını seçin.
- \*3 Fotoğrafınızı seçmiş olduğunuz düzen için kullanılabilir alanın içine sığacak şekilde otomatik olarak kırpmak için Aç'u seçin. Otomatik kırpmayı kapatmak ve fotoğrafın kenarlarında beyaz boşluklar bırakmak için Kap'u seçin.
- \*4 Yazdırma hızını artırmak için Aç'u seçin. Yazdırma kalitesini iyileştirmek için Kap.'u seçin (ancak fotoğraflarınız daha yavaş yazdırılır).
- \*5 Fotoğrafın türüne göre, görüntünün gözler dışındaki kısımları düzeltilebilir.

# EL

#### 🗟 Λειτουργία Εκτύπ. φωτ.

| Προβ. και εκτύπ. φωτ. |        |
|-----------------------|--------|
| Εκτ. όλων των φωτ.    |        |
| Εκτ. φύλλου διάταξ.   |        |
| Εκτ. φύλλου απόδ.     |        |
| Διαδοχ. προβ.         |        |
| Αντ./Αποκατ. φωτογ.   | □ → 28 |
| Επιλογή τοποθεσίας    |        |

#### Η Ρυθμίσεις εκτύπωσης

| Επιλ. φωτογ.                   | Επιλ. όλων των φωτογ.            |
|--------------------------------|----------------------------------|
|                                | Επιλογή κατά Ημερ.               |
|                                | Ακύρ. επιλ. φωτογ.               |
| Ρυθμ. εκτ.                     | Μέγ. χαρτ.                       |
|                                | Τύπ. χαρτ.                       |
|                                | Χωρίς περίγρ.                    |
|                                | Ποιότητα                         |
|                                | Επέκταση *2                      |
|                                | Ημερ.                            |
|                                | Προσ. σε πλαίσιο. * <sup>3</sup> |
|                                | Διπλ.κατεύθ. * <sup>4</sup>      |
| Προσαρμ. φωτογ. * <sup>1</sup> | Διόρθ. κόκ. ματιών *⁵            |
| Συντήρηση                      | □ → 56                           |

- \*1 Οι λειτουργίες αυτές επηρεάζουν μόνο τις εκτυπώσεις σας. Δεν αλλάζουν τις αρχικές σας εικόνες.
- \*2 Επιλέξτε την ποσότητα επέκτασης της εικόνας κατά την εκτύπωση φωτογραφιών χωρίς περιθώριο.
- \*3 Επιλέξτε Ενεργ. για αυτόματη περικοπή της φωτογραφίας σας ώστε να προσαρμοστεί εντός του διαθέσιμου χώρου της διάταξης που επιλέξατε. Επιλέξτε Απενεργ. για να απενεργοποιηθεί η αυτόματη περικοπή και να παραμείνει λευκό περιθώριο στα άκρα της φωτογραφίας.
- \*4 Επιλέξτε Ενεργ. για να αυξήσετε την ταχύτητα εκτύπωσης. Επιλέξτε Απενεργ. για να βελτιώσετε την ποιότητα εκτύπωσης (όμως οι φωτογραφίες σας θα εκτυπώνονται πιο αργά).
- \*5 Ανάλογα με τον τύπο της φωτογραφίας, ενδέχεται να διορθωθούν και άλλα μέρη της εικόνας, εκτός από τα μάτια.

# RO

#### R Modul Tipărire foto

| Vizualizare și tipărire foto |        |
|------------------------------|--------|
| Tipărire toate foto          |        |
| Foaie aranjare foto          |        |
| Tipărire foaie de probă      |        |
| Prezentare diapozitive       |        |
| Copiere/Restabilire<br>foto  | □ → 28 |
| Selectare locație            |        |

#### ✓ Setări tipărire

| Selectare foto   | Selectare toate foto          |
|------------------|-------------------------------|
|                  | Selectare după dată           |
|                  | Anulare selecție foto         |
| Setări tipărire  | Format hârtie                 |
|                  | Tip hârtie                    |
|                  | Fără margini                  |
|                  | Calitate                      |
|                  | Extins *2                     |
|                  | Dată                          |
|                  | Adaptare la ramă *3           |
|                  | Bidirecțional *4              |
| Ajustare foto *1 | Eliminare efect ochi roșii *5 |
| Întreținere      | □ → 56                        |
|                  |                               |

- \*1 Aceste funcții afectează numai documentele tipărite. Imaginile originale nu sunt modificate.
- \*2 Selectaţi valoarea cu care imaginea este extinsă atunci când tipăriţi fotografii fără margini.
- \*3 Selectați Activat pentru a trunchia automat fotografia astfel încât să corespundă spațiului disponibil pentru aspectul selectat. Selectați Dezactivat pentru a dezactiva trunchierea automată și a lăsa un spațiu alb pe marginea fotografiei.
- \*4 Selectaţi Activat pentru a mări viteza de tipărire. Selectaţi Dezactivat pentru a îmbunătăţi calitatea tipăririi (însă fotografiile vor fi tipărite mai lent).
- \*5 În funcție de tipul fotografiei, se pot corecta și alte părți ale imaginii decât ochii.

#### R Режим Print Photos

| View and Print Photos |        |  |
|-----------------------|--------|--|
| Print All Photos      |        |  |
| Photo Layout Sheet    |        |  |
| Print Proof Sheet     |        |  |
| Slide Show            |        |  |
| Copy/Restore Photos   | □ → 28 |  |
| Select Location       |        |  |
|                       |        |  |

#### 若 Настройки на печата

| Select Photos        | Select All Photos        |
|----------------------|--------------------------|
|                      | Select by Date           |
|                      | Cancel Photo Selection   |
| Print Settings       | Paper Size               |
|                      | Paper Type               |
|                      | Borderless               |
|                      | Quality                  |
|                      | Expansion *2             |
|                      | Date                     |
|                      | Fit Frame * <sup>3</sup> |
|                      | Bidirectional *4         |
| Photo Adjustments *1 | Fix Red-Eye *5           |
| Maintenance          | □ → 57                   |

- \*1 Тези функции влияят само върху разпечатките ви. Те не променят оригиналните изображения.
- \*2 При печатане на снимки без поле, изберете степента на увеличаване на размера на изображението.
- \*3 Изберете On, за да изрежете вашата снимка, така че тя да изпълни наличното пространство на избраното от вас оформление. Изберете Off, за да изключите автоматичното изрязване и в краищата на снимката да остане бяло поле.
- \*4 Изберете Оп, за да увеличите скоростта на печат. Изберете Off, за да подобрите качеството на печат (но снимките ви ще се отпечатват по-бавно).
- \*5 В зависимост от вида на снимката могат да бъдат коригирани части от изображението, различни от очите.

Ауаг Modu (Bakım) Λειτουργία Ρύθμ. (Συντήρηση) Modul Setare (Întreținere) Режим Setup (Техническо обслужване)

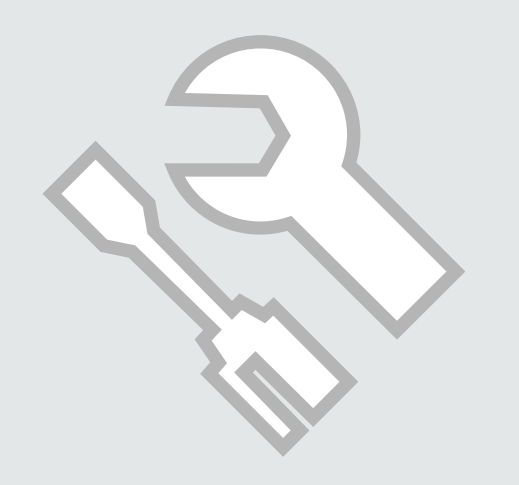

Mürekkep Kartuşunun Durumunu Kontrol Etme

Έλεγχος της κατάστασης του δοχείου μελάνης

Verificarea stării cartușelor de cerneală

Проверка на състоянието на касетата с мастило

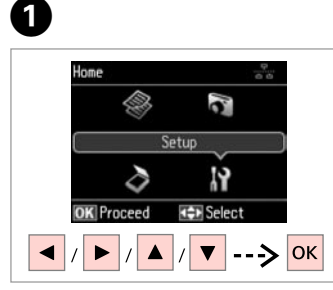

**Ayar**'ı seçin. Επιλέξτε **Ρύθμ.** Selectați **Setare**. Изберете **Setup**.

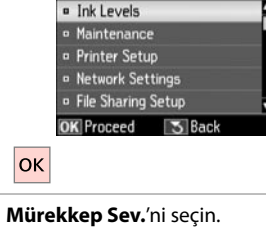

2

Setup

**Mürekkep Sev.**'ni seçin. Επιλέξτε **Επίπ. μελ.** Selectați **Nivele cerneală**. Изберете **Ink Levels**.

|                            |           |        | Â |
|----------------------------|-----------|--------|---|
| BK                         | M         | Y      | С |
| □ OK                       |           |        |   |
| <ul> <li>Cartri</li> </ul> | dge Repla | cement |   |
| OK Proc                    | eed       |        |   |

Devam edin veya kartuşu değiştirin. Συνεχίστε ή αλλάξτε το δοχείο. Continuați sau schimbați cartuşul. Продължете или сменете касетата.

| BK    | м        | Y       | С            |                               |
|-------|----------|---------|--------------|-------------------------------|
| Siyah | Eflatun  | Sarı    | Deniz Mavisi | Mürekkep az.                  |
| Μαύρο | Ματζέντα | Κίτρινο | Γαλάζιο      | Η μελάνη εξαντλείται.         |
| Negru | Magenta  | Galben  | Cyan         | Nivelul cernelii este scăzut. |
| Черно | Магента  | Жълто   | Циан         | Мастилото е малко.            |

## Ø

3

Mürekkep kartuşu azalıyorsa, yeni bir mürekkep kartuşu hazırlayın.

Αν ένα δοχείο μελάνης εξαντλείται, προετοιμάστε ένα νέο δοχείο μελάνης.

Dacă un cartuş de cerneală este pe cale să se epuizeze, pregătiți un cartuş nou.

Ако мастилото е малко, подгответе нова касета с мастило. Ø

Adım **③**'deki ekranda, bitmiş olmasalarda mürekkep kartuşlarını değiştirmeyi seçebilirsiniz. Bu işlemi **Ayar** modunu, **Bakım**'ı ve ardından **Mürekkep Kartuşu Değiştirme**'yi seçerek de başlatabilirsiniz. Kartuşun değiştirilmesine ilişkin talimatlar için, bkz. 🗅 ➡ 64.

Στην οθόνη στο βήμα ③, μπορείτε να επιλέξετε την αντικατάσταση των δοχείων μελάνης ακόμα και αν δεν έχουν εξαντληθεί. Μπορείτε επίσης να εκκινήσετε αυτήν τη λειτουργία επιλέγοντας κατάσταση λειτουργίας **Ρύθμ.**, **Συντήρηση** και, στη συνέχεια, **Αντικατ. δοχείου μελανιού**. Για οδηγίες σχετικά με την αντικατάσταση του δοχείου, βλ. 🖵 🕈 64.

Pe ecran, la pasul ③, puteți opta pentru schimbarea cartușelor de cerneală, chiar dacă acestea nu sunt consumate. De asemenea, puteți efectua această operațiune selectând modul Setare, Întreținere și apoi Înlocuire cartuș de cerneală. Pentru instrucțiuni privind înlocuirea cartușului, consultați 🖵 🕈 64.

На екрана в стъпка 🕄 можете да изберете да смените касетите с мастило, дори ако същите не са изразходвани. Можете също да започнете тази операция, като изберете режим Setup, Maintenance и след това Ink Cartridge Replacement. За инструкции за смяна на касетата вижте 🖵 🕈 64.

# Ø

Epson orijinal olmayan mürekkeplerin kalitesi veya güvenilirliği konusunda herhangi bir garanti vermez. Orijinal olmayan mürekkep kartuşları takılırsa, mürekkep kartuşu durumu görüntülenemeyebilir.

Η Epson δεν μπορεί να εγγυηθεί την ποιότητα ή την αξιοπιστία μη γνήσιων μελανιών. Αν έχετε τοποθετήσει μη γνήσια δοχεία μελάνης, ενδέχεται να μην εμφανίζεται η κατάσταση δοχείου μελάνης.

Epson nu poate garanta calitatea sau fiabilitatea cernelii provenite din alte surse. Dacă se instalează cartuşe de cerneală provenite din alte surse, este posibil ca starea cartuşelor să nu fie afișată.

Epson не може да гарантира качеството и надеждността при използване на неоригинално мастило. При поставяне на неоригинални касети с мастило, състоянието на касетата с мастило може да не бъде показано.

Yazıcı Kafasını Kontrol Etme/ Temizleme

Έλεγχος/Καθαρισμός της κεφαλής εκτύπωσης

Verificarea/ Curățarea capului de imprimare

Проверка/ Почистване на печатащата глава

## Ø

Yazıcı kafasının temizlenmesi sırasında tüm kartuşlardan mürekkep kullanılır. Hatalı rengi/renkleri belirlemek için **Kafa Başl. Denet**.'ni kullanın, böylece temizlenecek uygun rengi/renkleri seçebilirsiniz. Renkli resimlerde siyah mürekkep kullanılabilir.

Ο καθαρισμός της κεφαλής εκτύπωσης καταναλώνει μελάνι από ορισμένα δοχεία. Χρησιμοποιήστε τον **Έλεγχ. ακροφ.** για τον προσδιορισμό ελαττωματικών χρωμάτων, προκειμένου να επιλέξετε τα κατάλληλα χρώματα για τον καθαρισμό. Το έγχρωμο μελάνι μπορεί να χρησιμοποιηθεί σε έγχρωμες εικόνες.

Pentru curățarea capului de tipărire se utilizează cerneală de la unele cartuşe. Utilizați **Verificare duze** pentru identificarea culorilor cu probleme, pentru a putea selecta culoarea adecvată de curățat. Cerneala neagră se poate utiliza la imaginile color.

Почистването на печатащата глава използва известно количество мастило от някои касети. Използвайте **Nozzle Check**, за да идентифицирате дефектния цвят, така че да можете да изберете необходимия цвят за почистване. В цветните изображения може да бъде използвано черно мастило.

# 1 □ → 18

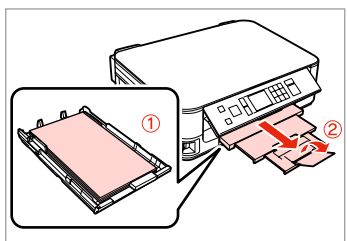

A4 boyutunda kağıt yükleyin. Τοποθετήστε χαρτί μεγέθους A4. Încărcați hârtie A4. Заредете хартия с размер A4.

Începeți verificarea duzelor.

Стартирайте проверката на

дюзите.

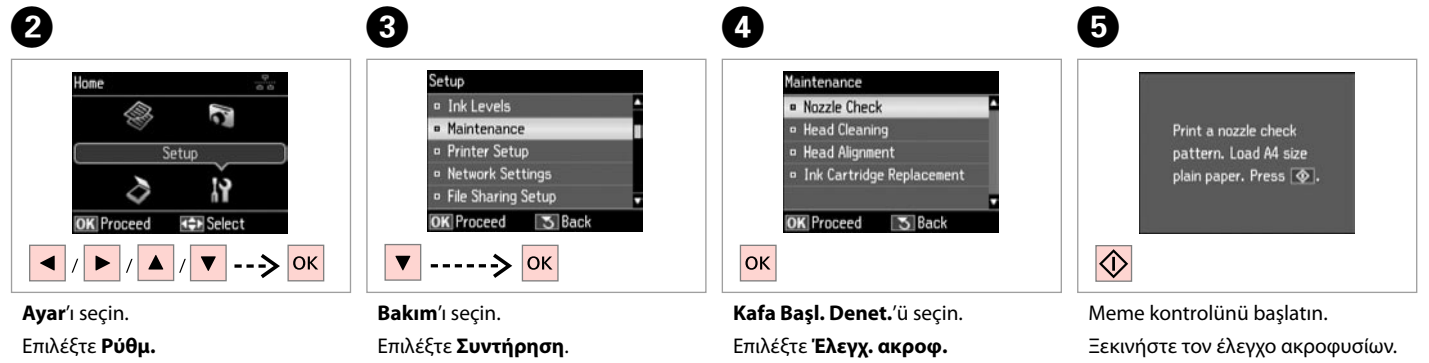

Selectați **Setare**.

Изберете Setup.

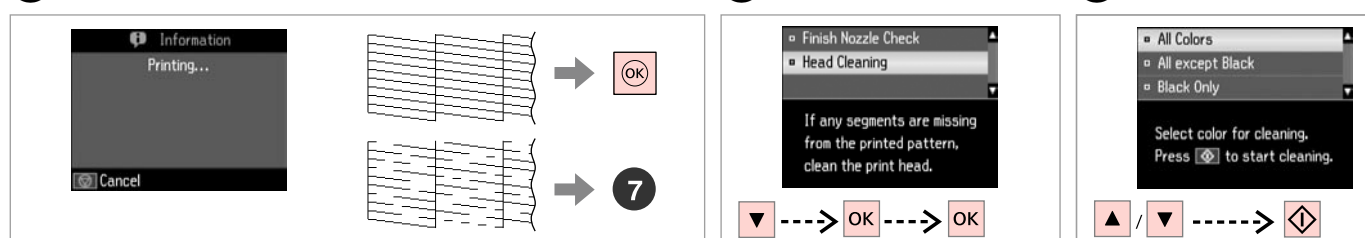

Deseni kontrol edin.

Ελέγξτε το μοτίβο.

Verificați mostra.

Проверете образеца.

**Kafa Temizleme**'yi seçin ve devam edin.

Επιλέξτε **Καθαρ. κεφαλής** και συνεχίστε.

Selectați Curățare cap și continuați.

Изберете **Head Cleaning** и стартирайте.

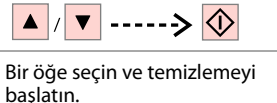

8

Επιλέξτε ένα στοιχείο και ξεκινήστε τον καθαρισμό.

Selectați un element și începeți procesul de curățare.

Изберете опция и стартирайте почистването.

. . . . . . . . . . . . . .

Ø

Kafa başl. denet. sonucunda hata gösteren rengi seçin.

Επιλέξτε το χρώμα που εμφανίζει ελάττωμα στο αποτέλεσμα του ελέγχου ακροφυσίων.

Selectați culoarea care prezintă un defect în rezultatele verificării duzelor.

Изберете цвета, който показва дефект при проверката на дюзата.

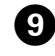

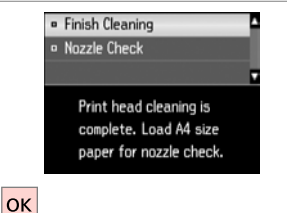

Kafayı temizlemeyi bitirin.

Ολοκληρώστε τον καθαρισμό της κεφαλής.

Finalizați curățarea capului.

Завършете почистването на главата.

#### Ø

Yazdırma kalitesi iyileşmiyorsa, kafa başl. denet. sonucuna göre adım 3 de doğru rengi seçtiğinizden emin olun. Yazıcı kafası dört kere temizlendikten sonra kalite iyileşmiyorsa, yazıcıyı en az altı saatliğine kapatın. Ardından yazıcı kafasını tekrar temizlemeye çalışın. Kalite hala iyileşmiyorsa, Epson destek ile irtibata geçin.

Αν η ποιότητα εικόνας δεν βελτιωθεί, βεβαιωθείτε ότι έχετε επιλέξει το κατάλληλο χρώμα στο βήμα ③, σύμφωνα με το αποτέλεσμα του ελέγχου ακροφυσίων. Αν η ποιότητα δεν βελτιωθεί μετά από τέσσερις καθαρισμούς, αφήστε απενεργοποιημένο τον εκτυπωτή για τουλάχιστον έξι ώρες. Στη συνέχεια, επιχειρήστε να καθαρίσετε ξανά την κεφαλή εκτύπωσης. Αν η ποιότητα δεν βελτιωθεί, επικοινωνήστε με την υποστήριξη της Epson.

În cazul în care calitatea imprimării nu se îmbunătățește, verificați că ați selectat culoarea adecvată în pasul 3, în conformitate cu rezultatul verificării duzelor. Dacă nu apar îmbunătățiri ale calității după patru curățări, opriți imprimanta timp de cel puțin șase ore. Apoi, încercați să curățați din nou capul de imprimare. Dacă nivelul calității nu se îmbunătățește, contactați serviciul de asistență tehnică Epson.

Ако качеството не се подобри, уверете се, че сте избрали необходимия цвят в стъпка 🕄 в съответствие с резултата от проверката на дюзата. Ако качеството не се подобри след четири почиствания, изключете принтера най-малко за шест часа. След това се опитайте да почистите печатащата глава отново. Ако качеството все още не се подобри, свържете се със сервиза за поддръжка на Epson.

## Yazıcı Kafasının Hizalanması

Ευθυγράμμιση της κεφαλής εκτύπωσης

Alinierea capului de imprimare

#### Изравняване на печатащата глава

Изберете Head Alignment.

# **1** 🗀 ➡ 18

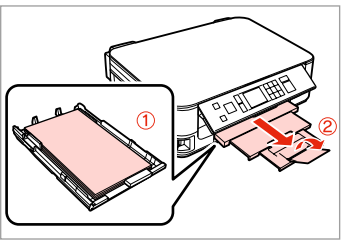

A4 boyutunda kağıt yükleyin. Τοποθετήστε χαρτί μεγέθους A4. Încărcați hârtie A4. Заредете хартия с размер A4.

Отпечатайте образци.

| Home       | 2      |
|------------|--------|
|            | Setup  |
| $\diamond$ | iř     |
| OK Proceed | Select |
|            | / ▼> 0 |

Изберете най-плътния образец.

**Ayar**'ı seçin. Επιλέξτε **Ρύθμ.** Selectați **Setare**. Изберете **Setup**.

2

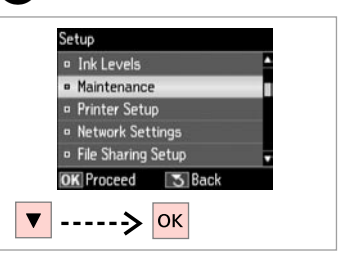

**Bakım**'ı seçin. Επιλέξτε **Συντήρηση**. Selectați **Întreținere**. Изберете **Maintenance**.

3

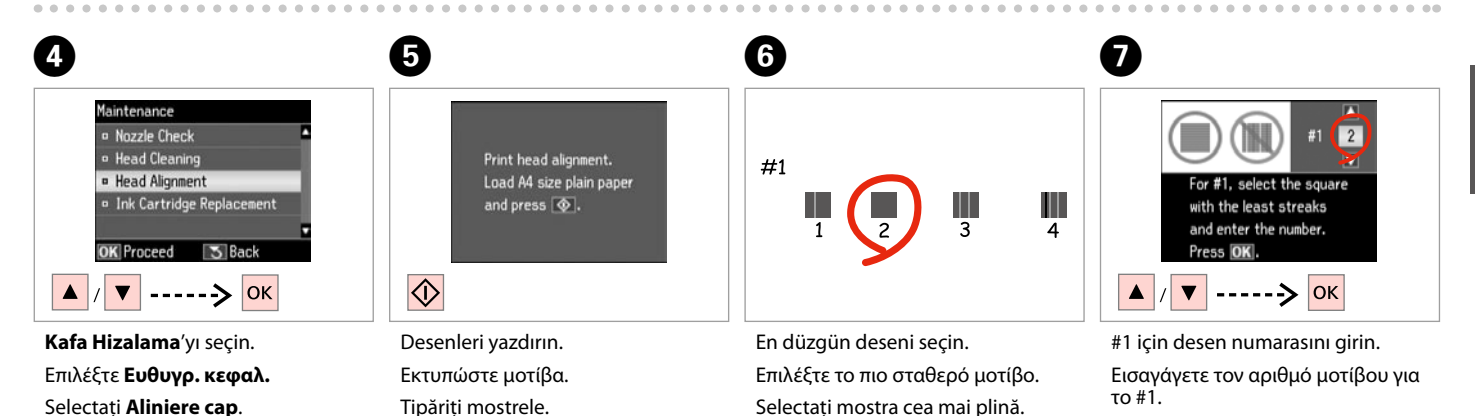

Introduceți numărul mostrei pentru #1.

Влезте в номера на образец за #1.

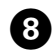

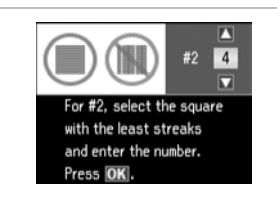

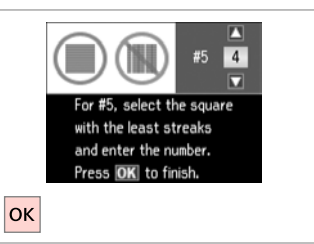

9

Tüm desenler için adım **O**'yi tekrarlayın.

Επαναλάβετε Ο για όλα τα μοτίβα. Repetați O pentru toate mostrele. Повторете О за всички набори образци.

Yazıcı kafasını hizalamayı bitirin.

Ολοκληρώστε την ευθυγράμμιση της κεφαλής εκτύπωσης.

. . . . . . . . . . . . .

Finalizați alinierea capului de imprimare.

Завършете изравняването на печатащата глава.

## Ayar Modu Menü Listesi

Λίστα μενού κατάστασης λειτουργίας Ρύθμ.

Lista meniului modului Setare

Списък на менюта за режим Setup

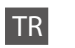

#### Ayar Modu

| Mürekkep Sev.               |                                                                                  |
|-----------------------------|----------------------------------------------------------------------------------|
| Bakım                       | Kafa Başl. Denet.                                                                |
|                             | Kafa Temizleme                                                                   |
|                             | Kafa Hizalama                                                                    |
|                             | Mürekkep Kartuşu Değiştirme                                                      |
| Yazıcı Ayarı                | Ekran Koruyucu                                                                   |
|                             | Görüntü Formatı *                                                                |
|                             | Dil/Language                                                                     |
| Ağ Ayarları                 | Detaylı bilgi için, çevrimiçi Ağ Kılavuzu'nuza bakın.                            |
| Dosya Payl. Ayarı           |                                                                                  |
| Varsayılan Ayarları Sıfırla | Ağ Ayarlarını Sıfırla, Ağ Ayarları hariç Tümünü Sıfırla, Tüm<br>Ayarları Sıfırla |
|                             |                                                                                  |

\* LCD ekranı görüntüleme formatını Bilgi İle Üstte 1, Bilgisiz Üstte 1 ve Küçük Resimleri Görüntüle arasından seçebilirsiniz.

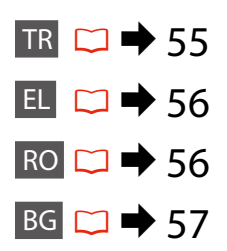

# 🕻 Κατάσταση λειτουργίας Ρύθμ.

EL

| Επίπ. μελ.            |                                                                                  |
|-----------------------|----------------------------------------------------------------------------------|
| Συντήρηση             | Έλεγχ. ακροφ.                                                                    |
|                       | Καθαρ. κεφαλής                                                                   |
|                       | Ευθυγρ. κεφαλ.                                                                   |
|                       | Αντικατ. δοχείου μελανιού                                                        |
| Ρύθμ. εκτυπωτή        | Προστασία οθόνης                                                                 |
|                       | Μορφή εμφάν. *                                                                   |
|                       | Γλώσσα/Language                                                                  |
| Ρυθμ. δικτύου         | Για περισσότερες λεπτομέρειες, ανατρέξτε στον                                    |
| Ρύθμ. κοιν. χρ. αρχ.  | ηλεκτρονικό Οδηγός χρήσης σε δίκτυο.                                             |
| Επαναφ. εργοστ. ρυθμ. | Επαν. ρυθμ. δικτύου, Επαν. όλων εκτός των ρυθμ. δικτύου,<br>Επαν. όλων των ρυθμ. |
|                       |                                                                                  |

\* Μπορείτε να επιλέξετε τη μορφή της οθόνης LCD μεταξύ των επιλογών 1-up με πληρ., 1-up χωρίς πληρ. και Προβ. μικρογραφιών. RO

# Modul Setare

| Nivele cerneală                 |                                                                                                    |
|---------------------------------|----------------------------------------------------------------------------------------------------|
| Întreținere                     | Verificare duze                                                                                                   |
|                                 | Curățare cap                                                                                                    |
|                                 | Aliniere cap                                                                                                    |
|                                 | Înlocuire cartuş de cerneală                                                                                      |
| Configurare imprimantă          | Economizor ecran                                                                                                  |
|                                 | Format afişaj *                                                                                                   |
|                                 | Limbă/Language                                                                                                    |
| Setări de rețea                 | Consultați Ghidul de rețea online pentru mai multe detalii.                                                       |
| Configurare partajare fişiere   |                                                                                                    |
| Restabilire setări<br>implicite | Reinițializare setări de rețea, Reinițializare tot cu excepția setărilor de rețea, Reinițializare completă setări |

\* Puteți selecta formatul de afișare a ecranului LCD din 1 pe pag cu info, 1 pe pag fără info și Vizualizare imagini miniatură.

# Pежим Setup

| Ink Levels               |                                                                                  |
|--------------------------|----------------------------------------------------------------------------------|
| Maintenance              | Nozzle Check                                                                     |
|                          | Head Cleaning                                                                    |
|                          | Head Alignment                                                                   |
|                          | Ink Cartridge Replacement                                                        |
| Printer Setup            | Screen Saver                                                                     |
|                          | Display Format *                                                                 |
|                          | Language                                                                         |
| Network Settings         | Вижте вашето онлайн Мрежово ръководство за повече                                |
| File Sharing Setup       | подробности.                                                                     |
| Restore Default Settings | Reset Network Settings, Reset All except Network Settings,<br>Reset All Settings |

\* Можете да избирате формат на течнокристалния дисплей от 1-up with Info, 1-up without Info и View Thumbnail Images.

Sorun Giderme Επίλυση προβλημάτων Rezolvarea problemelor Решаване на проблеми

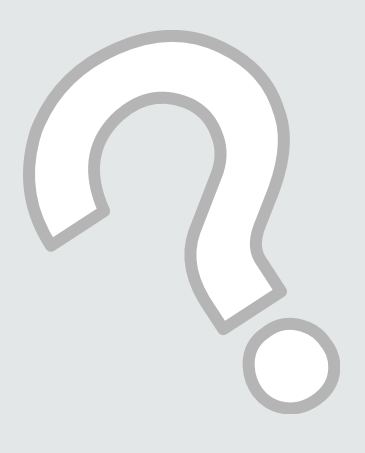

# Hata Mesajları Μηνύματα σφάλματος Mesaje de eroare Съобщения за

съоощения з грешки

| TR | ⇒ | 60 |
|----|---|----|
| EL | ⇒ | 61 |
| RO | ⇒ | 62 |
| BG | ⇒ | 63 |

# TR

| Hata Mesajları                                                                                                    | Çözüm                                                                                                    |
|----------------------------------------------------------------------------------------------------|----------------------------------------------------------------------------------------------------|
| Ürünün içinde veya arkasında kağıt sıkıştı. Kağıdı nasıl<br>çıkartacağınızı görmek  düğmesine basın.                | □ ➡ 68                                                                                                    |
| Kağıt bitti veya kağıt sıkıştı. Kağıt yükleyin veya kağıdı<br>çıkartıp                                              | Kağıt yükleyin veya sıkışan kağıdı çıkarın. Aksi durumda, kullanmakta<br>olduğunuz ortam türü için belirtilen sayfa sayısı sınırının<br>aşılmadığından emin olun. □ → 16                                                                                                    |
| Kağıt sıkıştı. Kağıdı çıkartmak için, tarayıcı ünitesini açın.<br>Nasıl açacağınızı görmek için, ⊠ düğmesine basın. | □ ➡ 72                                                                                                    |
| Kağıt besleme hatası veya sıkışma. Kağıdı çıkartıp düzgün olarak yeniden yükleyin. Belgelerinize bakın.             | □ ➡ 73                                                                                                    |
| Fotoğraflar tanınamıyor. Fotoğrafların doğru<br>yerleştirildiğinden emin olun. Belgelerinize bakın.                 | □ ➡ 23                                                                                                    |
| İletişim hatası. Bilgisayarın bağlı olduğundan emin olun ve<br>tekrar deneyin.                                      | Bilgisayarın doğru şekilde bağlandığından emin olun. Hata mesajı<br>halen görüntüleniyorsa, tarama yazılımının bilgisayarınızda kurulu<br>olduğundan ve yazılım ayarlarının doğru şekilde ayarlandıklarından<br>emin olun.                                                                                                    |
| Yazıcı hatası. Kapatıp tekrar açın. Ayrıntılar için,<br>belgelerinize bakın.                                        | Yazıcıyı kapatın ve ardından tekrar açın. Yazıcıda herhangi bir kağıt<br>olmadığından emin olun. Hata mesajı halen görüntüleniyorsa Epson<br>destek ile temas kurun.                                                                                                    |
| Bir yazıcı mürekkep pedi, kullanım ömrünün sonuna<br>yaklaşıyor. Lütfen, Epson Desteğe danışın.                     | Yazdırmaya devam etmek için & düğmesine basın. Mürekkep pedi<br>değiştirilen kadar ileti görüntülenir. Mürekkep pedlerini kullanım<br>ömürleri dolmadan önce değiştirmek için Epson desteği ile temas<br>kurun. Mürekkep pedleri doymuş olduğunda, yazıcı durur ve<br>yazdırmaya devam etmek için Epson desteğine ihtiyaç duyulur. |
| Bir yazıcı mürekkep pedi, kullanım ömrünün sonuna<br>yaklaşıyor. Lütfen, Epson Desteğe danışın.                     | Mürekkep pedlerini değiştirmek için Epson desteği ile temas kurun.                                                                                                    |
| Bellek kartı veya disk tanınamadı.                                                                                  | Bellek kartının doğru takıldığından emin olun. Doğru takılmışsa, kart<br>ile ilgili bir sorun olup olmadığını görmek için kontrol edin ve tekrar<br>deneyin.                                                                                                    |
| IP adresi ve alt ağ maskesi bileşimi geçersiz. Belgelerinize bakın.                                                 | Çevrimiçi Ağ Kılavuzu'na başvurun.                                                                                                    |
| Recovery Mode                                                                                                    | Ürün yazılımı güncellemesi başarısız oldu. Ürün yazılımı güncellemesini<br>yeniden denemeniz gerekir. Bir USB kablosu hazırlayın ve ek talimatlar<br>için bölgenizdeki Epson web sitesini ziyaret edin.                                                                                                    |

| Μηνύματα σφάλματος                                                                                                    | Λύση                                                                                                    |
|----------------------------------------------------------------------------------------------------|----------------------------------------------------------------------------------------------------|
| Εμπλοκή χαρτιού στο εσωτερικό ή στην πίσω πλευρά του<br>εκτυπωτή. Πατήστε 📧 για να δείτε πώς αφαιρείται το χαρτί.                                | □ ➡ 68                                                                                                    |
| Τέλος ή εμπλοκή χαρτιού. Βάλτε χαρτί ή βγάλτε το<br>μπλοκαρισμένο χαρτί και πατήστε &.                                                           | Τοποθετήστε χαρτί ή αφαιρέστε το μπλοκαρισμένο χαρτί. Διαφορετικά,<br>βεβαιωθείτε ότι ο αριθμός των φύλλων δεν υπερβαίνει το όριο που έχει<br>καθοριστεί για τον τύπο του μέσου που χρησιμοποιείτε. □ ➡ 16                                                                                                    |
| Εμπλοκή χαρτιού. Ανοίξτε τη μον. σαρωτή και αφαιρέστε το<br>χαρτί. Πατήστε ⊠ για να δείτε πώς ανοίγει ο σαρωτής.                                 | □ ➡ 72                                                                                                    |
| Σφάλμα τοποθέτησης ή εμπλοκή χαρτιού. Αφαιρέστε το χαρτί<br>και τοποθετήστε το σωστά. Δείτε τις οδηγίες χρήστη.                                  | □ ➡ 73                                                                                                    |
| Δεν είναι δυνατή η αναγνώριση φωτογραφιών. Βεβαιωθείτε<br>ότι οι φωτογραφίες έχουν τοποθετηθεί σωστά. Ανατρέξτε στην<br>τεκμηρίωση του εκτυπωτή. | □ → 23                                                                                                    |
| Σφάλμα επικοινωνίας. Βεβαιωθείτε ότι ο υπολογιστής είναι<br>συνδεδεμένος και προσπαθήστε ξανά.                                                   | Βεβαιωθείτε ότι ο υπολογιστής είναι σωστά συνδεδεμένος. Εάν το μήνυμα<br>σφάλματος παραμένει, βεβαιωθείτε ότι το λογισμικό σάρωσης είναι<br>εγκατεστημένο στον υπολογιστή σας και ότι οι ρυθμίσεις του είναι σωστές.                                                                                                    |
| Σφάλμα εκτυπωτή. Απενεργοποιήστε τον και ενεργοποιήστε<br>τον ξανά. Για λεπτομέρειες, ανατρέξτε στην τεκμηρίωση.                                 | Απενεργοποιήστε τον εκτυπωτή και ενεργοποιήστε τον ξανά. Βεβαιωθείτε<br>ότι δεν έχει παραμείνει χαρτί στον εκτυπωτή. Αν το μήνυμα σφάλματος<br>παραμένει, επικοινωνήστε με την υποστήριξη της Epson.                                                                                                    |
| Ένα ταμπόν μελανιού του εκτυπωτή πλησιάζει το τέλος ζωής<br>σέρβις του. Επικοινωνήστε με την Υποστήριξη της Epson.                               | Πιέστε & για να συνεχίσει η εκτύπωση. Το μήνυμα θα εμφανίζεται μέχρι<br>την αντικατάσταση του ταμπόν μελανιού. Απευθυνθείτε στην υπηρεσία<br>υποστήριξης της Epson για να αντικαταστήσετε τα ταμπόν μελάνης προτού<br>κορεστούν πλήρως. Όταν κορεστούν τα ταμπόν μελάνης, ο εκτυπωτής<br>σταματά να λειτουργεί και θα πρέπει να απευθυνθείτε στην υπηρεσία<br>υποστήριξης της Epson για να συνεχίσετε να τυπώνετε. |
| Ένα ταμπόν μελανιού του εκτυπωτή εξάντλησε τη ζωή σέρβις<br>του. Επικοινωνήστε με την Υποστήριξη της Epson.                                      | Απευθυνθείτε στο τμήμα υποστήριξης της Epson για αντικατάσταση των<br>ταμπόν μελάνης.                                                                                                    |
| Δεν αναγνωρίστηκε η κάρτα μν. ή ο δίσκος.                                                                                                    | Βεβαιωθείτε ότι η κάρτα μνήμης έχει τοποθετηθεί σωστά. Αν έχει<br>τοποθετηθεί σωστά, ελέγξτε αν υπάρχει πρόβλημα με την κάρτα και<br>προσπαθήστε ξανά.                                                                                                    |
| Ο συνδυασμός της διεύθυνσης ΙΡ και της μάσκας υποδικτύου<br>δεν ισχύει. Ανατρέξτε στην τεκμηρίωση.                                               | Ανατρέξτε στον ηλεκτρονικό Οδηγός χρήσης σε δίκτυο.                                                                                                    |
| Recovery Mode                                                                                                    | Η ενημέρωση υλικολογισμικού απέτυχε. Θα πρέπει να επιχειρήσετε ξανά την<br>ενημέρωση υλικολογισμικού. Ετοιμάστε ένα καλώδιο USB και επισκεφτείτε<br>την τοπική ιστοσελίδα της Epson για περισσότερες οδηγίες.                                                                                                    |

RO

| Mesaje de eroare                                                                                                    | Soluție                                                                                                    |
|----------------------------------------------------------------------------------------------------|----------------------------------------------------------------------------------------------------|
| Hârtie blocată în interiorul sau pe partea din spate a<br>dispozitivului. Apăsați 💌 pentru a vedea cum se scoate<br>hârtia. | □ ➡ 68                                                                                                    |
| Fără hârtie sau blocaj hârtie. Adăugați hârtie sau scoateți<br>hârtia blocată și apăsați �.                                 | Adăugați hârtie sau scoateți hârtia blocată. Altfel, asigurați-vă că<br>numărul de coli nu depășește limita specificată pentru tipul suportului<br>de tipărire utilizat. □ → 16                                                                                                    |
| Blocaj hârtie. Desch. unit. de scaner și scoateți hârtia.<br>Apăsați ⊠ pentru a vedea cum se deschide.                      | □ → 72                                                                                                    |
| Eroare alimentare cu hârtie sau hârtie blocată. Înlăturați<br>hârtia și încărcați din nou corect. Consultați documentația.  | □ → 73                                                                                                    |
| Foto nu au fost recunoscute. Verif. dacă foto sunt așezate corect. Consultați documentația.                                 | □ → 23                                                                                                    |
| Eroare de comunicare. Verificați dacă este conectat calculatorul, apoi reîncercați.                                         | Verificați dacă este conectat corect calculatorul. Dacă mesajul de eroare<br>continuă să apară, verificați dacă programul de scanare este instalat pe<br>calculatorul dumneavoastră și dacă acesta a fost configurat corect.                                                                                                    |
| Eroare imprimantă. Opriți și reporniți dispozitivul. Pentru<br>detalii, consultați documentația.                            | Opriți și apoi reporniți imprimanta. Asigurați-vă că nu mai există hârtie<br>în imprimantă. Dacă mesajul de eroare continuă să apară, contactați<br>serviciul de asistență Epson.                                                                                                    |
| Un tampon de cerneală al imprimantei este aproape uzat.<br>Vă rugăm să contactați Asistența Epson.                          | Apăsați ♦ pentru a relua tipărirea. Mesajul va fi afișat până la înlocuirea<br>tamponului de cerneală. Contactați asistența tehnică Epson pentru<br>a înlocui tampoanele de cerneală înainte de sfârșitul duratei lor de<br>funcționare. Când tampoanele de cerneală sunt saturate, imprimanta<br>se oprește și este necesar să contactați asistența tehnică Epson pentru<br>a continua tipărirea. |
| Un tampon de cerneală al imprimantei s-a uzat complet.<br>Vă rugăm să contactați Asistența Epson.                           | Contactați asistența tehnică Epson pentru a înlocui tampoanele de cerneală.                                                                                                    |
| Nu recunoaște discul sau cardul de memorie.                                                                                 | Asigurați-vă că ați introdus corect cardul de memorie. Dacă este corect introdus, verificați dacă nu sunt probleme cu cardul și încercați din nou.                                                                                                    |
| Combinația adresă IP și mască subrețea este invalidă.<br>Consultați documentația.                                           | Consultați Ghidul de rețea online.                                                                                                    |
| Recovery Mode                                                                                                    | Actualizarea firmware-ului a eşuat. Va trebui să reîncercați actualizarea firmware-ului. Pregătiți un cablu USB și vizitați site-ul web Epson local pentru instructiuni suplimentare.                                                                                                    |

| Съобщения за грешки                                                                           | Решение                                                                                                    |
|-----------------------------------------------------------------------------------------------|----------------------------------------------------------------------------------------------------|
| Paper jam inside or back side of the product. Press is to see how to remove the paper.        | □ ➡ 68                                                                                                    |
| Paper out or paper jam. Load paper or remove the jammed paper and press $\diamond$ .          | Заредете хартия или отстранете заседналата хартия. В противен случай, уверете се, че броят на листите не надвишава определения лимит за типа медия, която използвате. 📮 🕈 16                                                                                                    |
| Paper jam. Open the scanner unit to remove paper. Press<br>Im to see how to open it.          | □ → 72                                                                                                    |
| Paper feed error or jam. Remove the paper and reload paper correctly. See your documentation. | □ → 73                                                                                                    |
| Cannot recognize photos. Make sure photos are placed correctly. See your documentation.       | □ → 23                                                                                                    |
| Communication error. Make sure the computer is connected, then try again.                     | Уверете се, че компютърът е свързан правилно. Ако съобщението за грешка<br>се появява отново, уверете се, че сканиращият софтуер е инсталиран на<br>компютъра ви и че са зададени правилни настройки на софтуера.                                                                                                    |
| Printer error. Turn power off and then on again. For details, see your documentation.         | Изключете принтера и го включете отново. Уверете се, че в принтера няма<br>останала хартия. Ако съобщението за грешка се появява отново, свържете<br>се със сервиза за поддръжка на Epson.                                                                                                    |
| A printer's ink pad is nearing the end of its service life.<br>Please contact Epson Support.  | Натиснете Ф, за да подновите печата. Съобщението ще се показва, докато<br>не смените тампона за мастило. Свържете се със сервиза за поддръжка на<br>Epson за смяна на възглавничките преди края на техния експлоатационен<br>ресурс. При насищане на възглавничките за попиване на мастило,<br>принтерът спира и за да продължите да печатате, следва да се обърнете към<br>сервиза за поддръжка на Epson. |
| A printer's ink pad is at the end of its service life. Please contact Epson Support.          | Свържете се със сервиза за поддръжка на Epson за смяна на възглавничките.                                                                                                    |
| Cannot recognize the memory card or disc.                                                     | Уверете се, че памет - картата е била поставена правилно. Ако е поставена правилно, проверете дали проблемът не е в картата и опитайте отново.                                                                                                    |
| The combination of IP address and subnet mask is invalid.<br>See your documentation.          | Прегледайте Мрежово ръководство онлайн.                                                                                                    |
| Recovery Mode                                                                                 | Актуализирането на фърмуера е неуспешно. Трябва отново да опитате<br>актуализиране на фърмуера. Подгответе USB кабел и посетете местния<br>уебсайт на Epson за допълнителни инструкции.                                                                                                    |

## Mürekkep Kartuşlarının Değiştirilmesi

Αντικατάσταση δοχείων μελάνης

Înlocuirea cartușelor de cerneală

Смяна на касети с мастило

## Mürekkep Kartuşunun Taşınmasına Yönelik Önlemler

- Yazıcı kafasını asla elinizle hareket ettirmeyin.
- Şu işlemler sırasında bazı kartuşlardan bir miktar mürekkep tüketilir: yazıcı kafası temizliği ve mürekkep kartuşu takıldığında gerçekleştirilen mürekkep yükleme işlemi.
- Maksimum mürekkep verimini sağlamak için mürekkep kartuşunu sadece yenisi ile değiştireceğiniz zaman çıkarın. Mürekkebi azalmış olan kartuşlar yeniden takıldığında kullanılamayabilir.
- Epson, orijinal Epson mürekkep kartuşlarının kullanılmasını önerir. Epson orijinal olmayan mürekkeplerin kalitesi veya güvenilirliği konusunda herhangi bir garanti vermez. Orijinal olmayan mürekkep kullanımı; Epson garanti kapsamına girmeyen bir hasara ve belirli durumlarda hatalı yazıcı işlemlerine neden olabilir. Orijinal olmayan mürekkep seviyeleri hakkında bilgi görüntülenmeyebilir ve orijinal olmayan mürekkep kullanımı servis desteğinde kullanılmak üzere kaydedilir.
- Değiştirmeye başlamadan önce elinizdeki mürekkep kartuşunun yeni olduğundan emin olun. Kartuşu değiştirmeye başladığınızda tüm aşamaları tek seferde tamamlamanız gerekir.
- Bitmiş kartuşu, değiştireceğiniz yeni kartuşu alana kadar yerinde takılı bırakın. Aksi takdirde yazıcı kafasında bulunan püskürtme memelerinde kalan mürekkep kuruyabilir.
- Mürekkep kartuşunun ambalajını ancak yazıcıya takmaya hazır olduğunuzda açın. Kartuş, güvenilirliliğini sağlamak amacıyla vakumlu ambalaj içindedir.
- Epson tarafından üretilmemiş diğer ürünler, Epson'un garanti kapsamında olmayan hasarlara yol açabileceği gibi bazı durumlarda da hatalı yazıcı davranışlarına neden olabilir.
- Mürekkep doldurma esnasında makineyi kapatmayın, bu mürekkebin boşa gitmesine neden olur.

- Προφυλάξεις χειρισμού δοχείου μελάνης
- Μην μετακινείτε ποτέ την κεφαλή εκτύπωσης με το χέρι.
- Καταναλώνεται μερική ποσότητα μελάνης από ορισμένα δοχεία κατά τη διάρκεια των ακόλουθων λειτουργιών: καθαρισμός κεφαλής εκτύπωσης και πλήρωση μελάνης κατά την εγκατάσταση δοχείου μελάνης.
- Για μέγιστη απόδοση μελάνης, αφαιρείτε ένα δοχείο μελάνης μόνο όταν είστε έτοιμοι να το αντικαταστήσετε. Τα δοχεία με χαμηλή στάθμη μελάνης δεν μπορούν να χρησιμοποιηθούν μετά την επανατοποθέτησή τους.
- Η Epson συνιστά τη χρήση γνήσιων δοχείων μελάνης Epson. Η Epson δεν μπορεί να εγγυηθεί την ποιότητα ή την αξιοπιστία μη γνήσιων μελανιών. Η χρήση μη γνήσιων μελανιών μπορεί να προκαλέσει βλάβη που δεν καλύπτεται από τις εγγυήσεις της Epson και, υπό συγκεκριμένες συνθήκες, να προκαλέσει την ακανόνιστη λειτουργία του εκτυπωτή. Ενδέχεται να μην εμφανίζονται πληροφορίες για τα επίπεδα μη γνήσιων μελανιών, και η χρήση μη γνήσιων μελανιών καταγράφεται για πιθανή χρήση στην υπηρεσία υποστήριξης.
- Βεβαιωθείτε ότι διαθέτετε ένα νέο δοχείο μελάνης προτού ξεκινήσετε την αντικατάσταση. Όταν ξεκινήσετε την αντικατάσταση του δοχείου, πρέπει να ολοκληρώσετε όλα τα βήματα χωρίς να διακόψετε τη διαδικασία.
- Μην αφαιρέσετε το άδειο δοχείο ώσπου να τοποθετηθεί το δοχείο αντικατάστασης. Διαφορετικά, η μελάνη που παραμένει στην κεφαλή εκτύπωσης ενδέχεται να στεγνώσει.
- Μην ανοίξετε τη συσκευασία του δοχείου μελάνης ώσπου να είστε έτοιμοι να το τοποθετήσετε στον εκτυπωτή. Το δοχείο είναι αεροστεγώς συσκευασμένο για να διατηρήσει την αξιοπιστία του.
- Προϊόντα που δεν είναι κατασκευής Epson, μπορεί να προκαλέσουν βλάβη η οποία δεν καλύπτεται από τις εγγυήσεις της Epson και, υπό συγκεκριμένες συνθήκες, ενδέχεται να προκαλέσουν ακανόνιστη λειτουργία του εκτυπωτή.
- Μην απενεργοποιείτε τον εκτυπωτή κατά τη διάρκεια της φόρτωσης μελάνης, επειδή προκαλείται κατανάλωση μελάνης.

- Precauții la manevrarea cartușelor de cerneală
- Nu deplasați niciodată capul de imprimare cu mâna.
- La efectuarea următoarelor operații se consumă o anumită cantitate de cerneală: curățarea capului de tipărire şi încărcarea cernelii la instalarea unui cartuş de cerneală.
- Pentru un consum minim de cerneală, nu scoateţi un cartuş de cerneală decât dacă sunteţi gata să îl înlocuiţi. Este posibil ca un cartuş cu nivel scăzut de cerneală să nu mai poată fi utilizat după reintroducerea în imprimantă.
- Epson recomandă utilizarea cartuşelor de cerneală Epson originale. Epson nu poate garanta calitatea sau fiabilitatea cernelii provenite din alte surse. Utilizarea cernelii provenite din alte surse poate produce deteriorări care nu sunt acoperite de garanțiile Epson şi, în anumite condiții, poate cauza un comportament instabil al imprimantei. Este posibil ca informațiile privind nivelurile de cerneală pentru cartuşele neoriginale să nu fie afişate; utilizarea cernelii neoriginale este înregistrată pentru eventuala utilizare în cadrul asistenței de service.
- Asigurați-vă că aveți un cartuş de cerneală nou înainte de a începe înlocuirea. Odată ce ați început să înlocuiți cartuşul, trebuie să parcurgeți toți paşii fără întreruperi.
- Lăsați cartuşul consumat instalat până când ați procurat un cartuş de înlocuire. În caz contrar, cerneala rămasă în duzele capului de imprimare se poate usca.
- Nu deschideţi ambalajul cartuşului de cerneală până când nu sunteţi gata să îl instalaţi în imprimantă. Cartuşul este ambalat în vid pentru a-şi menţine fiabilitatea.
- Produsele care nu sunt fabricate de Epson pot produce deteriorări care nu sunt acoperite de garanțiile Epson şi, în anumite condiții, pot cauza un comportament instabil al imprimantei.
- Oprirea imprimantei în timpul încărcării cu cerneală duce la sporirea consumului de cerneală.

#### И Предпазни мерки при работа с касета с мастило

- 🗅 Никога не местете печатащата глава с ръка.
- При следните операции се използва мастило от някои касети: почистване на печатащата глава и зареждане на мастило при поставяне на касета с мастило.
- За постигане на максимална ефективност на мастилото, сваляйте касетата с мастило, само когато сте готови да я смените. При повторно поставяне на касети с мастило със статус "малко мастило", може да не е възможно използването им.
- Ерѕоп препоръчва да се използват оригинални касети с мастило на Epѕon. Epѕon не може да гарантира качеството и надеждността при използване на неоригинално мастило. Използването на неоригинално мастило. Използването на неоригинално мастило може да доведе до повреда, която не се покрива от гаранцията на Epѕon, а в някои случаи може да доведе до неправилно поведение на принтера. Информацията за нивото на неоригиналното мастило може да не се показва, а използването на неоригинално мастило трябва да се регистрира като помощна информация за сервиза.
- Преди да започнете смяна на касета, уверете се, че разполагате с нова касета. Щом започнете смяната на касета, трябва да извършите всички етапи в една сесия.
- Оставете изразходената касета на мястото й, докато получите резервна. В противен случай мастилото в дюзите на печатащата глава може да изсъхне.
- Не отваряйте опаковката на касетата с мастило, докато не сте готови да я поставите в принтера. За запазване на нейната надеждност, касетата е вакуумно опакована.
- Други продукти, които не са произведени от Epson, могат да доведат до повреда, която не се покрива от гаранцията на Epson, а в някои случаи могат да доведат до неправилно поведение на принтера.
- Не изключвайте принтера при зареждане на мастило, тъй като това ще доведе до загуба на мастило.

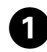

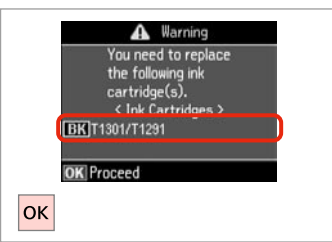

Değiştirilecek mürekkep rengini kontrol edin.

Ελέγξτε το χρώμα προς αντικατάσταση.

Verificați culoarea pe care doriți să o înlocuiți.

Проверете цвета, който трябва да се смени.

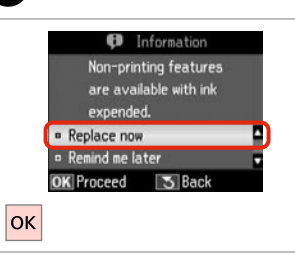

2

**Şimdi değiştir**'i seçin. Επιλέξτε **Αντικ. τώρα**. Selectați **Înlocuieşte acum**. Изберете **Replace now**.

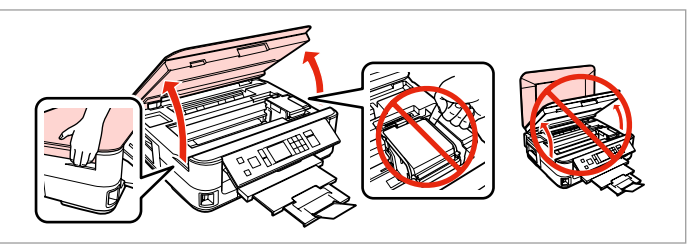

Açın. Avoíξτε. Deschideţi. Οτворете.

3

# M

Yazıcı kafası hareket halindeyken kartuş kapağını hiçbir zaman açmayın.

Μην ανοίγετε ποτέ το κάλυμμα του δοχείου ενώ κινείται η κεφαλή εκτύπωσης.

Nu deschideți capacul cartușelor în timp ce capul de tipărire se mișcă.

Никога не отваряйте капака на касетата с мастило, докато печатащата глава се движи.

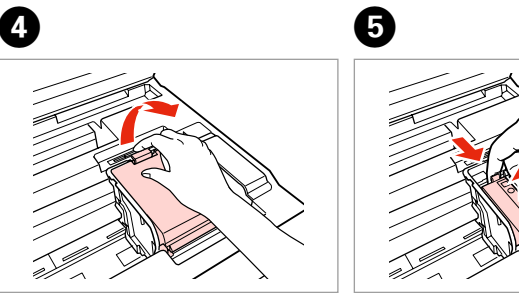

Açın. Avoíξτε. Deschideţi. Отворете. Parmaklarınızın arasında sıkıştırıp çıkartın.

Піа́отє то каї афаїрє́отє то. Strângeți și îndepărtați. Притиснете и извадете.

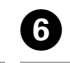

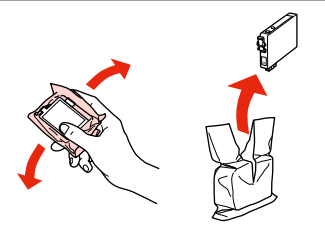

Yeni kartuşu çalkalayın. Ανακινήστε το νέο δοχείο. Agitați cartuşul nou. Разклатете новата касета.

# 9

Mürekkep kartuşunun yanlarında bulunan kancaları kırmamaya özen gösterin.

Προσέξτε να μη σπάσετε την προεξοχή στο πλάι του δοχείου μελάνης.

Procedați cu grijă pentru a nu rupe dispozitivele de prindere de pe partea laterală a cartuşului.

Внимавайте да не счупите палците отстрани на касетата с мастило.

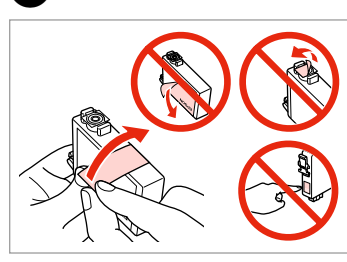

Sarı bandı çıkartın. Αφαιρέστε την κίτρινη ταινία. Scoateți banda galbenă. Οτстранете жълтата лента.

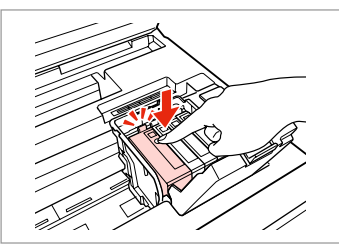

Yerleştirip itin. Τοποθετήστε και σπρώξτε. Introduceţi şi împingeţi. Βκαραŭτε и натиснете.

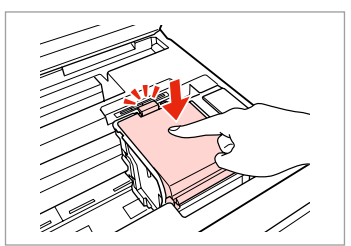

Kapatın. Κλείστε. Închideţi. Затворете.

# !

Kapağı kapatmakta zorlanırsanız, yerine oturana kadar her kartuşu aşağı doğru bastırın.

Εάν δυσκολευτείτε να κλείσετε το κάλυμμα, πιέστε προς τα κάτω κάθε δοχείο μέχρι να ασφαλίσει στη θέση του.

Dacă întâmpinați dificultăți la închiderea capacului, apăsați fiecare cartuş până se fixează.

Ако срещнете затруднение при затваряне на капака, натиснете надолу всяка от касетите до щракването й.

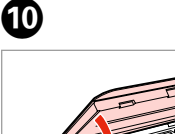

Yavaşça kapatın ve mürekkep doldurmaya başlayın.

Κλείστε αργά και αρχίστε τη φόρτιση μελανιού.

Închideți încet și începeți încărcarea cernelii.

Затворете бавно и започнете да зареждате мастило.

# Ø

8

Kopyalama esnasında mürekkep kartuşunu değiştirmek zorunda kalırsanız, mürekkep dolumu bittikten sonra kopya kalitesinden emin olmak için kopyalanan işi iptal edin ve orijinalleri yeniden yerleştirerek işleme yeniden başlayın.

Εάν χρειάστηκε να αντικαταστήσετε ένα δοχείο μελάνης κατά τη διάρκεια της εκτύπωσης, για να διασφαλίσετε ποιοτική εκτύπωση αφού ολοκληρωθεί η φόρτωση μελάνης, ακυρώστε την εργασία που εκτυπώνεται και ξεκινήστε πάλι από την τοποθέτηση των πρωτοτύπων.

Dacă a trebuit să înlocuiți un cartuş de cerneală în timpul copierii, pentru a vă asigura de calitatea copierii după finalizarea încărcării cu cerneală, anulați activitatea în curs și reluați-o de la amplasarea originalelor.

Ако по време на копиране се наложи да се сменя касета с мастило, за да се гарантира качеството на копиране след зареждане на мастило, прекъснете заданието и го стартирайте отново с поставяне на оригиналите. Kağıt Sıkışması Еµπλοκή χαρτιού Blocarea hârtiei Засядане на хартия

Kağıt Sıkışması - içte sıkışma 1

Εμπλοκή χαρτιού - εμπλοκή στο εσωτερικό 1

Blocarea hârtiei

– prindere în interior 1

Засядане на хартия

– заседнала вътре 1

# 

Eliniz yazıcının içindeyken kontrol panelindeki düğmelere asla dokunmayın.

Μην ακουμπάτε ποτέ τα κουμπιά που βρίσκονται στον πίνακα ελέγχου ενώ το χέρι σας βρίσκεται στο εσωτερικό του εκτυπωτή.

Nu atingeți butoanele de pe panoul de control în timp ce mâna dumneavoastră se află în imprimantă.

Никога не докосвайте бутоните на контролния панел, докато ръката ви е в принтера.

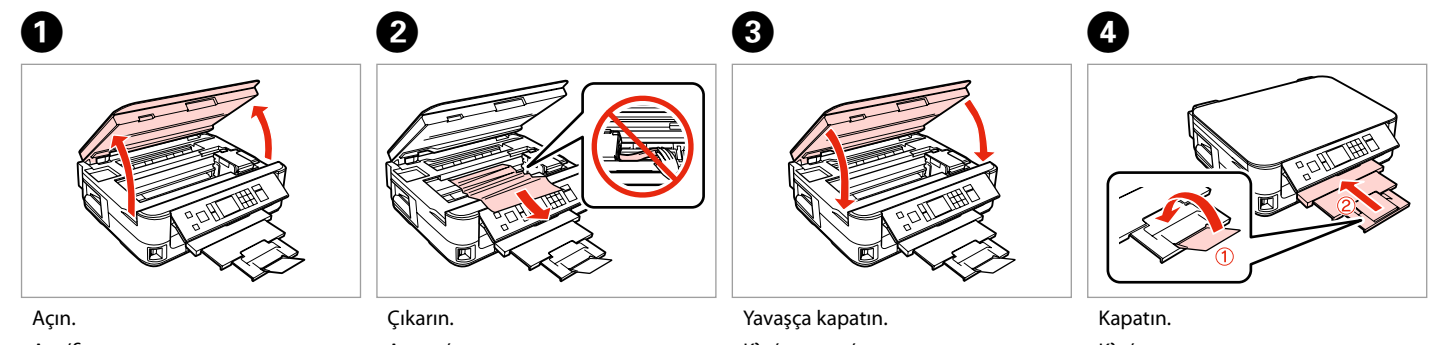

Ανοίξτε.

Deschideți.

Отворете.

Çıkarın. Αφαιρέστε. Scoateţi. Извадете.

Yavaşça kapatın. Κλείστε αργά. Închideți încet. Затворете бавно. Kapatın. Κλείστε. Închideți. Затворете.

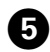

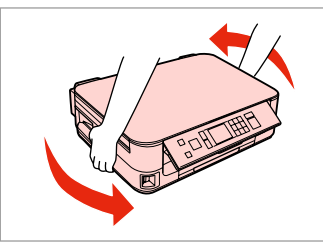

Arkasını döndürün. Γυρίστε προς το πλάι. Rotiți. Завъртете.

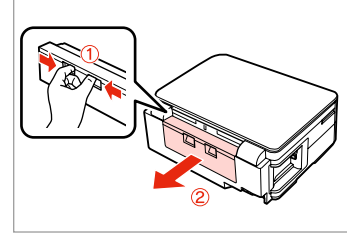

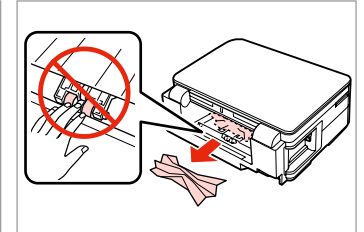

Dışarı doğru çekin. Τραβήξτε προς τα έξω. Trageți. Издърпайте.

6

Çıkarın. Αφαιρέστε. Scoateţi. Извадете.

7

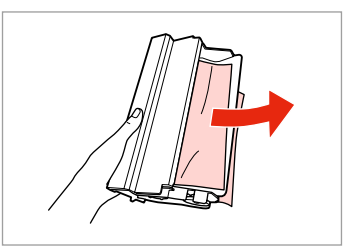

Çıkarın. Αφαιρέστε. Scoateţi. Извадете.

8

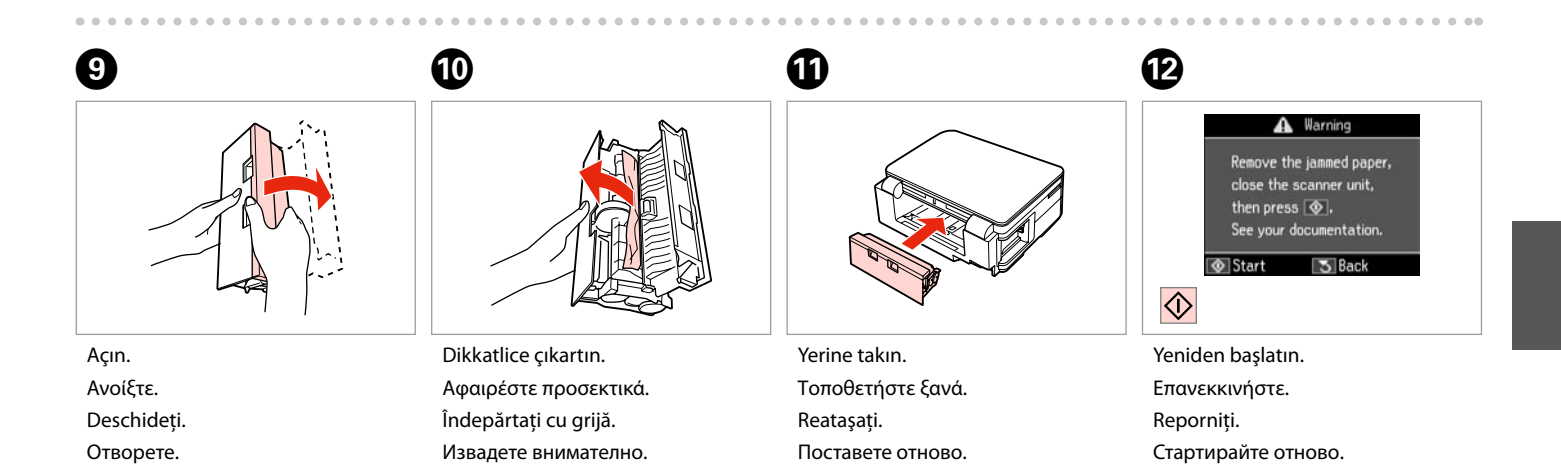

#### Ø

ß

Hata mesajı silinemiyorsa, aşağıdaki adımları deneyin.

Αν ένα μήνυμα δεν είναι δυνατό να διαγραφεί, δοκιμάστε τα βήματα που ακολουθούν.

Dacă nu se poate șterge un mesaj de eroare, încercați pașii următori.

Ако съобщението за грешка не изчезне, опитайте следните стъпки.

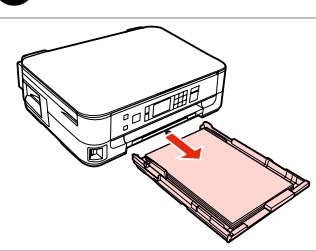

Dışarı doğru çekin. Τραβήξτε προς τα έξω. Trageţi. Издърпайте.

П

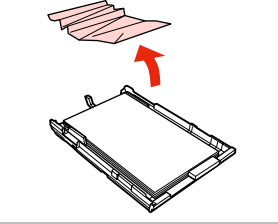

Çıkarın. Αφαιρέστε. Scoateţi. Извадете.

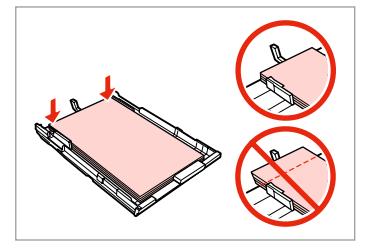

Kenarları hizalayın. Ευθυγραμμίστε τις πλευρές. Aliniați marginile. Изравнете краищата.

6

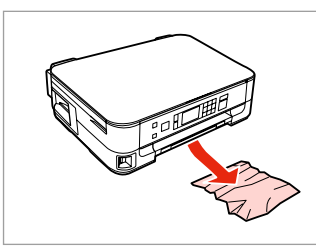

Dikkatlice çıkartın. Афαιρέστε προσεκτικά. Îndepărtați cu grijă. Извадете внимателно.

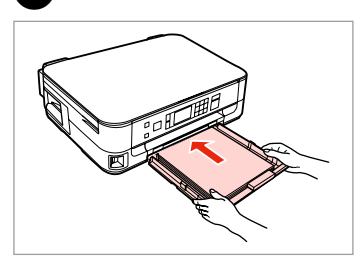

Kaseti yavaşça takın. Τοποθετήστε την κασέτα με απαλές κινήσεις. Introduceţi caseta cu atenţie. Внимателно поставете касетата. Warning
Remove the jammed paper,
close the scanner unit,
then press ③,
See your documentation.
③ Start ③ Back

#### Ø

Œ

Hata mesajı silinemiyorsa, aşağıdaki adımları deneyin.

Αν ένα μήνυμα δεν είναι δυνατό να διαγραφεί, δοκιμάστε τα βήματα που ακολουθούν.

Dacă nu se poate șterge un mesaj de eroare, încercați pașii următori.

Ако съобщението за грешка не изчезне, опитайте следните стъпки.

# 18

Yeniden başlatın.

Επανεκκινήστε.

Стартирайте отново.

Reporniți.

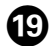

# 20

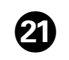

# 22

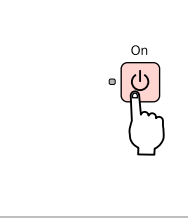

Yazıcıyı kapatın. Απενεργοποιήστε. Opriți. Изключете.

Fisini cekin. Αποσυνδέστε. Decuplați. Изключете.

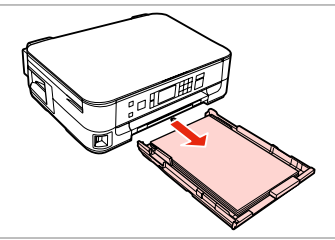

Dışarı doğru çekin. Τραβήξτε προς τα έξω. Trageți. Издърпайте.

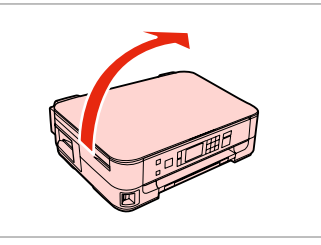

Yazıcıyı dikkatlice yan tarafı üzerine koyun.

Τοποθετήστε προσεκτικά τον εκτυπωτή στην πλευρά του.

Așezați cu grijă imprimanta pe o parte.

Внимателно поставете принтера настрани.

. . . . ..

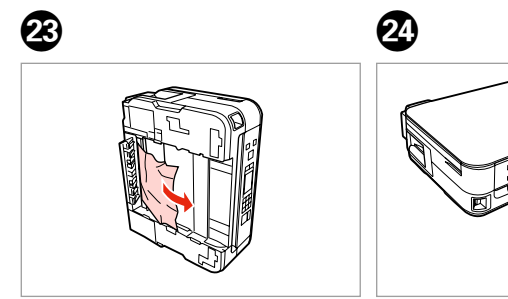

Çıkarın. Αφαιρέστε. Scoateți. Извадете.

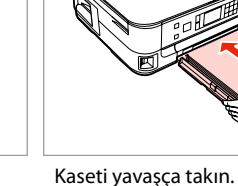

Τοποθετήστε την κασέτα με απαλές κινήσεις.

Introduceți caseta cu atenție.

Внимателно поставете касетата.

Kağıt Sıkışması - içte sıkışma 2

Εμπλοκή χαρτιού - εμπλοκή στο εσωτερικό 2

Blocarea hârtiei – prindere în interior 2

Засядане на хартия

– заседнала вътре 2

# 

Eliniz yazıcının içindeyken kontrol panelindeki düğmelere asla dokunmayın.

Μην ακουμπάτε ποτέ τα κουμπιά που βρίσκονται στον πίνακα ελέγχου ενώ το χέρι σας βρίσκεται στο εσωτερικό του εκτυπωτή.

Nu atingeți butoanele de pe panoul de control în timp ce mâna dumneavoastră se află în imprimantă.

Никога не докосвайте бутоните на контролния панел, докато ръката ви е в принтера.

3

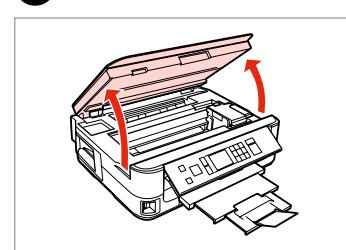

Açın. Avoíξτε. Deschideţi. Отворете.

1

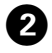

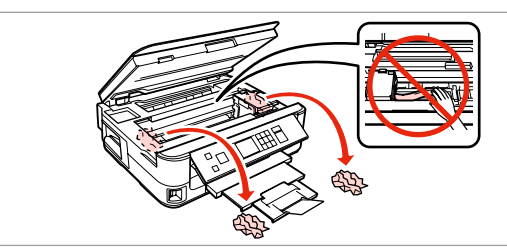

Çıkarın.

Αφαιρέστε.

Scoateți.

Извадете.

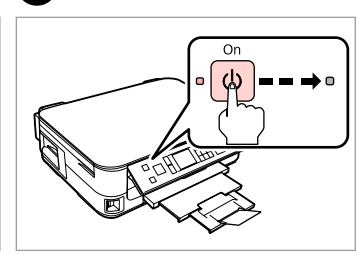

Yazıcıyı kapatın. Απενεργοποιήστε. Opriți. Изключете.
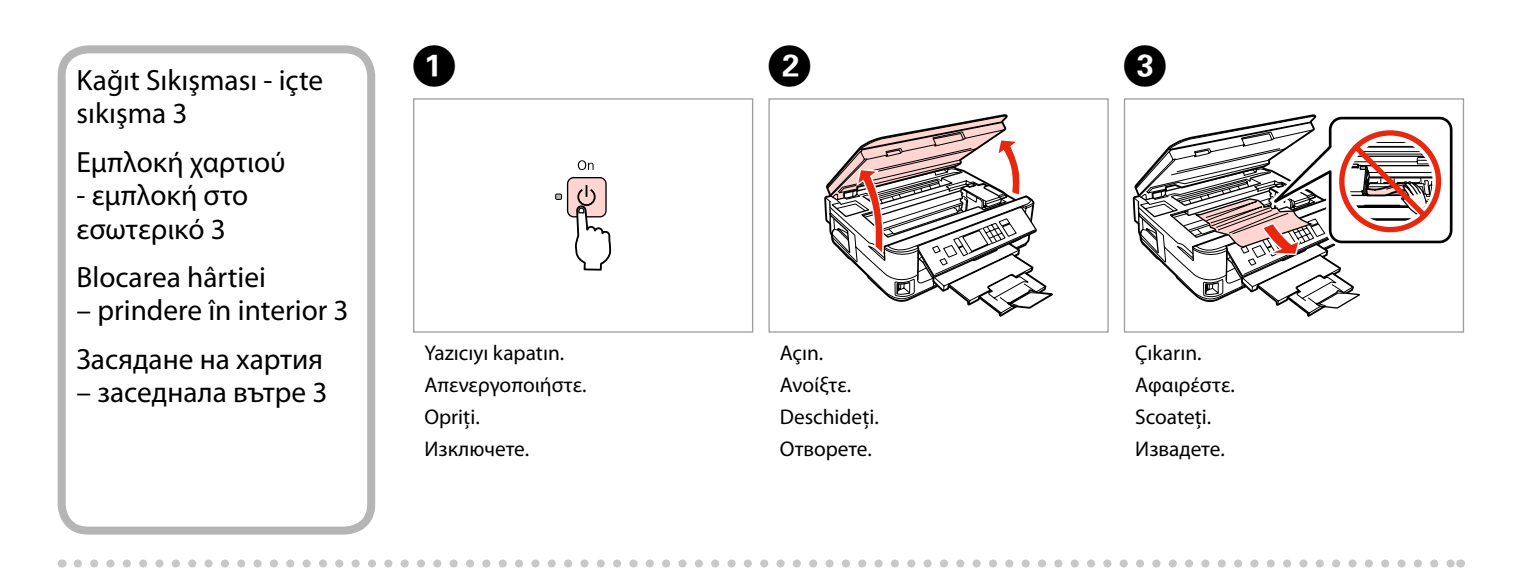

6

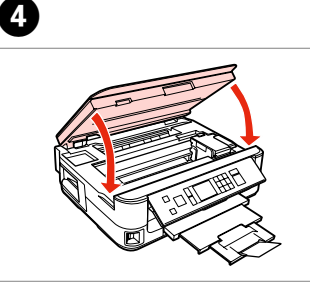

Yavaşça kapatın. Κλείστε αργά. Închideţi încet. Затворете бавно.

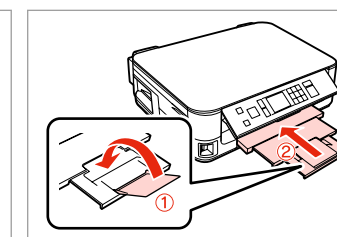

Kapatın. Κλείστε. Închideţi. Затворете.

6

₩ Dışarı doğru çekin. Τραβήξτε προς τα έξω. Trageți. Издърпайте.

### Ø

Εάν δεν μπορείτε να τραβήξετε προς τα έξω την κασέτα χαρτιού, μεταβείτε στην επόμενη ενότητα. □ → 76

Dacă nu puteți scoate caseta cu hârtie, treceți la secțiunea următoare. □ → 76

Ако не можете да издърпате касетата за хартия, преминете на следващия раздел. □ → 76

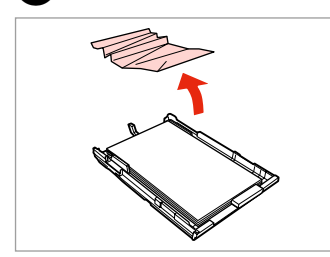

Çıkarın. Αφαιρέστε. Scoateţi.

7

Извадете.

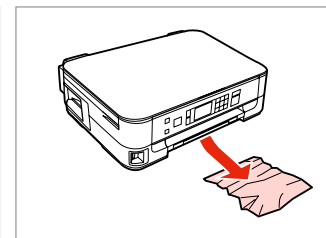

8

Dikkatlice çıkartın. Афαιρέστε προσεκτικά. Îndepărtați cu grijă. Извадете внимателно.

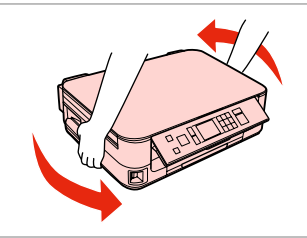

Arkasını döndürün. Γυρίστε προς το πλάι. Rotiţi. Завъртете.

9

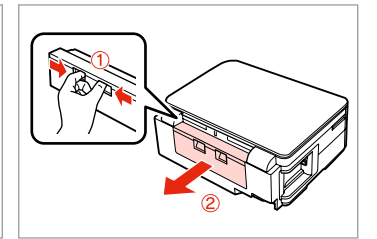

Dışarı doğru çekin. Τραβήξτε προς τα έξω. Trageți. Издърпайте.

D

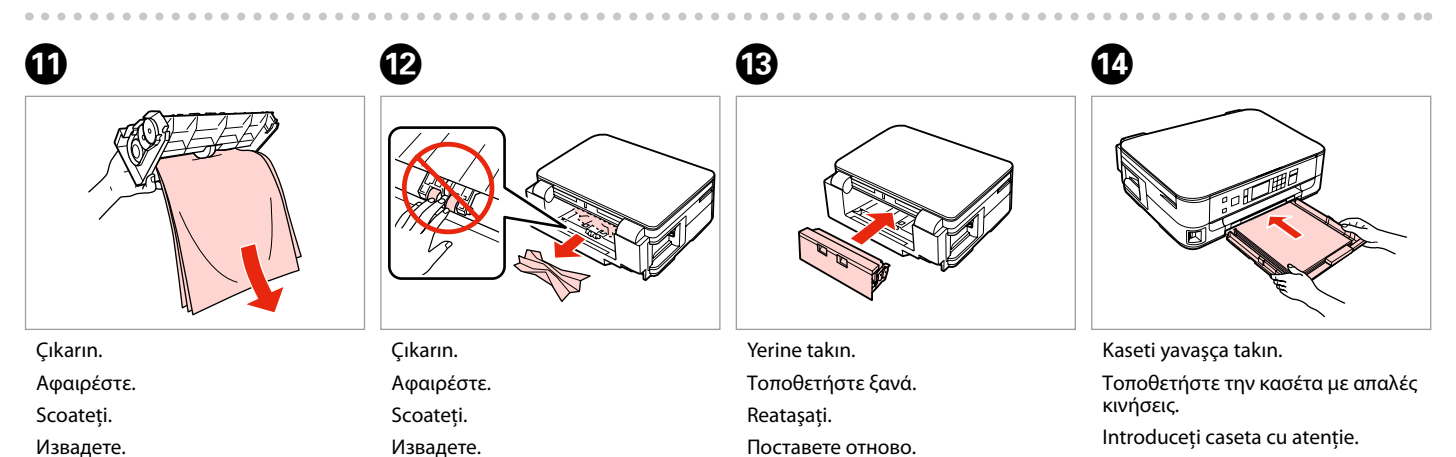

Внимателно поставете касетата.

#### Ø

Düz kağıtlar için, kağıdı kenar kılavuzunun içindeki **≚** ok işaretini aşacak şekilde yüklemeyin.

Όταν πρόκειται για απλό χαρτί, μην τοποθετείτε το χαρτί πάνω ≟ από την ένδειξη βέλους που βρίσκεται στο εσωτερικό του οδηγού ακμών.

Dacă folosiți hârtie obișnuită, aceasta nu trebuie să depășească marcajul în formă de săgeată ≚ aflat în interiorul ghidajului de margine.

За обикновена хартия, не зареждайте хартията над стрелката ≚ от вътрешната страна на водача.

#### Ø

Aynı mesaj çıkarsa, kağıt yüklemeyle ilgili prosedürü kontrol edin. □ → 18 Hata devam ediyorsa, Epson destek ile irtibata geçin.

Εάν εμφανίζεται το ίδιο μήνυμα, ανατρέξτε στη διαδικασία τοποθέτησης χαρτιού. □ → 18

Εάν το σφάλμα συνεχίσει να εμφανίζεται, επικοινωνήστε με την υποστήριξη της Epson.

Dacă este afișat același mesaj, verificați procedura de încărcare a hârtiei.  $\square \Rightarrow 18$ 

Dacă eroarea continuă să apară, contactați serviciul de asistență Epson.

Ако се появи същото съобщение, проверете процедурата за зареждане на хартия. □ → 18

Ако грешката продължава да се появява, свържете се със сервиз за поддръжка на Epson.

Kağıt Kaseti Çekilerek Çıkartılamıyor

Δεν είναι δυνατή η εξαγωγή της κασέτας χαρτιού

Nu pot scoate caseta de hârtie

Не можете да издърпате касетата за хартия

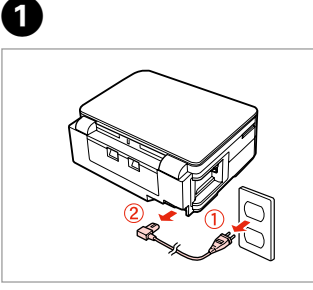

Fişini çekin. Αποσυνδέστε. Decuplați. Изключете.

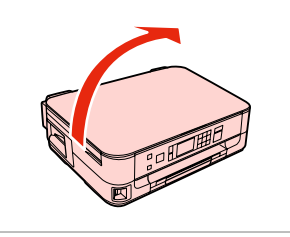

2

6

Yazıcıyı dikkatlice yan tarafı üzerine koyun.

Τοποθετήστε προσεκτικά τον εκτυπωτή στην πλευρά του.

Așezați cu grijă imprimanta pe o parte.

Внимателно поставете принтера настрани.

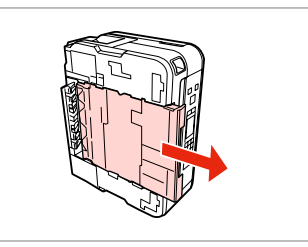

3

Dikkatle dışarı çekin. Τραβήξτε προσεκτικά προς τα έξω. Scoateți cu atenție. Дръпнете внимателно.

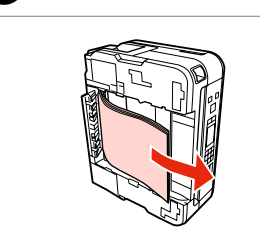

Çıkarın. Αφαιρέστε. Scoateţi. Извадете.

4

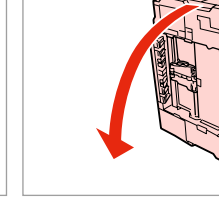

6

Eski yerine koyun. Αντικαταστήστε. Înlocuiți. Сменете. Dışarı doğru çekin. Τραβήξτε προς τα έξω. Trageți. Издърпайте. Çıkarın. Αφαιρέστε. Scoateţi. Извадете.

7

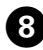

Çıkarın. Αφαιρέστε. Scoateţi. Извадете.

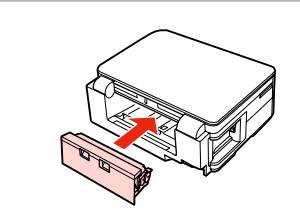

Yerine takın. Τοποθετήστε ξανά. Reataşaţi. Ποставете отново.

10

Kaseti yavaşça takın. Τοποθετήστε την κασέτα με απαλές κινήσεις.

Introduceți caseta cu atenție.

Внимателно поставете касетата.

#### Ø

Düz kağıtlar için, kağıdı kenar kılavuzunun içindeki **≚** ok işaretini aşacak şekilde yüklemeyin.

Όταν πρόκειται για απλό χαρτί, μην τοποθετείτε το χαρτί πάνω ≟ από την ένδειξη βέλους που βρίσκεται στο εσωτερικό του οδηγού ακμών.

Dacă folosiți hârtie obișnuită, aceasta nu trebuie să depășească marcajul în formă de săgeată ≚ aflat în interiorul ghidajului de margine.

За обикновена хартия, не зареждайте хартията над стрелката ≚ от вътрешната страна на водача.

### Ø

Aynı mesaj çıkarsa, kağıt yüklemeyle ilgili prosedürü kontrol edin. □ → 18 Hata devam ediyorsa, Epson destek ile irtibata geçin.

Εάν εμφανίζεται το ίδιο μήνυμα, ανατρέξτε στη διαδικασία τοποθέτησης χαρτιού. □ → 18

Εάν το σφάλμα συνεχίσει να εμφανίζεται, επικοινωνήστε με την υποστήριξη της Epson.

Dacă este afișat același mesaj, verificați procedura de încărcare a hârtiei. □ → 18

Dacă eroarea continuă să apară, contactați serviciul de asistență Epson.

Ако се появи същото съобщение, проверете процедурата за зареждане на хартия. □ → 18

Ако грешката продължава да се появява, свържете се със сервиз за поддръжка на Epson.

### Yazdırma Kalitesi/ Düzen Sorunları

Προβλήματα ποιότητας/διάταξης εκτύπωσης

Probleme privind calitatea/aspectul tipăririi

Проблеми с качеството на печата/ оформлението

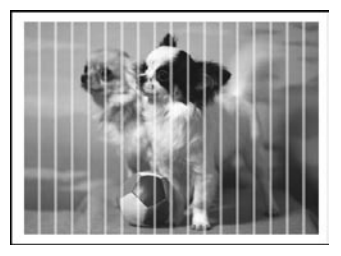

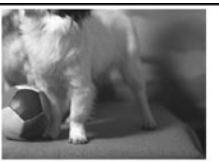

#### TR Aşağıdaki çözümleri Yukarıdan aşağı sırasıyla uygulayın. Ayrıntılı bilgi için çevrimiçi Kullanım Kılavuzu'nuza bakın.

| Soru              | inlar                                                                                                    | Çözüm No.       |  |
|-------------------|----------------------------------------------------------------------------------------------------|-----------------|--|
| Çıkt              | ınızda veya kopyalarınızda şeritler (ince çizgiler) görülüyor.                                                                                                    | 000609          |  |
| Çıkt              | Çıktınız bulanık veya bulaşmış. 000503                                                                                                    |                 |  |
| Çıkt              | ınız soluk veya üzerinde boşluklar var.                                                                                                    | 00800           |  |
| Çıktınız kumlu. 9 |                                                                                                    |                 |  |
| Yanl              | ış veya eksik renkler var.                                                                                                    | 00              |  |
| Gör               | üntü boyutu veya konumu yanlış.                                                                                                    | 0008            |  |
| Çöz               | ümler                                                                                                    |                 |  |
| 0                 | Doğru kağıt türünü seçtiğinizden emin olun. 🗁 🏓 16                                                                                                    |                 |  |
| 0                 | Kağıdın yazdırılabilir tarafının (daha beyaz veya parlak olan taraf) doğru konuma baktığından emin olur                                                                                  | n. 🖵 ➡ 18       |  |
| 8                 | Kalite ayarı olarak Standart Kalite veya En iyi seçeneklerini belirlediğinizde, Çift Yönlü ayarını Kap. olarak seçin. Çift yönlü yazdırma yazdırma kalitesini düşürüyor. □ → 42          |                 |  |
| 4                 | Öncelikle kafa başl. denet. gerçekleştirin ve ardından kafa başl. denet. sonucunda hata gösteren yazıcı kafasını değiştirin.<br>□ → 50                                                   |                 |  |
| 6                 | Yazıcı kafasını hizalayın. Kalite iyileşmiyorsa, yazıcı sürücüsü yardımcı programı ile hizalamayı deneyin. Yazıcı kafasını hizalamak için çevrimiçi Kullanım Kılavuzu'nuza bakın. □ + 53 |                 |  |
| 6                 | Yazıcının içini temizlemek için doküman tablasına herhangi bir belge yerleştirmeden kopyalama yapın. Daha detaylı bilgi için, çevrimiçi <b>Kullanım Kılavuzu</b> 'nuza bakın.            |                 |  |
| 0                 | En iyi sonucu elde etmek için, paket açıldıktan sonra mürekkep kartuşunu altı ay içinde tüketin. 💴 🕈 49                                                                                  |                 |  |
| 8                 | Epson tarafından önerilen orijinal Epson mürekkep kartuşlarını ve kağıtları kullanın.                                                                                                    |                 |  |
| 0                 | Kopyanızda moiré (çaprazlama) desen görüntüleniyorsa, <b>Küçült/Büyüt</b> ayarını değiştirin veya orijinalinizin konumunu değiştirin.                                                    |                 |  |
| 0                 | Yüklenen kağıt için doğru <b>Kağıt Byt., Düzen, Genişleme</b> ve <b>Küçült/Büyüt</b> ayarını seçtiğinizden emin o                                                                        | lun. 🖾 🌩 33, 42 |  |
| 0                 | Kağıdı yüklediğinizden ve orijinali doğru şekilde yerleştirdiğinizden emin olun. 🞞 🌩 18, 23                                                                                              |                 |  |
| Ð                 | Kopyanın veya fotoğrafın kenarları kesilmişse orijinali hafifçe köşeden uzaklaştırın.                                                                                                    |                 |  |
| ß                 | Doküman tablasını temizleyin. Çevrimiçi Kullanım Kılavuzu'nuza bakın.                                                                                                    |                 |  |

EL

| Προ  | βλήματα                                                                                                    | Αριθμός λύσης        |  |  |
|------|----------------------------------------------------------------------------------------------------|----------------------|--|--|
| Εμφ  | ανίζονται λεπτές γραμμές στις εκτυπώσεις ή τα αντίγραφα.                                                                                                    | 094699               |  |  |
| Ηεκ  | Η εκτύπωση είναι θολή ή μουτζουρωμένη.                                                                                                    |                      |  |  |
| Ηεκ  | τύπωσή σας έχει κενά.                                                                                                    | 00800                |  |  |
| Ηεκ  | Η εκτύπωση έχει στίγματα.                                                                                                    |                      |  |  |
| Εμφ  | ανίζονται λανθασμένα ή ελλιπή χρώματα.                                                                                                    | 00                   |  |  |
| Το μ | έγεθος ή η θέση της εικόνας είναι λανθασμένα.                                                                                                    | <b>000</b> 8         |  |  |
| Λύσ  | εις                                                                                                    |                      |  |  |
| 0    | Βεβαιωθείτε ότι έχετε επιλέξει το σωστό τύπο χαρτιού. 🗔 🌩 16                                                                                                    |                      |  |  |
| 0    | Βεβαιωθείτε ότι η εκτυπώσιμη πλευρά (η πιο λευκή ή η πιο γυαλιστερή πλευρά) του χαρτιού είναι στραμμένη η                                                                                                    | ρος τα δεξιά. 🖾 🕈 18 |  |  |
| 6    | Όταν επιλέγετε <b>Κανονική Ποιότ.</b> ή <b>Βέλτ.</b> ως τη ρύθμιση <b>Ποιότητα</b> , επιλέξτε <b>Απενεργ.</b> ως τη ρύθμιση <b>Διπλ.κατεύθ.</b> Η εκτύπωση διπλής κατεύθυνσης αυξάνει την ποιότητα της εκτύπωσης. 🖵 🕈 43                          |                      |  |  |
| 4    | Αρχικά, πραγματοποιήστε έλεγχο ακροφυσίων και μετά καθαρίστε την κεφαλή εκτύπωσης που εμφανίζει ελάττωμα στο αποτέλεσμα<br>του ελέγχου ακροφυσίων. 💴 🕈 50                                                                                         |                      |  |  |
| 6    | Ευθυγραμμίστε την κεφαλή εκτύπωσης. Αν η ποιότητα δεν βελτιωθεί, κάντε ευθυγράμμιση χρησιμοποιώντας το βοηθητικό πρόγραμμα του οδηγού του εκτυπωτή. Ανατρέξτε στις ηλεκτρονικές Οδηγίες χρήστη για να ευθυγραμμίσετε την κεφαλή εκτύπωσης. 🖵 🕈 53 |                      |  |  |
| 6    | Για να καθαρίσετε το εσωτερικό του εκτυπωτή, δημιουργήστε ένα αντίγραφο χωρίς να τοποθετήσετε ένα έγγραφο στον πίνακα εγγράφων. Για περισσότερες πληροφορίες, ανατρέξτε στις ηλεκτρονικές <b>Οδηγίες χρήστη</b> .                                 |                      |  |  |
| 0    | Για καλύτερα αποτελέσματα, .χρησιμοποιήστε το δοχείο μελάνης εντός έξι μηνών από το άνοιγμα της συσκευα                                                                                                    | σίας. 🖾 🌩 49         |  |  |
| 8    | Χρησιμοποιείτε γνήσια δοχεία μελάνης της Epson και χαρτί που συνιστάται από την Epson.                                                                                                    |                      |  |  |
| 0    | Αν εμφανιστεί το μοτίβο moiré στο αντίγραφό σας, αλλάξτε τη ρύθμιση <b>Ζουμ</b> ή αλλάξτε τη θέση του πρωτότυπου.                                                                                                    |                      |  |  |
| 0    | <ul> <li>Βεβαιωθείτε ότι έχετε επιλέξει τη σωστή ρύθμιση Μέγ. χαρτ., Διάταξη, Επέκταση και Ζουμ για το χαρτί που έχετε τοποθετήσει.</li> <li>⇒ 34, 43</li> </ul>                                                                                  |                      |  |  |
| 0    | Βεβαιωθείτε ότι έχετε τοποθετήσει το χαρτί και το πρωτότυπο σωστά. 🗁 🌩 18, 23                                                                                                    |                      |  |  |
| ø    | Αν τα άκρα του αντιγράφου ή της φωτογραφίας περικόπτονται, απομακρύνετε ελαφρώς το πρωτότυπο από τη                                                                                                    | γωνία.               |  |  |
| ₿    | Καθαρίστε την επιφάνεια σάρωσης. Ανατρέξτε στις ηλεκτρονικές <b>Οδηγίες χρήστη</b> .                                                                                                    |                      |  |  |

RO

| Prob | leme                                                                                                    | Soluția nr.              |  |  |
|------|----------------------------------------------------------------------------------------------------|--------------------------|--|--|
| Obs  | ervați benzi (linii mai deschise) pe documentele sau copiile tipărite.                                                                                                    | 00000                    |  |  |
| Doc  | Documentele tipărite sunt neclare sau pătate. 020068                                                                                                    |                          |  |  |
| Doc  | umentele tipărite sunt slab imprimate sau au zone lipsă.                                                                                                    | 00800                    |  |  |
| Doc  | umentele tipărite par a fi granulate.                                                                                                    | 6                        |  |  |
| Obs  | ervați culori incorecte sau culori care lipsesc.                                                                                                    | <b>00</b>                |  |  |
| Pozi | ția și dimensiunile imaginii sunt incorecte.                                                                                                    | <b>00</b> 08             |  |  |
| Solu | ţii                                                                                                    |                          |  |  |
| 0    | Verificați dacă ați selectat tipul de hârtie corect. 🖾 🌩 16                                                                                                    |                          |  |  |
| 0    | Verificați dacă ați așezat hârtia cu fața în direcția corectă (fața mai albă sau mai lucioasă). 🗀 🌩 18                                                                                                    |                          |  |  |
| 6    | Dacă selectați <b>Calit. standard</b> sau <b>Cel mai bun</b> pentru setarea <b>Calitate</b> , selectați <b>Dezactivat</b> ca setare <b>Bidirecțional</b> . Tipărirea bidirecțională reduce calitatea tipăririi. 🗀 🌩 44 |                          |  |  |
| 4    | Efectuați mai întâi o verificare a duzelor și apoi curățați capul de tipărire care prezintă un defect la rezultatele verificării duzelor.<br>□                                                                         |                          |  |  |
| 6    | Aliniați capul de tipărire. Dacă nu se constată îmbunătățirea calității, aliniați utilizând driverul de imprimantă. Consultați Ghidul utilizatorului online pentru alinierea capului de tipărire. 🗁 🕈 53               |                          |  |  |
| 6    | Pentru a curăța interiorul imprimantei, faceți o copie fără a amplasa niciun document pe masa pentru documente. Pentru informații suplimentare, consultați <b>Ghidul utilizatorului</b> online.                        |                          |  |  |
| 0    | Pentru rezultate optime, consumați cartușul de cerneală în șase luni de la deschiderea ambalajului. 🗆 🕈 49                                                                                                    |                          |  |  |
| 8    | Încercați să utilizați cartușe de cerneală Epson originale și hârtie recomandată de Epson.                                                                                                    |                          |  |  |
| 9    | Dacă pe copia dumneavoastră apare un efect de moarare (haşurare), modificați selecția pentru <b>Micşorare/Mărire</b> sau schimbați poziția originalului.                                                               |                          |  |  |
| 0    | Verificați dacă ați selectat corect parametrii Format hârtie, Aspect, Extins și Micșorare/Mărire pentru hârt                                                                                                    | ia încărcată. 🗀 🌩 34, 44 |  |  |
| 0    | Verificați dacă ați încărcat hârtia și ați așezat corect originalul. 🖵 🌩 18, 23                                                                                                    |                          |  |  |
| Ð    | Dacă marginile copiei sau fotografiei sunt trunchiate, mutați originalul puțin mai departe de colț.                                                                                                    |                          |  |  |
| ₿    | Curățați panoul de scanare. Consultați Ghidul utilizatorului online.                                                                                                    |                          |  |  |

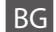

Опитайте следващите решения, като ги следвате отгоре надолу. За повече информация вижте интерактивното Ръководство на потребителя.

| Про  | блеми                                                                                                    | Решение №               |  |  |
|------|----------------------------------------------------------------------------------------------------|-------------------------|--|--|
| Виж  | дате линии (светли ивици) върху вашите разпечатки или копия.                                                                                                    | 000609                  |  |  |
| Разп | Разпечатката ви е замъглена или замазана. 000000                                                                                                    |                         |  |  |
| Разп | ечатката ви е неясна или има пропуски.                                                                                                    | 00000                   |  |  |
| Разп | ечатката ви изглежда зърнеста.                                                                                                    | 0                       |  |  |
| Виж  | дате неправилни или липсващи цветове.                                                                                                    | 00                      |  |  |
| Разм | ерът или позицията на изображението са неправилни.                                                                                                    | <b>00</b> 08            |  |  |
| Реш  | ения                                                                                                    |                         |  |  |
| 0    | Уверете се, че сте избрали правилния тип хартия. 🗀 🌩 16                                                                                                    |                         |  |  |
| 0    | Уверете се, че страната, върху която ще се печата (по-бялата или по-гланцовата страна), е поставена в прав                                                                                                    | илната посока. 🗀 🕈 18   |  |  |
| 8    | Ако изберете Standard Quality или Best като настройка за Quality, задайте Off като настройка за Bidirectional. При двупосочното печатане се понижава качеството на печата. □ → 45                                           |                         |  |  |
| 4    | Първо изпълнете проверка на дюзата и след това почистете печатащата глава, която показва дефект при резултата от проверката на дюзите. 🗅 🕈 50                                                                               |                         |  |  |
| 6    | Подравнете печатащата глава. Ако качеството не се подобри, опитайте изравняване като използвате функцията на драйвера на принтера. Вижте вашето онлайн Ръководство на потребителя, за да изравните печатащата глава. 🗆 🕈 53 |                         |  |  |
| 6    | За да почистите вътрешността на принтера, направете копие, без да поставяте документ върху плота за до<br>информация разгледайте интерактивното <b>Ръководство на потребителя</b> .                                         | кументи. За повече      |  |  |
| 0    | За най-добри резултати, използвайте касетата с мастило в рамките на шест месеца от отварянето на опаковката. 🗆 🌩 49                                                                                                    |                         |  |  |
| 8    | Старайте се да използвате оригинални касети с мастило на Epson и препоръчваната от Epson хартия.                                                                                                    |                         |  |  |
| 9    | Ако върху копието ви се появи моаре (щриховка), сменете настройката за <b>Reduce/Enlarge</b> или сменете позицията на оригинала.                                                                                            |                         |  |  |
| 0    | Уверете се, че сте избрали правилни настройки Paper Size, Layout, Expansion и Reduce/Enlarge за зареде                                                                                                    | ната хартия. 🗀 🕈 35, 45 |  |  |
| Ū    | Уверете се, че сте заредили хартията и сте поставили оригинала правилно. 🗆 🕈 18, 23                                                                                                    |                         |  |  |
| Ð    | Ако краищата на копието или снимката са изрязани, преместете оригинала малко встрани от ъгъла.                                                                                                    |                         |  |  |
| ₿    | Почистете плота за документи. Вижте вашето интерактивно Ръководство на потребителя.                                                                                                    |                         |  |  |

### Epson Desteği İrtibata Geçme

Επικοινωνία με την Υποστήριξη της Epson

Contactarea serviciului de asistență tehnică Epson

Връзка със Сервиза за поддръжка на Epson Sorun tespit ve giderme bilgilerini kullanarak sorunu çözemezseniz yardımcı olması için Epson destek hizmetleriyle temas kurun. Bölgenizdeki Epson destek hizmetlerinin irtibat bilgilerini çevrimiçi Kullanım Kılavuzu'nda veya garanti kartınızda bulabilirsiniz. Burada belirtilmemişse, ürünü aldığınız satıcıyla irtibata geçin.

Αν δεν μπορείτε να επιλύσετε το πρόβλημα χρησιμοποιώντας τις πληροφορίες αντιμετώπισης προβλημάτων, επικοινωνήστε με την υπηρεσία υποστήριξης της Epson για βοήθεια. Μπορείτε να βρείτε τα στοιχεία επικοινωνίας με την υπηρεσία υποστήριξης της Epson για την περιοχή σας, στις ηλεκτρονικές Οδηγίες χρήστη ή στην κάρτα εγγύησης. Εάν δεν εμφανίζονται εκεί, επικοινωνήστε με τον εξουσιοδοτημένο αντιπρόσωπο από τον οποίο αγοράσατε το προϊόν.

Dacă nu puteți rezolva problema cu ajutorul informațiilor de depanare, consultați serviciile de asistență tehnică Epson. Puteți obține informațiile de contact pentru serviciile de asistență tehnică Epson din zona dumneavoastră din Ghidul utilizatorului online sau de pe fișa de garanție. Dacă informațiile nu apar acolo, contactați distribuitorul de la care ați achiziționat produsul.

Ако не можете да се справите с някакъв проблем като използвате информацията за търсене на неизправности, свържете се за помощ със сервиза за поддръжка на Epson. Можете да получите информация за връзка със сервиза за поддръжка на Epson от вашето онлайн Ръководство на потребителя или от гаранционната карта. Ако там няма такава информация, се свържете с търговския представител, от когото сте закупили вашия продукт.

## TR Dizin

| ٨  | 2 taraflı yazdırma                 |  |
|----|------------------------------------|--|
| R  | Ağ Ayarları55                      |  |
| Б  | Bakım 47.55                        |  |
|    | Belgeleri kopvalama                |  |
|    | Bellek Kartı                       |  |
| С  |                                    |  |
| D  | Çift yönlü (yazdırma hızı)42       |  |
| υ  | Desteklenen Kağıt 16               |  |
|    | Dil (ekranı değistirme) 55         |  |
|    | Dnm                                |  |
|    | Düğmeler. Kumanda Paneli           |  |
| E  |                                    |  |
|    | Ekran Koruyucu Ayarlr55            |  |
| F  |                                    |  |
|    | Fotoğrafı kes 8.29.38              |  |
|    | Fotoğrafları kopyalama             |  |
|    | Fotoğraf Yazdırma                  |  |
| G  |                                    |  |
|    | Genişletme (bordürsüz fotoğraflar) |  |
|    | Görüntüleyici12                    |  |
|    | Gstrme Formti55                    |  |
| н  |                                    |  |
|    | Hata mesajları60                   |  |
| 1  |                                    |  |
| V. | iki tarafii kopyalama              |  |
| ĸ  | Kağıt çıkıçıklıklar 60             |  |
|    | Kağıt, SİKIŞİKİİKİdi00             |  |
|    | Kalito 22.42                       |  |
|    | Kalite                             |  |
|    | Kare Siguri                        |  |
|    | Kırmızı Göz düzeltme 42            |  |
|    | Kücük resimler (Taslak Yazdır) 42  |  |
|    | Kumanda Paneli 8.12                |  |
| М  |                                    |  |
|    | mürekkep kartusu, değistirme64     |  |
|    | Mürekkep Kartusu Değistirme55      |  |
|    | Mürekkep Kartusunun Durumu         |  |
| Ρ  |                                    |  |
|    | Panel                              |  |
|    | PC'ye tara                         |  |
|    | PC'ye tara (E-posta)31.33          |  |
|    | PC'ye tara (PDF)                   |  |
| R  |                                    |  |
|    | Renkleri aslına döndürme28         |  |
| S  |                                    |  |
|    | Sayta Byt                          |  |

| Sayfa Tipi                    |       |
|-------------------------------|-------|
| Sıkışıklıklar, kağıt          | 68    |
| Sorun Tespit ve Giderme       | 59    |
| Tarama (balga konyalama)      | 26    |
|                               |       |
| larama (fotograf kopyalama)   |       |
| Tarih damgası                 | 42    |
| Vrsyıln Ayarları Geri Ykl     | 55    |
|                               |       |
| Yakınlastır (kırpma)          |       |
| Yazıcı Kafasının Hizalanması  | 53    |
| vazicinin icinin temizlenmesi | 78    |
| Visite (lumenee)              | 20.20 |
| rkniş (kirpina)               |       |

Т

V Y

# EL Ευρετήριο

| Αλλαγή δοχείου μελάνης                  | 56       |
|-----------------------------------------|----------|
| αντιγραφή διπλής όψης                   | 34       |
| Αντιγραφή εγγράφων                      | 26       |
| Αντιγραφή φωτογραφιών                   |          |
| Αντιμετώπιση προβλημάτων                |          |
| Γλώσσα (αλλαγή οθόνης)                  |          |
| Διάταξη                                 |          |
| Διπλής κατεύθυνσης (ταχύτητα εκτύπωσης) | 43       |
| Δοχείο μελάνης, αντικατάσταση           | 64       |
| εκτύπωση διπλής όψης                    |          |
| Εκτύπωση φωτογραφιών                    |          |
| Εμπλοκές, χαρτί                         | 68       |
| Ένδειξη ημερομηνίας                     | 43       |
| Επαναφορά προεπιλεγμένων ρυθμίσεων      |          |
| Επαναφορά χρωμάτων                      |          |
| Επέκταση (φωτογραφίες χωρίς περιθώριο)  |          |
| Ευθυγράμμιση της κεφαλής εκτύπωσης      | 53       |
| Ζουμ (περικοπή)                         | 8.29.38  |
| Καθάρισμα, στο εσωτερικό του εκτυπωτή   | 79       |
| Κάρτα μνήμης                            | 21       |
| Κατάσταση δοχείου μελάνης               | 48       |
| Κόκκινα μάτια, διόρθωση                 | 43       |
| Κουμπιά, πίνακας ελέγχου                |          |
| Μέγεθος χαρτιού                         |          |
| Μεγέθυνση (περικοπή)                    |          |
| Μηνύματα σφάλματος                      | 60       |
| Μικρογραφίες (Εκτ. Φύλλ. Απόδ.)         | 43       |
| Μορφή εμφάνισης                         | 56       |
| Περικοπή φωτογραφίας                    | 8.29.38  |
| Πίνακας                                 | 8.12     |
| Πίνακας ελέγχου                         | 8.12     |
| Ποιότητα                                |          |
| Προβολή                                 | 12       |
| Προσαρμογή πλαισίου                     | 43       |
| Ρυθμίσεις δικτύου                       |          |
| Ρυθμίσεις προφύλαξης οθόνης             |          |
| Σάρωση (αντίγραφο εγγράφου)             |          |
| Σάρωση (αντίγραφο φωτογραφίας)          |          |
| Σάρωση στον υπολογιστή                  | 31.34    |
| Σάρωση στον υπολογιστή (Email)          |          |
| Σάρωση στον υπολογιστή (PDF)            |          |
| Συντήρηση                               |          |
| Τύπος χαρτιού                           | 16.34.43 |
| Υποστηριζόμενο χαρτί                    | 16       |
| Χαρτί, εμπλοκές                         | 68       |
| Χαρτί, τοποθέτηση                       | 18       |
| Χωρίς περιθώριο/Με περιθώριο            |          |

# RO Index

| Α |                                     |       |
|---|-------------------------------------|-------|
|   | Adaptare la ramă                    | 44    |
|   | Afişaj                              | 12    |
|   | Alinierea capului de imprimare      | 53    |
| _ | Aspect                              |       |
| В |                                     |       |
|   | Bidirecțional (viteză tipărire)     | 44    |
|   | Blocări, hârtie                     | 68    |
| ~ | Butoane, panoul de control          | 8.12  |
| C | Calitate                            | 24.44 |
|   | Calitate                            |       |
|   | card memorie                        |       |
|   | Cartuş cerneala, iniocuire          |       |
|   | Conjered documenteror               | 20    |
|   | copiere no 2 feto                   | 20    |
|   | curătare în interiorul imprimantei  |       |
| р | curaçare, in interiorur imprimanter |       |
| U | Depapare                            | 50    |
| F | Depanare                            |       |
| - | Efect ochi rosii, corectie          | 44    |
|   | Extindere (fotografii fără margini) | 34 44 |
| F |                                     |       |
| - | Fără margini/Cu margini             |       |
|   | Format afisai                       |       |
|   | Format hârtie                       |       |
| н |                                     |       |
|   | Hârtie, blocări                     | 68    |
|   | Hârtie, încărcare                   |       |
|   | Hârtie acceptată                    | 16    |
| 1 |                                     |       |
|   | Întreținere                         | 47.56 |
| L |                                     |       |
|   | Limbă (schimbare afişaj)            | 56    |
| Μ |                                     |       |
|   | Marcare dată                        | 44    |
|   | Mărire (trunchiere)                 | 29.38 |
|   | Mesaje de eroare                    | 60    |
| _ | Miniaturi (Tipărire probă)          | 44    |
| Р |                                     |       |
|   | Panou                               |       |
|   | Panoul de control                   | 8.12  |
| к |                                     |       |
|   | Restabilire setari implicite        |       |
| c | Restaurare Culoare                  | 28    |
| С | Scapara (conjere de sument)         | 26    |
|   | Scanare (copiere document)          |       |
|   | Scanare (Copiere lolografie)        |       |
|   | Scanare calle PC (EIIIdii)          |       |
|   |                                     |       |

| Scanare către PC (PDF)            | 31.34    |
|-----------------------------------|----------|
| Scanare și salvare pe PC          |          |
| Schimbarea cartușului de cerneală | 56       |
| Setări de rețea                   |          |
| Setări economizor ecran           |          |
| Starea cartușelor de cerneală     | 48       |
|                                   |          |
| Tipărirea fotografiilor           |          |
| tipărire pe 2 fețe                |          |
| Tip hârtie                        | 17.34.44 |
| Trunchiere fotografie             | 8.29.38  |
| 5                                 |          |
| Zoom (trunchiere)                 | 8.29.38  |

Т

Ζ

# ВG Азбучен указател

| Без поле/С поле                                | 35      |
|------------------------------------------------|---------|
| Бутони, контролен панел                        | 8.12    |
| Възстановяване на фабричните настройки         | 57      |
| Възстановяване на цвета                        | 28      |
| Двупосочно (скорост на печат)                  | 45      |
| двустранно копиране                            | 3       |
| двустранно отпечатване                         | 3       |
| Език (смяна на дисплея)                        | 57      |
| Засядания, хартия                              | 68      |
| Изравняване на печатащата глава                | 53      |
| Изрязване на снимка                            | 8.29.38 |
| Карта с памет                                  | 2′      |
| Касета с мастило, смяна                        | 64      |
| Качество                                       | 35.4    |
| Контролен панел                                | 8.12    |
| Копиране на документи                          | 26      |
| Копиране на снимки                             | 28      |
| Корекция на "червени очи"                      | 4       |
| Миниатюрни изображения                         |         |
| (Лист за проверка на разпечатката)             | 4       |
| Мрежови настройки                              | 57      |
| Настройки на функцията за запазване на екрана. | 57      |
| Отпечатване на дата                            | 4       |
| Оформление                                     | 35.40   |
| Панел                                          | 8.12    |
| Печатане на снимки                             | 38      |
| Поддържана хартия                              | 16      |
| Почистване, вътрешност на принтера             | 8′      |
| Промяна на мащаба (изрязване)                  | 8.29.38 |
| Размер на хартията                             | 35.45   |
| Сканиране (копиране на документ)               | 26      |
| Сканиране (копиране на снимка)                 | 28      |
| Сканиране в компютър                           | 31.35   |
| Сканиране в компютър (Имейл)                   | 31.35   |
| Сканиране в компютър (PDF)                     | 31.35   |
| Смяна на касетата с мастило                    | 57      |
| Съгласуване с рамката                          | 4       |
| Съобщения за грешки                            | 60      |
| Състояние на касетата с мастило                | 48      |
| Техническо обслужване                          |         |
| Тип на хартията                                |         |
| Тип хартия                                     | 35.45   |
| Търсене на неизправности                       | 59      |
| Уголемяване (изрязване)                        |         |
| Уголемяване (снимки без поле)                  | 35.45   |
| Устройство за преглед                          | 12      |
| Формат на дисплея                              | 57      |
| Хартия, зареждане                              | 18      |
| Хартия, засядания                              | 68      |

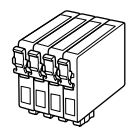

Kullanılabilir mürekkep kartuşu boyutları bölgeye göre değişir. Τα μεγέθη των διαθέσιμων δοχείων μελάνης διαφέρουν ανάλογα με την περιοχή. Dimensiunile disponibile pentru cartuşele de cerneală variază în funcție de zonă. Наличните касети с мастило варират според региона.

|                                |                                |       | ВК      | С            | М       | Y     |
|--------------------------------|--------------------------------|-------|---------|--------------|---------|-------|
| SX535WD<br>(Office<br>BX535WD) | Elma<br>Мήλо<br>Măr<br>Ябълка  | Ô     | T1291   | T1292        | T1293   | T1294 |
| Office<br>BX535WD<br>(SX535WD) | Geyik<br>Еλάφι<br>Cerb<br>Елен | X     | T1301   | T1302        | T1303   | T1304 |
| TR                             |                                |       | Siyah   | Deniz Mavisi | Eflatun | Sarı  |
| EL                             |                                | Μαύρο | Γαλάζιο | Ματζέντα     | Κίτρινο |       |
| RO                             |                                | Negru | Cyan    | Magenta      | Galben  |       |
| BG                             |                                |       | Черно   | Циан         | Магента | Жълто |

|                    | BK (Black) | C (Cyan) | M (Magenta) | Y (Yellow) |
|--------------------|------------|----------|-------------|------------|
| Epson Stylus NX635 | 140        | 140      | 140         | 140        |
|                    | 138        | 138      | 138         | 138        |

© 2011 Seiko Epson Corporation. All rights reserved. Printed in XXXXXX

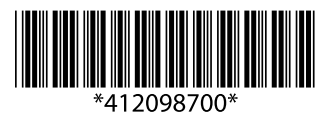